# FAMILYFORCE.CA USER GUIDE

# For FamilyForce Website Administrators

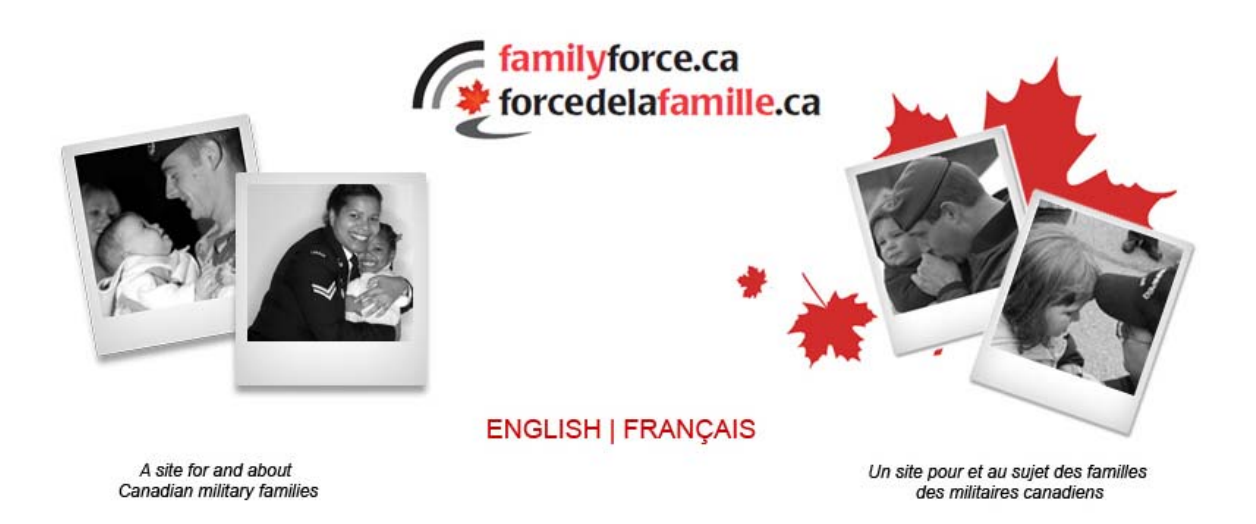

Version: 4.0

User Guide prepared by Director Military Family Services & Stoneshare Inc.

Last Modified: September 2012

## Contents

| Purpose                                                         | 6  |
|-----------------------------------------------------------------|----|
| Before You Begin                                                | 6  |
| Browser Compatibilities                                         | 6  |
| FamilyForce User Accounts                                       | 7  |
| User Roles and Permissions                                      | 7  |
| Registering for a FamilyForce User Account                      | 8  |
| Getting Started                                                 | 9  |
| Understanding the Menus                                         | 9  |
| Overview of the Workflow (Publish/Check in/Submit for Approval) | 10 |
| How to Change Your Preferred Working Language                   | 11 |
| Components of a Page                                            | 13 |
| Working with Your Profile: Modifying Your Profile Settings      |    |
| How to Change Your Password                                     | 14 |
| Updating Your Email Address                                     | 14 |
| Setting Your Preferred Location                                 | 14 |
| Setting the Current Site as Your Preferred Location             | 15 |
| Using the MFRC Locator from the Profile Page                    | 15 |
| Changing Your Language Preference                               | 16 |
| Editing Your Preferred Font Size                                | 16 |
| Adding a FamilyForce Page to Your "Favourites" List             | 16 |
| Adding an External Website to Your "Favourites" List            | 17 |
| How to Use the "Tasks" Feature                                  | 17 |
| Adding an Event to Your Personal Calendar                       | 17 |
| Managing Personal Checklists                                    |    |
| Managing Your RSS Feeds                                         | 19 |
| Adding Weather Feeds                                            | 20 |
| Removing Weather Feeds                                          | 20 |
| Creating Special Pages                                          | 20 |
| Deleting Special Pages from Your Profile                        | 21 |
| Using the "Bookmarking & Share" Control                         | 22 |

| Creating "Sites"                                                  | 22 |
|-------------------------------------------------------------------|----|
| How to Create a New Top Level Navigation Item (Creating a Site)   | 22 |
| Adding a Site to the Left Navigation (Menu Bar)                   | 24 |
| Working with "Site Variations"                                    | 25 |
| Correcting the French "Variation Title" on the Sitemap            | 26 |
| Creating "Pages"                                                  | 27 |
| How to Add a Page (Second Level Item) to the Left Navigation Menu |    |
| Creating a Page Variation                                         | 29 |
| Editing a Menu Item                                               |    |
| Deleting a Menu Item                                              | 31 |
| How to Move a Left Navigation Menu Item Up Or Down                |    |
| Managing Pages                                                    | 32 |
| Copying and Pasting Text from Other Applications                  | 32 |
| Modifying the Page Description and its Properties                 | 32 |
| How to Add an Image to the Right-Hand Column of a Page            |    |
| Adding an Image to the Body of a Page                             | 34 |
| Adding Links                                                      |    |
| How to Add a Downloadable Document                                | 37 |
| Creating Clickable Images that Link to a Downloadable File        |    |
| Creating Tables                                                   |    |
| How to Publish All Pages in a Document Library                    |    |
| How to Move a Page                                                | 40 |
| Changing a Page Layout                                            | 41 |
| How to Delete a Page                                              | 42 |
| Working with Reusable Content                                     | 42 |
| Creating Reusable Content                                         | 42 |
| Adding Reusable Content to a Page                                 | 43 |
| Adding Site Functionality                                         | 44 |
| How to Create an Events Calendar                                  | 44 |
| Avoiding Duplicated Dates on Events Calendars                     | 46 |
| Anonymous Access Issues for Calendars                             | 46 |
| How to Add a Video                                                | 48 |

| Adding a Flash File                             | 51 |
|-------------------------------------------------|----|
| How to Modify the Existing "Contact Us" Form    | 52 |
| Creating a New "Contact Us" Feedback Form       | 53 |
| Adding an "Ads Rotator" to a Page               | 54 |
| Using the Pages Summary Web Part                | 56 |
| Troubleshooting the Pages Summary Webpart       | 57 |
| Creating an Announcements Web Part              | 60 |
| Troubleshooting Announcements                   | 62 |
| Working with Polls                              | 63 |
| How to Add a Content Editor Web Part to a Page  | 65 |
| How to Add and Manage Discussion Forums         | 66 |
| Allowing Anonymous Access to Discussions        | 68 |
| Allowing "Restricted Readers" Write Access      | 69 |
| Adding a Discussion Web Part to a Page          | 70 |
| How to Add A Survey                             | 73 |
| Managing Site Collection Functionality          | 74 |
| Adding Sponsors Logos                           | 74 |
| How to Skip or Send Content Notification Alerts | 76 |
| How to Subscribe to Alerts                      | 76 |
| Using the Search and Replace Tool               | 77 |
| Allowing Users to Add Comments to a Page        | 77 |
| How to Manage the "Comments"                    |    |
| Troubleshooting Comments                        |    |
| Managing Newsletters                            |    |
| How to Create a Newsletter Template             | 81 |
| Adding Users to a Newsletter Subscribers List   | 82 |
| Creating a Newsletter Category                  | 82 |
| How to Create and Send a Newsletter             | 83 |
| How to Unsubscribe from a Newsletter            | 84 |
| Troubleshooting Sites and Pages                 |    |
| Using Versions to Recover Pages                 | 85 |
| Page Error when Saving                          |    |

| When the Edit Page Link is "Greyed Out"                   | 86 |
|-----------------------------------------------------------|----|
| Internet Explorer 8 Compatibility View                    | 87 |
| Downloadable Documents Prompting for Login                |    |
| List Items Prompting for Login                            | 88 |
| Using Sharepoint Reports                                  | 90 |
| How to Create a Custom Report Using a View                | 91 |
| Other Third Party Tools                                   | 93 |
| Website Analytics (with Google Analytics)                 | 93 |
| eCommerce on FamilyForce (with Shopify)                   | 93 |
| Live Chat on FamilyForce (with CoveritLive)               | 94 |
| Online Donations on FamilyForce (through CanadaHelps.org) | 94 |
| Glossary of FamilyForce Terms                             | 95 |

## Purpose

This document provides detailed instructions to Military Family Resource Centres (MFRCs) and other FamilyForce Website Administrators for creating and modifying content and adjusting some settings on the FamilyForce Website.

Please consult the Director General Personnel and Family Support Services **Help Desk at 1-866-615-9284** or <u>www.cfpsa.com/help</u> for technical assistance pertaining to site performance, account difficulties and/or to report a page/system error.

For inquiries related to site design, web policy and/or elements of the "Common, Look & Feel" template, contact a member of the FamilyForce team:

Karen Dooks, Military Family Services Web Operations Manager FamilyForce System Administrator Telephone: 902.765.4553 Email: <u>dooks.karen@cfpsa.com</u>

Michelle Squires, Military Family Services Multimedia Specialist FamilyForce System Administrator Telephone: 613.376.6542 Email: <u>squires.michelle@cfpsa.com</u>

Additional Admin help is available online at: <u>http://www.familyforce.ca/sites/admin</u>.

## Before You Begin...

### **Browser Compatibilities**

For best results, all administrative functions such as page edits and content authoring on FamilyForce should be done using **Internet Explorer version 7 or higher**. To *browse* the site, it is possible to use other browsers such as Firefox, Google Chrome, Mozilla, Safari, etc.

If you are using Internet Explorer 8 and frequently receive the following message, "Are you sure you want to navigate away from this page?" disable native XMLHTTP support by going into:

Tools -> Internet Options -> Advanced and disable 'Enable native XMLHTTP support'

If you receive the following message, "Do you want to allow this webpage to access your Clipboard?" allow access to your Clipboard by going to:

Tools -> Internet Options -> Security -> Custom level... and under Scripting Enable 'Allow Programmatic clipboard access.'

## **FamilyForce User Accounts**

System Administrators approve and activate **all** user accounts on FamilyForce. While the Website Administrator from the corresponding MFRC will receive a system-generated notification when a new user sets his or her location to that MFRC, there is **no action required** on the part of the Local Website Administrator. The notification is provided as a courtesy only, and can be disregarded and/or deleted. Once a new user registration request is received, a System Administrator will activate the account. The new user and the corresponding MFRC Website Administrator will be notified via email once the account is active.

Once a user is registered, there are a number of user roles and permissions that he or she could have. Permissions are used to provide access privileges and publishing rights to various parts of your website.

#### **User Roles and Permissions**

What a person can do or see on FamilyForce is determined by the role assigned to that user. Users can only see the functions that they have the permissions to perform. For example, anonymous guests and registered users do not have access to the Site Actions menu and therefore cannot contribute to the site by adding content or editing pages. Only Content Authors and Administrators can publish content. MFRC Website Administrators can request revisions to a local user's permissions by contacting a System Administrator (see page 5).

|            |                           | Anonymous       | Registered     | Content Author      | MFRC Website      |
|------------|---------------------------|-----------------|----------------|---------------------|-------------------|
|            |                           | Guest           | User           |                     | Administrator     |
|            | Description               | Visitors to the | Readers of the | Contributors to the | Content owners    |
|            |                           | site who either | site who have  | site; registered    | / approvers       |
|            |                           | do not have a   | an account     | users who have      | with full control |
|            |                           | user account,   | and are logged | been granted        | over all content  |
|            |                           | logged in       |                | permission to       | from their        |
|            |                           | 105560 111      |                | provide content.    | locations.        |
|            |                           |                 |                |                     |                   |
| Function / | This type of user can     |                 |                |                     |                   |
| Permission |                           |                 |                |                     |                   |
| Read       | View content              | Х               | Х              | Х                   | Х                 |
| Limited    | View specific lists,      |                 | Х              | Х                   |                   |
| Access /   | libraries, folders, or    |                 |                |                     |                   |
| Restricted | documents when            |                 |                |                     |                   |
| Read       | given permissions.        |                 |                |                     |                   |
| Contribute | View, add, update and     |                 |                | Х                   | Х                 |
|            | delete content.           |                 |                |                     |                   |
| Approve    | Edit and approve          |                 |                |                     | Х                 |
|            | content.                  |                 |                |                     |                   |
| Publish    | Publish content.          |                 |                |                     | Х                 |
| Manage     | Create sites, pages, list |                 |                |                     | X                 |
| Hierarchy  | items and documents.      |                 |                |                     |                   |

The matrix below shows a list of default roles and their associated permissions on FamilyForce.

#### **Registering for a FamilyForce User Account**

- 1. Visit <u>www.familyforce.ca</u> and select your preferred language: English or French.
- 2. In the top right-hand corner, click <u>Sign In</u>.
- 3. Below the Login button, click on **<u>Click here to register link</u>**.

| User Name:            |                                   |
|-----------------------|-----------------------------------|
| Password:             |                                   |
| Remember me r         | next time.                        |
|                       | Login                             |
| Click here to registe | Forgot password?  Change password |
| Click here            | to register                       |

4. Fill in the Registration form and click **<u>Register</u>**.

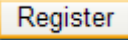

- 5. A *Membership Pending* email will be sent to the email address provided.
- 6. Once an administrator has approved the account, a *Membership Approved* email will be sent to the email address provided. It includes a temporary password.
- 7. Copy the temporary password (<u>Right-click Copy</u> or <u>Ctrl + C</u> to copy).
- 8. Click <u>Sign In</u> in the top right-hand corner.
- Type in the User Name and paste the temporary password (<u>Right-click paste</u> or <u>Ctrl + V</u> to insert) into the Password text area.

|            | Log In           |       |
|------------|------------------|-------|
| User Name: | NewUser          |       |
| Password:  | •••••            |       |
| Rememb     | er me next time. |       |
|            |                  | Login |

10. Click Login.

FamilyForce will now open with the settings selected during registration.

**NOTE**: Before any user is granted content authoring and/or publishing permissions, the MFRC Website Administrator from that location must confirm the change in role with a System Administrator.

## **Getting Started**

#### **Understanding the Menus**

The following images illustrate the main tools and menus for managing sites and pages on FamilyForce: the Site Actions Menu, Page Editing Toolbar, Page Menu and the Tools Menu.

The **Site Actions Menu** is only visible to logged in users who have the necessary permissions to see it: content authors and website administrators. It is located in the top, right-hand corner; it is the start point for most site administrative functions. Menu options vary according to a user's permissions.

The **Page Editing Toolbar** is a standard formatting control box. It is used to assign font styles, to insert images, add bullets and other manipulations to page content. To learn more about each feature, mouse-over each icon when you are logged in to FamilyForce.

The **Page Menu** is visible whenever a page or site is open in editing mode. Commonly used features of this menu include "discard check out" and "page settings and schedule."

The **Tools Menu** is visible whenever a page or site is open in editing mode. Among other tasks, this menu is used to submit variations and for versioning control.

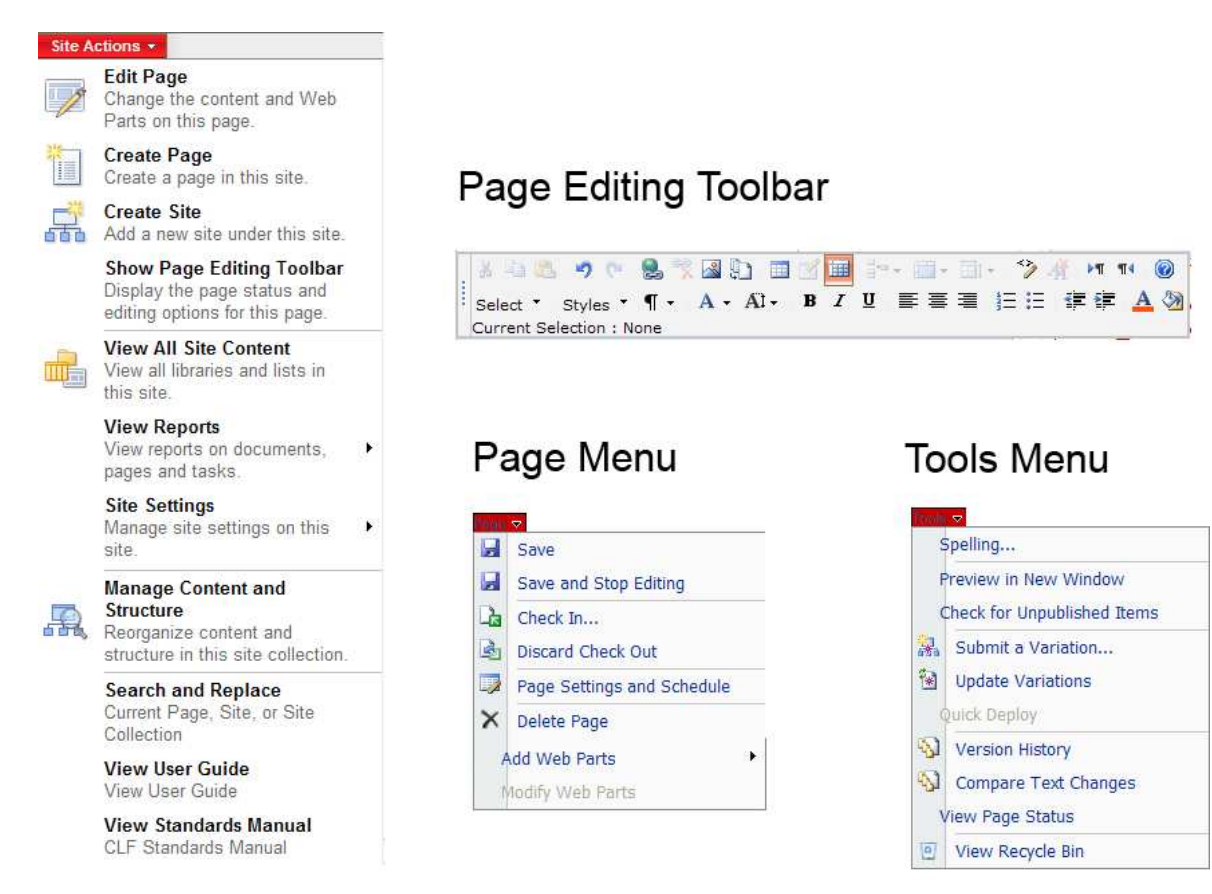

#### **Overview of the Workflow (Publish/Check in/Submit for Approval)**

Whenever a page or site is opened in *Editing* on FamilyForce, it is automatically *checked out* and the following options are **available**:

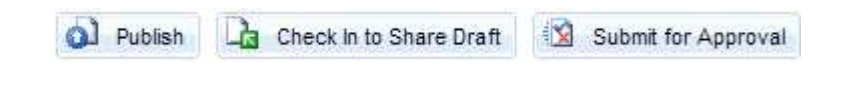

- NOTE: The Publish option is not available for Content Authors,
- For all administrators, the **Publish** option is available to by-pass the workflow process. It allows admins to immediately *Publish* a page.

The **Check In to Share Draft** option is available to Content Authors to check in the page prior to submitting for approval. This button is also used by administrators to check in a newly created page for the first time

(For Content Authors only) To Submit for Approval:

- 1. Click Check In to Share Draft.
- 2. Click **Submit for Approval** to start the workflow process.
- 3. An approver does not have to be specified, the approval request will automatically be emailed to the MFRC Website Administrator/s.
- 4. If desired, type a message to include with the approval request.
- 5. Add a **Due Date**, if required.
- 6. Click Start.

The MFRC Website Administrator will receive an automatic email with a link to the page requiring approval. The following options are available to the MFRC Website Administrator:

| 🔕 Publish 🛛 | Edit Page 🗸 | Approve | × Reject |
|-------------|-------------|---------|----------|
|-------------|-------------|---------|----------|

#### Publish

Click **Publish** to publish the article without notifying the Content Author. No further action is required.

#### Approve

- 1. Click Approve.
- 2. Add approval comments, if required.
- 3. Click <u>Approve</u>, this will notify the Content Author that the page has been approved. The page will *Publish* automatically.

#### Reject

- 1. Click Reject.
- 2. Add comments, if required.
- 3. Click <u>Reject</u>. An automatic email will be generated letting the Content Author know that the page has been rejected.

familyforce@cfpsa.com to me Parallel Approval has completed on <u>default</u>. Parallel Approval on default has ended because Michelle Squires has rejected. Rejected by Michelle Squires <u>View the workflow history.</u>

The page will remain in *Editing* until page is approved.

#### How to Change Your Preferred Working Language

Local Content Authors and Website Administrators can change their preferred working language on FamilyForce (to a certain extent). However, some menu items are hard-coded in the SharePoint system and cannot be adjusted. One such page is the Site Settings page. It will default to the language in which the site was generated, regardless of the user's regional settings mode. To change a preferred language for other menu items:

- 1. Login by clicking on the <u>Sign In</u> link at the top right-hand corner of the page.
- 2. Go to Site Actions / Site Settings / Modify All Site Settings.

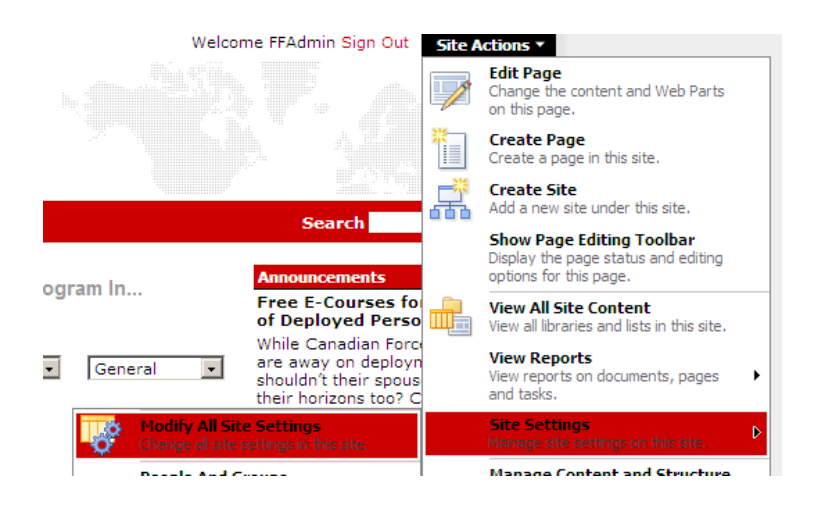

3. Under the Welcome (username) menu in the top right-hand corner, click on My Settings.

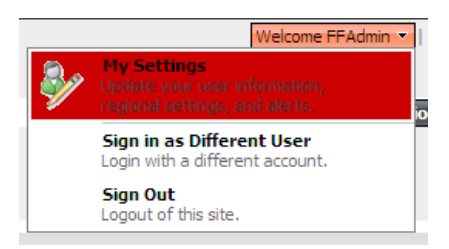

4. Click on <u>My Regional Settings</u>, which is located in the centre of the page.

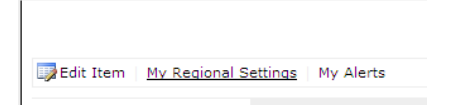

5. Uncheck Always follow web settings and then select either English (Canada) or French (France).

| Always follow web settings                     |            |
|------------------------------------------------|------------|
| Locale:                                        |            |
| English (Canada)                               | -          |
| English (Caribbean)<br>English (Iraland)       |            |
| Tir English (Jamaica)                          |            |
| English (New Zealand)<br>English (Philippines) | nd Canada) |
| English (South Africa)<br>English (Trinidad)   |            |

6. Click OK.

E.g. If French (France) is selected, *French Menu Items* will display when in edit mode of an English page. If English (Canada) is selected, *English Menu* items will display when in edit mode of a French page.

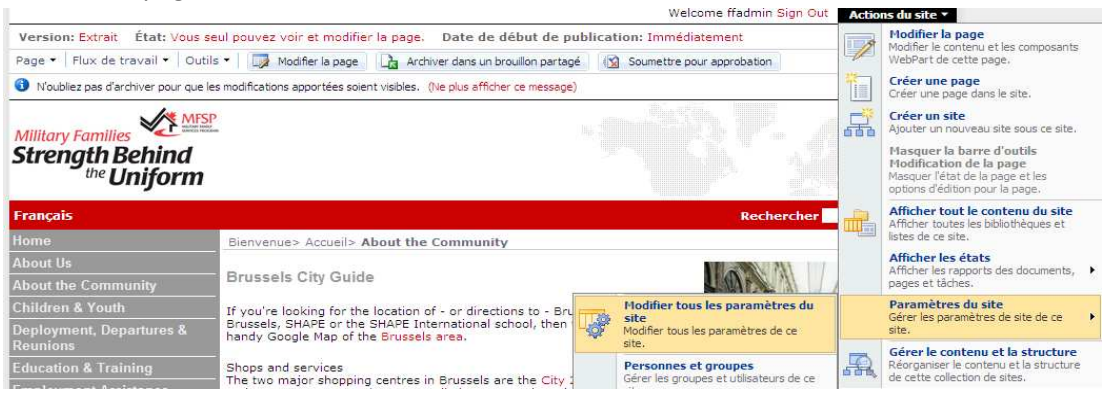

**\*\* NOTE:** some menu items will not be affected by this change since they are hard-coded in the system. For example, the Site Settings page will default to the language in which the site has been created, regardless of the user's regional settings mode.

#### **Components of a Page**

The following image illustrates the key sections of a FamilyForce page, including title, page content area, page image, image caption, contact name, contact email and zones.

| Title .                                        | Page Image                                    |
|------------------------------------------------|-----------------------------------------------|
| PAGE TITLE                                     | 📓 Edit Picture 🗙 Clear                        |
| age Content                                    |                                               |
| 🞲 Edit Content                                 | Right Column                                  |
| Page Content                                   | Image                                         |
| Page Content Image                             | maximum                                       |
| 400 px maximum                                 | Image Caption                                 |
|                                                | Image Caption<br>and<br>Image Source          |
|                                                | Contact Name                                  |
| Add a web Pan                                  | Contact Name                                  |
|                                                | Contact E-Mail Address                        |
| ommente                                        | contact@emailaddress.com                      |
| annients                                       | Article Date                                  |
|                                                | 2/14/2012                                     |
|                                                | Zone 2                                        |
|                                                | Add a Web Part                                |
|                                                |                                               |
| omments<br>DMFS   Top of Page   Disclaimer   C | Artide Date<br>2/14/2012<br>Zone :<br>Add a W |

# Working with Your Profile:

### **Modifying Your Profile Settings**

Logged in site visitors can create a customized "My Profile" page on FamilyForce. Here, they can adjust various settings and add personal elements such as calendars, newsfeeds, links, weather widgets, etc.

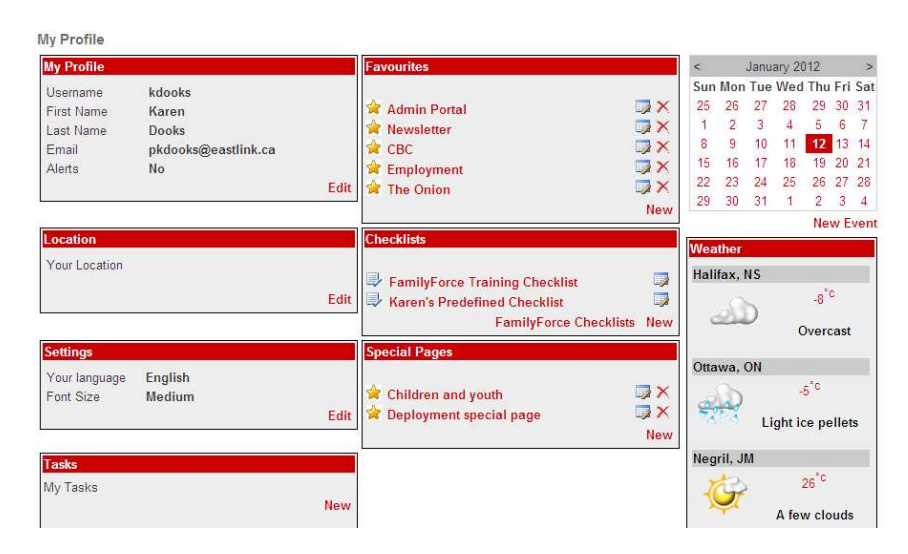

#### How to Change Your Password

- Login and navigate to your <u>My Profile</u> page. Under the "My Profile" section in the top left-hand corner, click <u>Edit</u>.
- 2. Click the Change Password link.

| My Profile |                                  |
|------------|----------------------------------|
| Username   | kdooks                           |
| First Name | Karen                            |
| Last Name  | Dooks                            |
| Email      | pkdooks@eastlink.ca              |
| Alerts     |                                  |
| Delete Pro | file Cancel Change Password Save |

3. Enter your old password. Type in a new password. Re-type the new password to confirm.

| Old Password         | ••••• |
|----------------------|-------|
| New Password         | ••••• |
| Confirm New Password |       |

4. Click Save. Your password has been changed!

#### **Updating Your Email Address**

- 1. Login and navigate to your <u>My Profile</u> page. Under the Settings section, click <u>Edit</u>.
- 2. In the email field, enter your new email address.

| Username   | kdooks              |
|------------|---------------------|
| First Name | Karen               |
| Last Name  | Dooks               |
| Email      | pkdooks@eastlink.ca |
| Alerts     | E                   |

3. Click <u>Save</u>. System notifications, such as forgotten passwords, will now be sent to the updated email address.

#### **Setting Your Preferred Location**

Logged in site visitors can choose to set a location. (This is usually done on the registration form when a user signs up, but it can also be done or changed from the "My Profile" page.) By setting a location, the user will be automatically redirected to that location's homepage on every login.

- 1. Login and navigate to your "<u>My Profile</u>" page. Under the Location section, click <u>Edit</u>.
- Use either the drop down menu or the MFRC locator tool to select a new location. Click on the location, then click <u>Save</u>.

#### Setting the Current Site as Your Preferred Location

- 1. Navigate to any location site.
- 2. From the location's homepage, click on <u>Set as My Location</u> link in the My Settings control box (located in the bottom left-hand corner).

| Volunteering                                         |        |
|------------------------------------------------------|--------|
| My Settings                                          |        |
| A My Profile                                         |        |
| 🖻 Email                                              |        |
| 🕾 Print                                              |        |
| 🚖 Bookmark                                           |        |
| 🚖 Add to Favourites                                  |        |
| A Database Search                                    |        |
| Local Jobs                                           |        |
| Set as my Location                                   |        |
| Add Click here to set this site as your preferred lo | cation |
| 🖸 SHARE 🛛 🖪 🕊 🖾)                                     |        |

3. To confirm that your location is now set, click <u>My Profile</u> and check under the Location settings.

| Location      |           |      |
|---------------|-----------|------|
| Your Location | Greenwood |      |
|               |           | Edit |

#### Using the MFRC Locator from the Profile Page

 From your <u>My Profile</u> page, you can search for the nearest MFRC by using your postal code. Click <u>Edit</u> in the Location setting and select <u>Click here to find your nearest MFRC</u>.

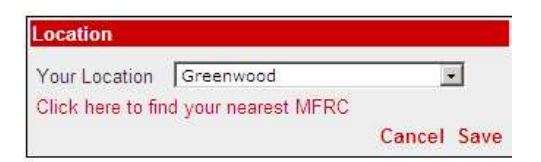

- 2. In the space provided type in a Postal Code or Zip Code. Use the drop-down menu to select the appropriate country.
- 3. The five nearest centres to that Postal Code are displayed in a clickable list that also provides distances (in kilometers) to the location.

| Zip/Postal Code: B0P1R0 | CANADA         | Submit        |
|-------------------------|----------------|---------------|
| Title                   | Description    | Distance (KM) |
| Greenwood               | Greenwood      | 1.976         |
| Halifax Region          | Halifax Region | 113.098       |
| Moncton                 | Moncton        | 122.259       |
| Gagetown                | Gagetown       | 150.067       |
| Valcartier              | Valcartier     | 549.176       |

#### **Changing Your Language Preference**

- 1. Login and navigate to your <u>My Profile</u> page. Under the Settings section, click Edit.
- 2. Change Your Language and Save.
- 3. Based on the preference you set here, you will be redirected to either the French or English homepage of your location on your next login.

| Settings      |         |             |
|---------------|---------|-------------|
| Your language | English | •           |
| Font Size     | Medium  | •           |
|               |         | Cancel Save |

#### **Editing Your Preferred Font Size**

- Font sizes can be set to small, medium or large. To change your preference, click on <u>My Profile</u>. Under the Settings section, click <u>Edit</u>.
- 2. Use the dropdown menu to Change your Font Size. Click Save.

#### Adding a FamilyForce Page to Your "Favourites" List

- 1. Sign in and navigate to any page.
- 2. Click on the Add to Favourites link in the My Settings Control.

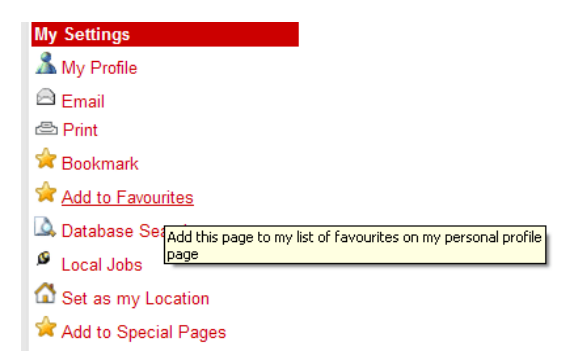

3. A link to this page will now appear on your My Profile page, under Favourites.

| Favourites               |     |
|--------------------------|-----|
|                          |     |
| 😭 Yellow Ribbon Campaign | 🗊 🗙 |
| 🚖 Employment Portal      | 🗊 🗙 |
| ☆ View all site content  | 🗊 🗙 |
|                          | New |

#### Adding an External Website to Your "Favourites" List

- Navigate to any website and copy the full URL. Then login to FamilyForce navigate to your <u>My</u> <u>Profile</u> page.
- 2. Click on the <u>New</u> link, under Favourites.
- 3. Enter the <u>title</u> and paste in the <u>URL</u> in the spaces provided. Click <u>Save</u>.

| Favour | rites                   |        |      |
|--------|-------------------------|--------|------|
| Title: | Globe and Mail          |        |      |
| Url:   | ww.theglobeandmail.com/ |        |      |
|        |                         | Cancel | Save |

#### How to Use the "Tasks" Feature

Some FamilyForce users can be members of the Task Assignees group. Contact a System Administrator if you wish to have yourself or someone else added to the task assignee group.

- 1. To assign a task to an individual on the task assignee group, login and navigate to the <u>My Tasks</u> section on your <u>My Profile</u> page.
- 2. Click <u>New</u> to create a new Task.
- 3. Fill out the New Task form and assign the task to another user. (You can also assign a task to yourself.)

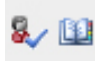

**TIP**: Use the <u>Address Book</u> to browse through the users who can be assigned tasks, or key in the person's username and click "check names."

- 4. The assignee will receive an email and the task will appear in his/her My Profile page.
- 5. If you assigned a task to yourself, it will be in your task list. <u>Click the title</u> to view the task.
- To delete a task, open the task and change the Status on the form to Completed and mark the % Complete to 100%. Add an <u>Append-Only Comments</u> comment, if desired. Click <u>OK</u>. The completed task is now removed from your task list.

#### Adding an Event to Your Personal Calendar

You can create a personal calendar on your My Profile page for appointments, meetings and other events. This calendar is only visible to you and available only when you are signed in to the site.

1. On the <u>My Profile</u> page, click the <u>New Event</u> link located below the Calendar.

2. Enter the event details such as title, description and start and end times. Click OK.

| Title *                     | FamilyForce Admin Training                                                                                                    |
|-----------------------------|----------------------------------------------------------------------------------------------------|
| Location                    | Nav Centre Cornwall                                                                                                    |
| Start Time *                | 05/03/2012 III 8 AM 💌 00 💌                                                                                                    |
| End Time *                  | 08/03/2012 II 12 PM 💌 00 💌                                                                                                    |
| Description                 | A Al B Z 및 王王王 法法 法 4 20 HT 14                                                                                                    |
|                             | Training for all C/MFRC website administrators                                                                                       |
|                             |                                                                                                    |
| All Day Event               | Make this an all-day activity that doesn't start or end a a specific hour.                                                           |
| All Day Event<br>Recurrence | <ul> <li>Make this an all-day activity that doesn't start or end a a specific hour.</li> <li>Make this a repeating event.</li> </ul> |

3. The new event will display in the <u>My Events</u> list on your My Profile page. This list is located below your calendar and displays up to five upcoming events.

| 25         26         27         28         29           1         2         3         4         5           8         9         10         11         12           15         16 <b>17 18 19</b> | 30<br>6<br><b>13</b> | 31<br>7 |
|----------------------------------------------------------------------------------------------------|----------------------|---------|
| 1 2 3 4 5<br>8 9 10 11 12<br>15 16 <b>17 18 19</b>                                                                                                    | 6<br>13              | 7       |
| 8 9 10 11 12<br>15 16 <b>17 18 1</b> 9                                                                                                    | 13                   |         |
| 15 16 <b>17 18 19</b>                                                                                                    |                      | 14      |
|                                                                                                    | 20                   | 21      |
| 22 23 24 25 26                                                                                                    | 27                   | 28      |
| 29 30 31 1 2                                                                                                    | 3                    | 4       |
| Nev                                                                                                    | νE                   | ven     |
| My Events                                                                                                    |                      |         |

#### **Managing Personal Checklists**

On your <u>My Profile</u> page, you can use a pre-defined checklist (FamilyForce Checklists) or create a new personal checklist of your own.

| Checklists |                        |     |
|------------|------------------------|-----|
|            | FamilyForce Checklists | New |

1. To create a new personal checklist, click <u>new</u>. Give it a name and click <u>Create</u>.

| Checklists              |                            |          |        |
|-------------------------|----------------------------|----------|--------|
| Enter a ch<br>checklist | ecklist name below to crea | te a new |        |
| Name                    | Scott's Checklist          |          |        |
|                         |                            | Cancel   | Create |

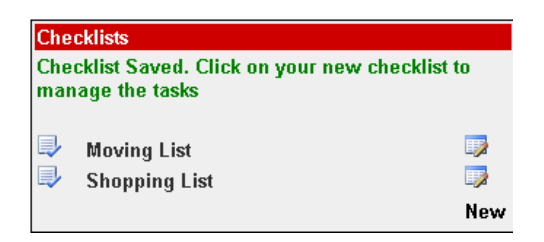

2. Click on the **Edit Icon** to manage the tasks of your newly created checklist.

| Scott | 's Checklist |             |           |     |          |        |          |
|-------|--------------|-------------|-----------|-----|----------|--------|----------|
| #     | Task         | Description | Completed |     |          |        |          |
| 1     | First Task   |             |           |     | +        | +      | ×        |
|       |              |             | Cano      | cel | Delete I | New Ta | ask Save |

- 3. The system creates one task with a default name of First Task. Click the Edit Icon to change the Task name, to add a Description and/or mark as Completed. Use the New Task link to add additional tasks. Once all checklist items are added, click the checkboxes to indicate which ones have been completed. Use the arrows to move the task up or down, the red "X" to delete it.
- 4. Click Save.
- To use a pre-made list, click <u>FamilyForce Checklists.</u> Select one from the drop down menu. Click <u>Save</u>. Follow the above steps to indicate which steps have been completed.

**Note:** To delete a checklist, click on an existing checklist to open it. Click the <u>Delete</u> button below the checklist. This will delete all the tasks in your checklist and remove it from your list of checklists.

#### **Managing Your RSS Feeds**

You can add up to three RSS Feeds on your My Profile page.

- 1. Go to the **<u>RSS Feeds</u>** section on the My Profile page. Click <u>Edit</u>.
- Add an RSS Feed to the first RSS feed text box:
   E.g. <u>http://rss.cbc.ca/lineup/topstories.xml</u> or <u>http://www.theglobeandmail.com/?service=rss</u>
- Continue adding the RSS Feeds you wish to save. Once completed, visit your <u>My Profile</u> page to view your newly added RSS Feeds. To edit your feeds, click the <u>Edit</u> button in the RSS Feeds section on your My Profile page.

| S > My Profile > My RSS Feeds |                                                         |       |      |
|-------------------------------|---------------------------------------------------------|-------|------|
| My RSS Feeds                  |                                                         |       |      |
| .,                            |                                                         |       |      |
| First RSS Feed                |                                                         |       |      |
| RSS Feed URL:                 | http://rss.cbc.ca/lineup/topstories.xml                 |       |      |
| Second RSS Feed               |                                                         |       |      |
| RSS Feed URL:                 | http://www.theglobeandmail.com/?service=rss             |       |      |
| Third RSS Feed                |                                                         |       |      |
| RSS Feed URL:                 |                                                         |       |      |
|                               | Ca                                                      | ancel | Save |
|                               | DMFS   Top of Page   Disclaimer   Contact Us   Site Map |       |      |

#### **Adding Weather Feeds**

- On your <u>My Profile</u> page, you can insert specific codes from the Weather Network to display the weather for up to five different locations. To find the Weather Network Code for the city you wish to display, go to <u>http://www.theweathernetwork.com</u>. Select the city. Copy the 8-character code from the URL in your browser bar. E.g. The URL in the address bar for Edmonton is: /weather/caab0103?ref=homecity. The code for Edmonton is "caab0103".
- 2. On your My Profile page, click Edit under weather. In textbox, enter the code "caab0103"
- 3. Click <u>Save</u>.

| My Weather                                                                                                    |          |  |  |  |
|----------------------------------------------------------------------------------------------------|----------|--|--|--|
| To find the code for the desired city:                                                                                                    |          |  |  |  |
| <ol> <li>Go to http://www.theweathernetwork.com.</li> <li>Select the city.</li> <li>Copy the 8-character code from the URL in your browser address bar into the text box I</li> </ol> |          |  |  |  |
| E.g. The URL in the address bar for Edmonton, Alberta is:<br>"http://www.theweathernetwork.com/weather/caab0103?ref=homecity".<br>The code for Edmonton is "caab0103".                |          |  |  |  |
| First Weather Settings                                                                                                    |          |  |  |  |
| Weather Network Code                                                                                                    | caab0103 |  |  |  |
| Second Weather Settings                                                                                                    |          |  |  |  |
| Weather Network Code                                                                                                    | cans0057 |  |  |  |
| Third Weather Settings                                                                                                    |          |  |  |  |
|                                                                                                    |          |  |  |  |

### **Removing Weather Feeds**

- 1. On your <u>My Profile</u> page, navigate to the Weather section and click <u>Edit</u>.
- 2. <u>Delete</u> the 8-character code for the location that you wish to remove. Click <u>Save</u>.

#### **Creating Special Pages**

It is possible to gather information from a variety of places on FamilyForce and display it on one "special page" that only you can see. This would be useful for collecting information about a certain topic from a number of different MFRCs – e.g. deployment, or for keeping track of your site updates to post in a newsletter. You can have up to five special pages at one time.

 To create a Special Page, go to your <u>My Profile</u> page and click on the <u>New</u> link in the **Special** Pages section.

| Special Pages             | <u></u> |
|---------------------------|---------|
| 🙀 Children and youth      | 🗔 🗙     |
| 🚖 Deployment special page | 🗔 🗙     |
|                           | New     |

2. Give your Special Page a <u>title.</u>

| / Special Pages                    |  |
|------------------------------------|--|
| ecial Page                         |  |
| tle: New Special Page              |  |
| 6 🖬 🖄 🕭 🤊 (* 🏢 in - in - 🏢 🛄 🥵 🖪 🗒 |  |
|                                    |  |

- 3. Click <u>Save</u>.
- To add content to a Special Page, navigate to any page on FamilyForce. Click on the <u>Add to</u> <u>Special Pages</u> link from your <u>My Settings</u> control box in the bottom left-hand corner.

| My Settings                          |   |
|--------------------------------------|---|
| A My Profile                         |   |
| 🖻 Email                              |   |
| 읍 Print                              |   |
| 🚖 Bookmark                           |   |
| Add to Favourites                    |   |
| À Database Search                    |   |
| Local Jobs                           |   |
| 🗘 Set as my Location                 |   |
| 🛱 Add to Special Pages               |   |
| 🖸 SHARE 📑 🎲 🖪 🗖 Add to Special Page: | s |

A window will pop up, allowing you to select one of your Special Pages to work with.

- 5. Use the dropdown to select your desired special page.
- 6. <u>Copy and paste content</u> from the website into the text area. Use the toolbar for editing, as desired.
- 7. Click <u>Save</u> once completed. Click <u>Close</u> to close the pop up window.

#### **Deleting Special Pages from Your Profile**

- 1. To delete a Special Page, go to your <u>My Profile</u> page.
- 2. Click on the delete button (Red "X") beside the Special Page you want to delete

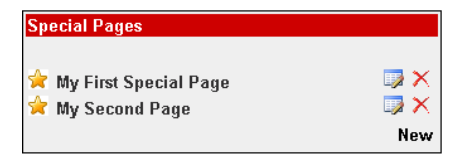

#### Using the "Bookmarking & Share" Control

1. In the <u>My Settings</u> Control box (located in the bottom left-hand corner of the page), click on the Bookmark & Share control.

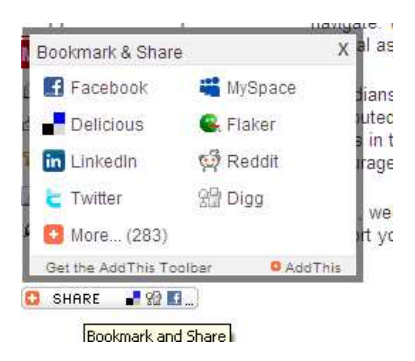

2. Use the **social networking** links as desired.

**Note**: Some links may be blocked by your organization's firewall. You will be prompted to login to your Facebook, Twitter, etc. account in order to share the page.

## **Creating "Sites"**

**Note**: Business rules state that you may add up to *five* new top level navigation items. For the sake of national consistency, you cannot remove or rename the core navigation items of the CLF template (i.e. the first 10 menu items - from "home" to "volunteering").

#### How to Create a New Top Level Navigation Item (Creating a Site)

- Always click on <u>HOME</u> in the left navigation menu to start creating a site, then click on <u>Site</u> <u>Actions / Create Site.</u>
- Add a title and description. The title you add will become the page title in the browser window.
   E.g. note the "Welcome to the Military Family Services Program!" text in the image below:

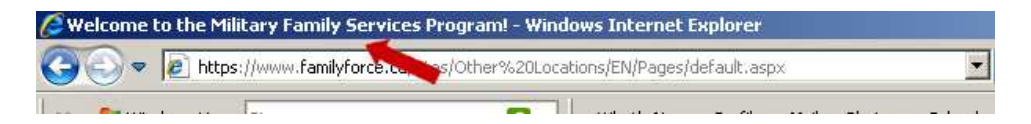

- 3. Insert the URL (You can copy and paste in the title you used, however, when adding the URL, *remove ALL spaces and avoid using any punctuation marks or special characters such as the comma, apostrophe or hyphen.*)
- 4. Keep the **default language setting**.
- 5. Select "publishing site with workflow" and use the same permissions as the parent site.

6. Keep the default setting of <u>Yes: Use the top link bar from the parent site</u>.

|                                                                                                    | Create Cance                                                                   |
|----------------------------------------------------------------------------------------------------|--------------------------------------------------------------------------------|
| Title and Description                                                                                                    | Tide:                                                                          |
| Type a title and description for your new site. The title will be displayed on each                                                                                                    | Support Our Troops                                                             |
| bage in the site.                                                                                                    | Description:                                                                   |
|                                                                                                    | Support Our Troops                                                             |
| Web Site Address                                                                                                    | URL name:                                                                      |
| Users can navigate to your site by typing the Web site address (URL) into their<br>prowser. You can enter the last part of the address. You should keep it short and<br>easy to remember.                                                                                                    | https://www.familyforce.ca/sites/Meaford/EN/SupportOurTroops                   |
| For example, https://www.tamilytorce.ca/sites/Meaford/EN/ <i>sitename</i>                                                                                                    |                                                                                |
| Template Selection                                                                                                    | Select a language:                                                             |
| A the for publishing Web pages on a schedule by using approval workflows. It includes document and image libraries for storing Web publishing assets. By idefault, only sites with this template can be created under this site.                                                                                                    | English V<br>Select a template:<br>Publishing<br>Sublishing Site with Workflow |
| Permissions                                                                                                    | Liser Permissions:                                                             |
| You can give permission to access your new site to the same users who have<br>access to this parent site, or you can give permission to a unique set of users.<br>Note: If you select <b>Use same permissions aparent site</b> , one set of user<br>permissions is direct by both sites. Consequently, you cannot change user<br>permissions on your new site unless you are an administrator of this parent site. | Use same permissions as parent site     Use unique permissions                 |
|                                                                                                    | -                                                                              |
| Navigation Inheritance                                                                                                    | Use the top link bar from the parent site?                                     |

- 7. Click Create.
- 8. Edit page as necessary. **\*\*Note** all new site titles in Sharepoint default to display "Home" rather than the title you entered in Step 2. Simply re-enter the desired title of your new site.
- 9. Click Check In to Share draft. Click Publish.

\*\* Select <u>Site Actions / Edit Page</u> and Add any desired page content at any time. Once editing is complete, **remember to always** <u>Publish</u> **the page.** 

If you fail to publish, your changes will not be visible to anyone other than yourself and no-one else will be able to edit the page. Note the publish button highlighted in the screen shot below.

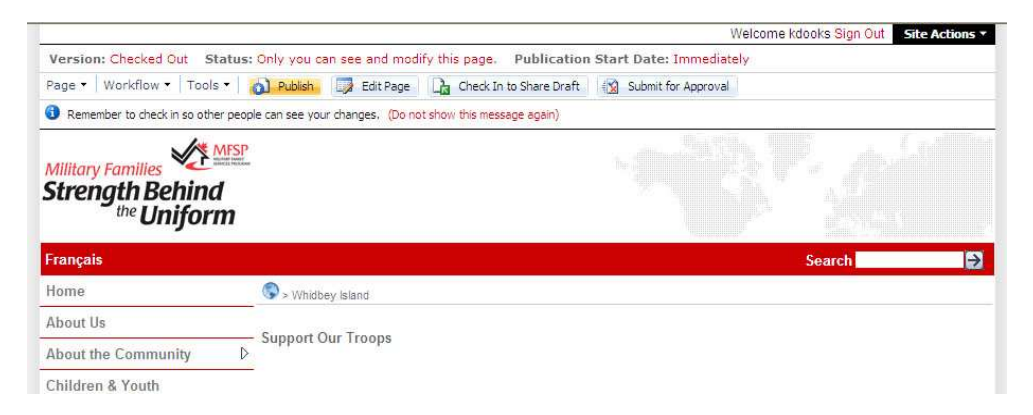

#### Adding a Site to the Left Navigation (Menu Bar)

To add a new top level item (Site) to the left navigation, you must *first* create the site. See above.

- 1. Navigate to the Site that you want to add to the Left Navigation (Menu Bar).
- 2. From the web address bar, copy the URL from <u>/sites</u> to the end of the address at <u>.aspx</u>.

**Do not include** the <u>http://www.familyforce.ca</u> portion of the URL when you copy. E.g. note the highlighted section of the URL below.

https://www.familyforce.ca/sites/Meaford/EN/SupportOurTroops/Pages/default.aspx

3. Click on Site Actions / Site Settings / Modify Navigation.

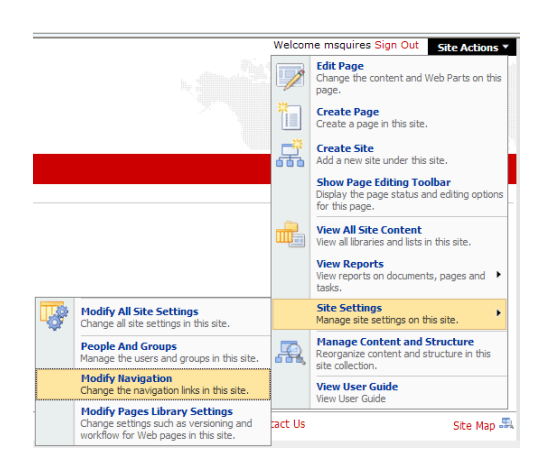

 In the tree view, click on <u>Home</u> so that it is highlighted in yellow, then select <u>Add a new menu</u> <u>item</u> (see image below).

| <ul> <li>➡ Home</li> <li>➡ About Us</li> <li>➡ About the Community</li> <li>➡ Children &amp; Youth</li> <li>➡ Deployment, Departures &amp; Reunions</li> <li>➡ Education &amp; Training</li> <li>➡ Employment Assistance</li> <li>➡ Health &amp; Wellness</li> </ul>                                                                                                    | Selected<br>Tite:<br>Selected<br>Url:<br>Depth:<br>Operation:<br>New Title:<br>New Url: | Home<br>/sites/Meaford/EN/P<br>0 |
|----------------------------------------------------------------------------------------------------|-----------------------------------------------------------------------------------------|----------------------------------|
| Employment Assistance     Employment Assistance     Employment Assistance     Employment Assistance     For the second second seco | New Url:<br>New<br>Description:<br>Add a new me                                         | enu item                         |
|                                                                                                    | Save                                                                                    |                                  |

- 5. In the popup window, **paste the URL** that you copied in step 1 into the "Url" field.
- 6. Add a title and description.

7. Click OK.

| Title:       | Support Our Troops                           |        |
|--------------|----------------------------------------------|--------|
| Url:         | aford/EN/SupportOurTroops/Pages/default.aspx |        |
| Description: | Support Our Troops                           |        |
|              | ~                                            |        |
|              | OK                                           | Cancel |
|              |                                              |        |

- 8. Click Save. ("Save" is located directly below the Add a new menu item link. See step 4.)
- 9. Use the **page links** (breadcrumb trail) in the top left hand corner to navigate back to your page.

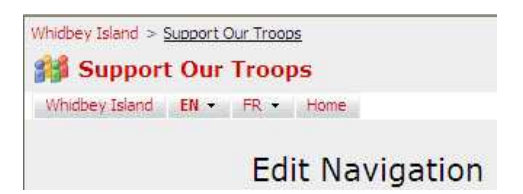

Your new menu item is now on the left navigation and breadcrumb trail. If the item does not display as expected, go back into "modify navigation" and check the URL. It should start at **/sites** and go to the end of the address at **.aspx.** If there is a question mark "?" at the end of the URL, delete the question mark and save again.

#### Working with "Site Variations"

To allow for toggling back and forth between English and French Sites, FamilyForce uses "variations." When creating an English Site, the French variation is *automatically* created in draft form by using your English text. For the language toggle to work (and for site visitors to be able to view the French variation), you must manually **add the French content** and **publish** the French Site variation.

1. From a newly-created English top level site, click the <u>Français</u> link. This link is located on the left side of the page, above the left navigation menu.

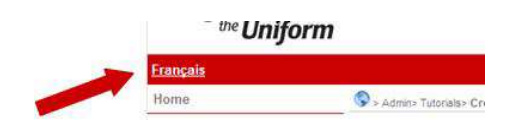

- Click <u>Site Actions / Edit Page</u>. (NOTE—If you have not changed your preferred working language to English, the button may read, "<u>Actions du Site / Modifier la page</u>").
- 3. <u>Add</u> the French content, including Title, Page Content, Image Caption, Contact Name, etc.
- 4. Click <u>Check in to Share Draft</u> and click the <u>Publish</u> button.
- To add the French variation to the left navigation, go to the web address bar and copy the URL from /sites to the end of the address at <u>.aspx</u>.

**Do not include** the <u>http://www.familyforce.ca</u> portion of the URL when you copy! For example, note the highlighted text below:

https://www.familyforce.ca/sites/Admin/FR/Tutorials/Pages/default.aspx

- 6. Click Site Actions / Site Settings / Modify Navigation.
- Click <u>Acceuil</u> in the tree view so that it is highlighted in yellow, then select <u>Add a new menu</u> <u>item</u>.
- 8. In the popup window, paste the URL that you copied in step 5 into the "Url" field.
- 9. Add a French title and French description. Click <u>OK</u>.
- 10. Click <u>Save</u>. ("Save" is located directly below the <u>Add a new menu item</u> link.) Use the navigation to return to your Site.

#### **Correcting the French "Variation Title" on the Sitemap**

- 1. Click Site Actions / Manage Content and Structure.
- In the following example, the tree view shows the English title for Support Our Troops within the French site. To fix it, mouseover the site title and click on the black <u>drop down arrow</u> that displays to the right of the page name.

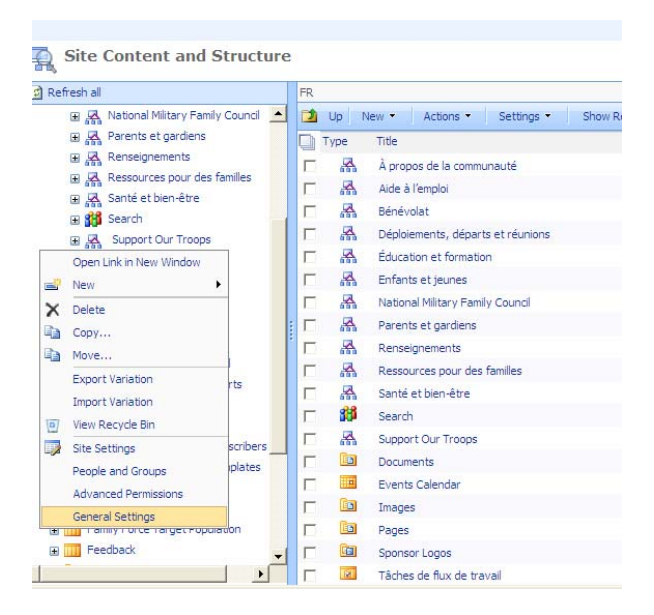

- 3. Select General Settings from the dialog box.
- Key in the French text. E.g. Change the title from Support Our Troops to Appuyons nos troupes. Click <u>OK</u>.

## Creating "Pages"

### How to Create a Page (Second Level Item)

 Navigate to the English site where you wish to add a page. Click <u>Site Actions / Create Page.</u> NOTE: for all site collections on FamilyForce *except Valcartier*, you must create the English page first, then the French variation of the English page. In Valcartier the French page is created first.

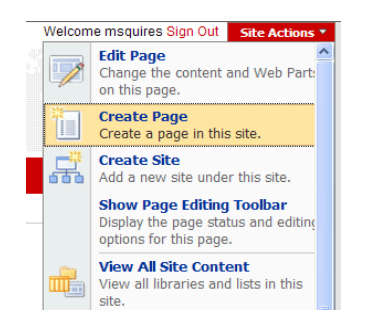

- 2. Add a Title and Description.
- 3. Click in the Url field and **add the Url**. Make sure there are **no punctuation marks** or **special characters** in the URL. It should be short and contain no spaces.

**NOTE** - There can be no spaces, punctuation, French accents, or any other special characters in the URL field. This includes characters such as: \$% @ & \* + -() e c! .?, '

- 4. Select your desired page layout (article page with image on right, etc.).
- 5. Click <u>Create</u>.

| Page Title and Description                                             | Titlet                                                               |
|------------------------------------------------------------------------|----------------------------------------------------------------------|
| Inter a URL name, title, and description for this page.                | Yellow Ribbon Campaign                                               |
|                                                                        | Description:                                                         |
|                                                                        | Yellow Ribbon Campaign                                               |
|                                                                        | URL Name:                                                            |
|                                                                        | Pages/ YellowRibbonCampaign                                          |
| Page Layout                                                            |                                                                      |
| lelect a page layout to control how the page will be displayed.        | (Article Page) Family Force Full Page Article                        |
| 10101                                                                  | (Article Page) Family Force Full Page Article without Feedback Links |
|                                                                        |                                                                      |
|                                                                        |                                                                      |
|                                                                        |                                                                      |
|                                                                        |                                                                      |
|                                                                        |                                                                      |
|                                                                        |                                                                      |
|                                                                        |                                                                      |
|                                                                        |                                                                      |
|                                                                        |                                                                      |
| The article page with maps on right contains an image field and a rich |                                                                      |
| ext field.                                                             |                                                                      |
|                                                                        |                                                                      |
|                                                                        |                                                                      |

- 6. Add content to the page. <u>Check in to Share Draft</u> and <u>Publish</u>.
- 7. To edit the page again, go to Site Actions / Edit Page

#### How to Add a Page (Second Level Item) to the Left Navigation Menu

To add a second level item (page) to the left navigation, you must first <u>create the page</u>. See above. While you can create any number of pages you desire, business rules state that you may only add up to six pages under each top level menu item onto the left navigation menu.

 From the published page, highlight the URL exactly as shown below (from <u>/sites</u> forward to the end at <u>.aspx</u>) and copy.

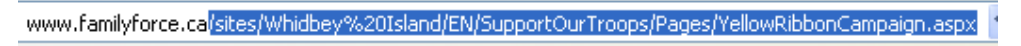

2. Select Site Actions / Site Settings / Modify Navigation.

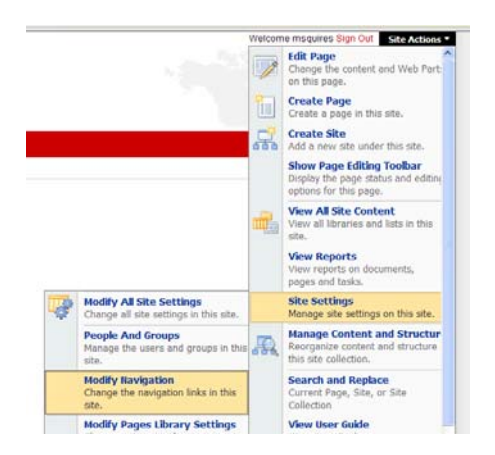

- Using the tree view, select the <u>Parent</u> menu item where you want to add the new menu item (I.e. click on the top-level site where you want your new page fall under).
- 4. Click on Add a new menu item.

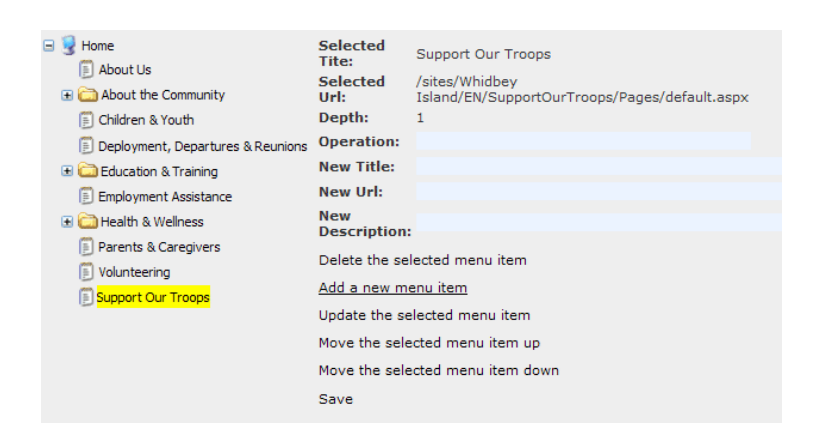

5. **Choose a name**. You can use a suggested menu item from the drop down, or you can select **other** and type in the new menu item name in the textbox.

6. **Paste in the URL** from your newly created page. Add a description.

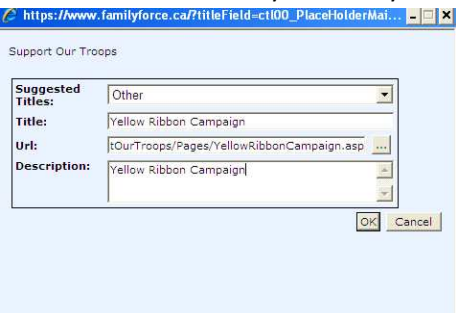

- 7. Click OK.
- 8. Verify your new settings and click Save.

#### **Creating a Page Variation**

Unlike *Sites*, whenever you create a new "Page" on FamilyForce, **you must manually create the page** "**variation**" to be able to toggle between French and English. Otherwise, an error will display.

- 1. Open your newly created page and select Site Actions / Edit Page.
- 2. Check In to Share Draft (click this button several times until it no longer displays).
- 3. Select and copy the <u>English page name</u> from the URL. E.g. the highlighted text in the web address below:

🏉 www.familyforce.ca/sites/Whidbey%20Island/EN/SupportOurTroops/Pages/<mark>YellowRibbonCampaign</mark>.aspx 🛛 🗙

4. From the Tools dropdown menu, select **Submit a Variation...** 

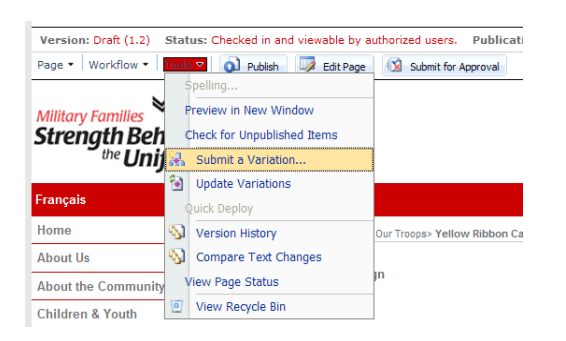

5. On the New Page Variation screen, move your cursor to the URL Name field and paste the English page name into the URL Name field. DO NOT translate the URL into French. \*\* Use the EXACT URL as the original page. The system will automatically insert an EN or FR as needed. If you change *anything* in the URL name field, the variation will not work.

6. Add the French title and French Description. (OR you can use the English text here if you want, and change it later when editing your page)

| Campagne du ruban jaune        | 2                                                                                                    |
|--------------------------------|----------------------------------------------------------------------------------------------------|
| Jescription:                   |                                                                                                    |
| Campagne du ruban jaune        | -                                                                                                    |
|                                | 8                                                                                                    |
| PL Name:                       |                                                                                                    |
| Descrit Vellow Ribboo Campaign | and the second second sec |

- 7. Click <u>Create</u>.
- 8. Select Site Actions / Edit page.
- 9. Edit the variation title, if desired, and add French content.
- 10. Check in to Share Draft and Publish.
- 11. To add the new page variation to the Left Navigation menu, follow the instructions on How to Add a Page (Second Level Item) to the Left Navigation Menu.
- 12. Verify that your variation is setup properly by clicking on the English / français button toggle.
- 13. Publish any pages required. (The English page will still be in editing).

The page variation is now created!

#### **Editing a Menu Item**

Remember: the first 10 sites (top level navigation items) on FamilyForce cannot be modified.

- 1. To edit a navigation menu item, go to Site Actions / Site Settings / Modify Navigation.
- 2. In the Tree View Control, select the item you want to modify.
- 3. Click on the Update the selected menu item link.
- 4. Update any of the properties/fields of the menu item.
- 5. Click <u>OK</u>, then click <u>Save</u> from the bottom right-hand corner of the screen.

| E | Home     About Us     Currenstow     Children & Youth     About the Community     Deployment, Departures & Reunions     Education & Training     Employment Assistance     Health & Welness     Parents & Caregivers     Parents & Caregivers     Volunteers | Selected<br>Tite:<br>Selected<br>Url:<br>Depth:<br>Operation:<br>New Title:<br>New Url:<br>New<br>Description<br>Delete the se | Our History<br>/sites/Other<br>Locations/EN/About<br>Us/Pages/OurHistory.aspx<br>2 |
|---|----------------------------------------------------------------------------------------------------|----------------------------------------------------------------------------------------------------|------------------------------------------------------------------------------------|
|   | Deployment, Departures & Reunions                                                                                                    | New Title:                                                                                                    |                                                                                    |
|   | Education & Training                                                                                                    | New Url:                                                                                                    |                                                                                    |
|   | Employment Assistance                                                                                                    | New                                                                                                    |                                                                                    |
|   | 📃 Health & Wellness                                                                                                    | Description                                                                                                    | :                                                                                  |
|   | 📄 Parents & Caregivers                                                                                                    | Delete the se                                                                                                    | lected menu item                                                                   |
|   | E Volunteers                                                                                                    | Add a new m                                                                                                    | enu item                                                                           |
|   |                                                                                                    | Update the se                                                                                                    | elected menu item                                                                  |
|   |                                                                                                    | Move the sele                                                                                                    | ected menu item up                                                                 |
|   |                                                                                                    | Move the sele                                                                                                    | ected menu item down                                                               |
|   |                                                                                                    | Save                                                                                                    |                                                                                    |
|   |                                                                                                    |                                                                                                    |                                                                                    |

#### **Deleting a Menu Item**

3.

Remember the first 10 sites (top level navigation items) on FamilyForce cannot be modified.

- 1. Go to Site Actions / Site Settings / Modify Navigation.
- 2. Select an Item from the Tree View Control. Click on the <u>Delete selected menu item</u> link from the bottom right-hand corner of the screen.

| Wome     Wome     Would be      Sout Us     Sout Haston     Children & Youth     Shout the Community     Deployment, Departures & Reunions     Education & Training     Employment Assistance     Health & Welness     Parents & Caregivers     Volunteers | Selected<br>Tite:<br>Selected<br>Url:<br>Depth:<br>Operation:<br>New Url:<br>New Url:<br>New Url:<br>New Description:<br>Delete the sel<br>Move the sele<br>Move the sele<br>Save | Our History<br>/sites/Other<br>Locations/EN/About<br>Us/Pages/OurHistory.aspx<br>2<br>lected menu item<br>enu item<br>enu item<br>selected menu item up<br>exced menu item up |
|----------------------------------------------------------------------------------------------------|----------------------------------------------------------------------------------------------------|----------------------------------------------------------------------------------------------------|
| Click OK.<br>Message from webpage<br>Are you sure you war<br>OK                                                                                                    | nt to delete<br>Cancel                                                                                                    | ¥]<br>this menu item?                                                                                                    |

**Note:** this process does not delete the page from the site, it simply deletes the page from the left navigation menu. To permanently remove a page, see the section "*How to Delete a Page*."

#### How to Move a Left Navigation Menu Item Up Or Down

Remember the first 10 sites (top level navigation items) on FamilyForce cannot be modified.

- To change the display order of 2nd Level Left Navigation Menu items (Pages), go to <u>Site Actions</u> / <u>Site Settings / Modify Navigation.</u>
- 2. Select a Menu Item in the Tree View Control.
- From the bottom right-hand corner of the screen, click on <u>Move the selected Item Up</u> or <u>Move</u> the selected item down.

## **Managing Pages**

#### **Copying and Pasting Text from Other Applications**

To avoid page save errors and formatting issues, content authors and website administrators must refrain from copying text directly from the Internet and/or Microsoft Word and pasting it into FamilyForce. Instead, **copy the content into Notepad**, and then **copy and paste it into FamilyForce**. Use any of the formatting tools or styles provided to give the content the common look and feel of the site.

#### **Modifying the Page Description and its Properties**

- 1. Click Site Actions / View all Site Content.
- 2. Click on the Pages Document Library. This will display all pages within the site.

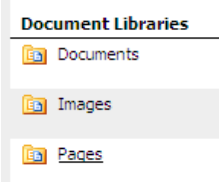

- 3. Find your page and click on the dropdown menu to the right of the page name.
- 4. Click on <u>Edit Properties.</u> When prompted, "You must check out this item before making changes. Do you want to check out this item now?" Click <u>OK.</u>
- 5. The **page properties** can be edited on this page including the **description** which appears in the search results and in the pages summary webpart.
- 6. Click OK.
- 7. Under the Actions menu, click Publish All.

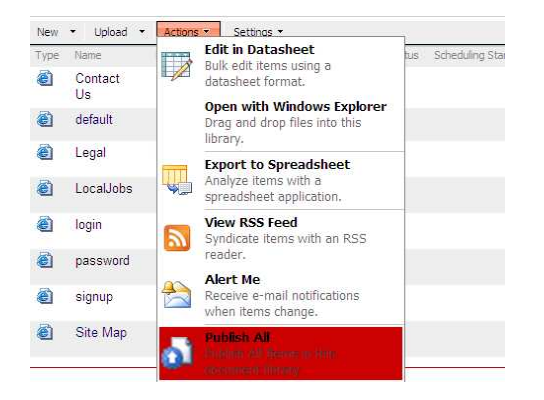

#### How to Add an Image to the Right-Hand Column of a Page

**Note**: Business rules state that all images to be added to the right-hand column of a page must be exactly 200 pixels in width. Resize all images before adding them to the site.

- 1. Navigate to the page where you want to add the image, and click on Site Actions / Edit Page.
- 2. Click on Edit Picture or Click to add a new picture in the right-hand column.

| Page Image       |                                             |
|------------------|---------------------------------------------|
| 📓 Edit Picture 🗙 | Clear                                       |
| Click to a       | add a new picture                           |
| Image Caption    | Open a new window to edit the picture value |
| Edit Content     |                                             |
| Click here       | to add new content                          |

3. Click **Browse** and select your image.

| eneral                  |        |
|-------------------------|--------|
| Selected Image          |        |
|                         | Browse |
| Alternate Text          |        |
|                         | ]      |
| Hyperlink               |        |
|                         | Browse |
| Open Link In New Window |        |

- 4. If the image is already loaded to the site, click on the **image folder** where it is located (I.e. Under "Look in" in the left-hand column, select **Site Collection Images** or **Current Site Images**)
- If the image is *not* already loaded to the site, click the <u>Current Site: Images</u> folder under the "Look In" section of the left-hand column, then click <u>Upload</u>. (If you wish to use the image in other sites/pages in your site collection, add your image to the Site Collection Images folder.)
  - Browse to the image on your local computer, select your image, click Open
  - Click OK.
  - Insert a title, if desired, and click Check In.
  - Under the Actions menu, click on Publish All
  - Close the Image List window (Click on the "X" in the browser window)
  - On the "select an image" webpage dialog box, click the <u>Refresh</u> icon and or click the Current Site: Images folder again.
- Select the image and click <u>OK.</u> Insert the <u>alternate text</u> (image description) in the General Image Setting. Include a hyperlink if you wish. Use the default image size. **Do not** resize images here; images must already be the correct size of 200px before uploading to FamilyForce.

- 7. Click <u>OK.</u>
- The Image Caption field is located beneath the Page Image field. Click <u>Click here to add new</u> <u>content</u>. Add an image caption, if desired.
- 9. Add the image source in the image caption field. NOTE: an image source is *required for every image*.

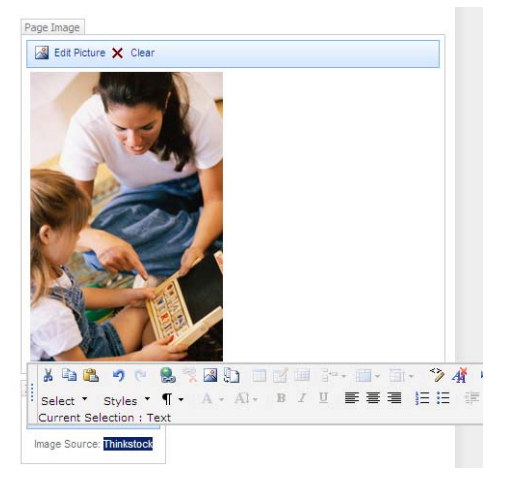

- 10. Publish the page.
- 11. Sign Out to verify that your image has been published on your page. If an image is not yet published, a red X will appear inside the image placeholder. Log back in to the site and publish both the image and the page

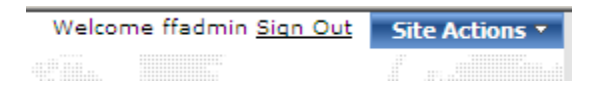

**\*NOTE:** JPG images that are saved in CMYK format will display as a broken image. To fix this, resave the image in RGB format and reload to the site.

#### Adding an Image to the Body of a Page

Note: Business rules state that all images to be added to the body area of a page must not exceed 400 pixels in width. Resize all images before adding them to the site.

- 1. Click on Site Actions / Edit Page.
- 2. In the Page Content area, click either Edit Content or Click here to add new content.
- 3. On the Content Editor Toolbar, click on the Image icon.

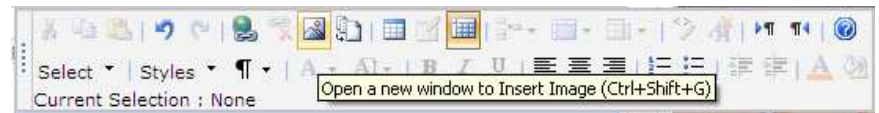

- 4. Click Browse.
- If the image is *not* already loaded in your site collection or current site images under the "Look In" section of the left-hand column, click <u>Current Site: Images</u>, then click <u>Upload</u>.

If the image is already loaded to the site, click on the image folder where it is located, then select the image.

- 6. Browse to the image on your local computer, select your image, click Open.
- 7. Click <u>OK.</u>
- 8. Insert a title, if desired, and click Check In.
- 9. Under the Actions menu, click on **Publish All.**
- 10. Close the Site Collection Images window (Click on the "X" in the browser window) and click the refresh icon
- 11. Select the image and click OK.
- 12. Insert alternate text. Adjust the layout and other properties. Click OK.
- 13. Publish the page and <u>Sign Out</u> to verify the image has been published.

**\*NOTE:** JPG images that are saved in CMYK format will display as a broken image. Resave the image in RGB format in order to view the image correctly

#### **Adding Links**

There are four different types of links 🐸 that can be added into the Page Content area: external links, internal links, email links and page anchor links.

**External Links** – are links to other websites. For example: <u>http://www.wikipedia.ca</u>. To add an external link:

- 1. Open the page you wish to link to and copy the entire URL, including the **http://** portion.
- 2. Type the name of the link in the Page Content area.
- 3. Highlight the text and click the <u>link icon</u> by on the toolbar.
- 4. Paste the URL. Select Open Link in New Window. Click OK

| Title                                                                                                    | Page Image                       |
|----------------------------------------------------------------------------------------------------|----------------------------------|
| Yellow Ribbon Campaign                                                                                          | 🛃 Edit Picture 💥 Clear           |
| . 🔉 🗈 🛍 🥑 🐃 🐯 % 🖪 🗊 🗐 💋                                                                                         | 🔟 🖓 - 📖 - 🖾 -   🏷 👫   >1 🕫   🙆 🖕 |
| Select * Styles * ¶ Open a new window to Inse                                                                   | ert Hyperlink (Ctrl+K)           |
| This is an example of an External Link :<br>Please visit <mark>Wikipedia</mark> , a great site for information! | Click here to add new content    |
| Selected URL                                                                                                    |                                  |
| http://www.wikipedia.com                                                                                        | Browse                           |
| Open Link In New Window                                                                                         |                                  |

**Internal Links** – are links to sites and pages within FamilyForce. To add an internal link:

- 1. Open the site or page you wish to link to.
- 2. Copy all of the URL from <u>/sites</u> to the end of the URL at <u>.aspx</u>

🖉 ww.familyforce.ca/sites/Whidbey%20Island/EN/DeploymentDeparturesandReunions/Pages/default.aspx

- 3. Highlight the text and click the <u>link icon</u> bon the toolbar.
- 4. Paste the URL and click **OK**. **NOTE:** Do not set an internal link to open in a new browser window.

**Email Links** (Mailto) – are links that will send an email to a recipient that you specify. To add an email link:

- Open the page where you wish to add an email link and type in the person's name (or other text) in the Page Content area. If the text already exists, simply highlight the text that you want to transform into a link and click the link icon on the toolbar.
- 2. Type mailto: followed by a valid email address. Click OK

| mailto:info@familyforce.ca | Browse |
|----------------------------|--------|
|----------------------------|--------|

**Page Links** – are links within a single page. It is common on long pages to have a link back to the top of the page. To add a link to the top of the page:
- 1. Position your cursor before the first word in the Page Content area.
- 2. Click the link icon 🔡.
- In the Bookmark Name area type "top" and click <u>OK</u>. This will add some spacing before the first word of text. The spacing will not be visible when published.
- 4. At the bottom of the page add the text *<u>Top of page</u>*,
- 5. Highlight the text and click the link icon
- 6. In the Selected URL area, add the bookmark name preceded by the pound character **<u>#top</u>**

| #top                                   | Browse |
|----------------------------------------|--------|
| Open Link In New Window                |        |
| Display link with icon ( filename.doc) |        |
| ooltip                                 |        |

Note: It is possible to add a Tooltip to any link within FamilyForce. This is a small window message that displays upon mouseover. Simply type in any desired Tooltip text. Example:

| Top of page                                      |  |
|--------------------------------------------------|--|
| Click this link to return to the top of the page |  |

#### How to Add a Downloadable Document

- To add a document that site visitors can download, highlight the text that you wish to transform into a link. This will indicate to users that there is a download item available. Click the <u>link icon</u> from the toolbar and then select <u>Browse</u>.
- 2. Select the Current Site: Documents folder and click Upload.
- 3. Browse to your document and click Open. Select OK.

| pipen                                                                                                    |                                                                                                    |     |    |       | 28   | 3                                                                            |
|----------------------------------------------------------------------------------------------------|----------------------------------------------------------------------------------------------------|-----|----|-------|------|------------------------------------------------------------------------------|
| 🧿 deno esar                                                                                                    | rples                                                                                                    | ٠   | 00 | 1 🛤 🛄 | •    | S & SharePointHQ                                                             |
| 100ps/tellow<br>200ps/tellow<br>200ps/tellow<br>200ps/tellow<br>200ps/tellow<br>200ps/tellow<br>200ps/tellow<br>200ps/tellow<br>200ps/tour<br>200ps/tour<br>200ps/tour<br>200ps/tellow<br>200ps/tellow<br>200ps/tello | Lybbon.gl<br>w, bbon.svp.sng<br>w, bbon.gl<br>b.b.t<br>unes.tot<br>Venetia Esp<br>Jocoption<br>Jocoption<br>Jocoption<br>Garganga doc<br>no Garganga doc<br>no Garganga doc<br>no Garganga doc |     |    |       |      | ac:<br>uctorent<br>upber Mutger Fres<br>⊠Add as new vestors to existing thes |
|                                                                                                    |                                                                                                    | -   |    | +     | Oren | sion Commenta:                                                               |
| File name:                                                                                                    | Yelow Ribbon Campaign                                                                                                    | pdf |    | -     | open |                                                                              |

- 4. Click <u>Check In.</u> You will see your document added to the document library in Draft.
- 5. From the Actions dropdown menu in the centre of the page, choose Publish All.

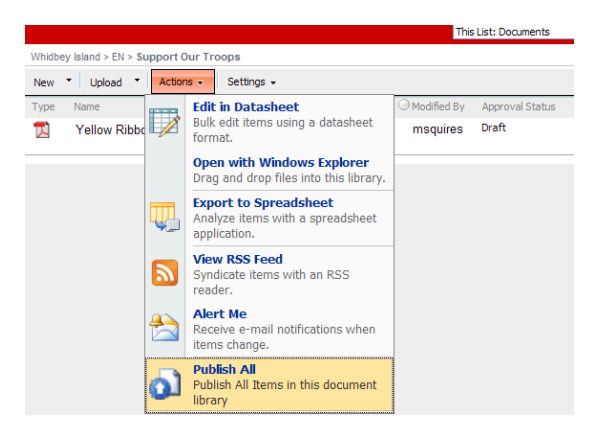

- 6. Close the browser window by clicking the X in the top right hand corner. Click refresh
- 7. Select the document from the <u>Current Site Documents</u> folder and click <u>OK.</u>
- 8. Select Open Link In New Window.
- 9. Add a Tooltip if desired, and click OK.
- 10. <u>Publish</u> your page. Your file is now available for download.

# **Creating Clickable Images that Link to a Downloadable File**

Get a screen capture:

- 1. Open the file that you wish to convert into an image for (e.g. a newsletter)
- 2. Click <u>Alt + Print Scrn</u> to take a screenshot of the newsletter.
- 3. Open an image editing software application like Photoshop and click File/New and Paste.
- 4. Crop and resize the image to 200px wide if publishing to the right-hand column or maximum 400px wide if publishing in the Page Content area.

Add the image to your site:

- 1. Click Site Actions / Edit Page.
- 2. Click in the area where you want the image to appear (this can either be in the Page Content area or in the right-hand column). Click on the <u>add image</u> icon on the toolbar.
- 3. Click <u>Browse</u>.
- 4. Click the Current Site: Images folder on the left-hand side of the panel and then click Upload.

- 5. Browse to the newsletter image. Select it and <u>check in</u> image.
- 6. Under the actions menu, click **Publish All**.
- 7. Close the image upload window.
- 8. <u>**Refresh**</u> the images window.
- 9. <u>Select</u> the newsletter image and click <u>OK</u>.
- 10. Add the Alternate Text to the image and click OK.

Add a link from the image to a file:

- 1. With your page open in editing mode and already containing the previously published image, <u>click</u> once on the newsletter image.
- Select the <u>link icon</u> from the toolbar and <u>browse</u> to the newsletter file in the documents library. Click <u>OK</u>.
- 3. Select Open Link In New Window and click OK.
- 4. <u>Publish</u> the page and <u>test the link</u>.

If you require assistance obtaining a screen capture of your newsletter and/or resizing the image, please contact a system administrator (see page 5 for contact information).

# **Creating Tables**

 To add a table to the Page Content area, position your cursor where you want the table to display and then select the <u>table icon</u> from the toolbar.

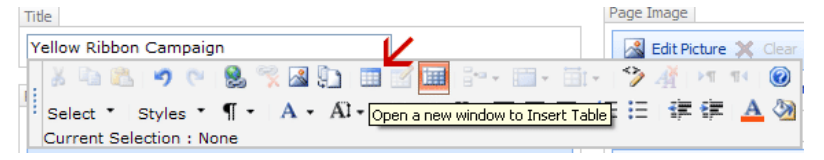

- 2. Define the size of the table by entering the number of <u>rows and columns</u> desired. When specifying the dimensions, <u>use percent</u>, not pixels. The percent cannot exceed 100 %.
- 3. Under Format, select Use a Predefined Table Format and select one of the five options.
- 4. Click <u>OK</u>.

# How to Publish All Pages in a Document Library

1. Click on Site Actions / View all Site Content.

- 2. Select the <u>Pages</u> Document Library.
- 3. Click Actions / Publish All

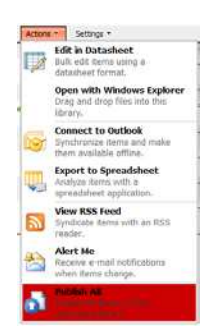

This immediately publishes all pages that were pending approval or in draft mode.

#### How to Move a Page

- Before moving a page, ensure it has been removed from the left navigation menu, if applicable.
   See "How to Delete a Menu Item." Then click <u>Site Actions / Manage Content and Structure.</u>
- Expand the tree view (i.e. click the "+" sign) that contains the page you want to move. Click on the <u>Pages</u> folder.
- 3. Position your cursor over the name of the page. Select <u>Move</u> from the drop-down menu.

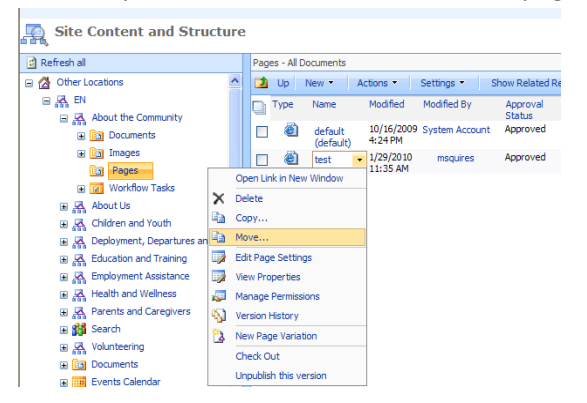

4. In the Webpage Dialog box, select the new Pages folder where you want your page to go.

| 🖉 Move Webpage Dialog                            |          | ×      |
|--------------------------------------------------|----------|--------|
| Specify the destination to move the items you se | elected. |        |
| 🖃 🖄 Other Locations                              |          | ~      |
|                                                  |          |        |
| 🖃 🗛 About the Community                          |          |        |
| Documents                                        |          |        |
| images                                           |          |        |
| En Pages                                         |          |        |
| 181 Workflow Tasks                               |          |        |
| 🖃 🗛 About Us                                     |          |        |
| Documents                                        |          |        |
| im Images                                        |          |        |
| E Pages                                          |          |        |
| 2 Workflow Tasks                                 |          |        |
| Children and Youth                               |          |        |
| Deployment, Departures and Reunions              |          |        |
| Education and Training                           |          |        |
| Employment Assistance                            |          |        |
| Health and Wellness                              |          |        |
| A Parents and Caregivers      B Search           |          |        |
| Comparison                                       |          |        |
|                                                  |          | ~      |
|                                                  | ОК       | Cancel |

- 5. Click <u>OK</u>. Once a page has been moved, it will be in Draft status. You must <u>Publish</u> the page once again for the change to be visible to everyone.
- 6. **Repeat** the same steps to move the FR variation of the page.
- 7. Update the English and French navigation menu, if applicable. See "How to Add a Page (Second Level Item) to the Left Navigation Menu."

### **Changing a Page Layout**

- 1. Click on Site Actions / Edit Page.
- 2. Click on Page / Page Settings and Schedule

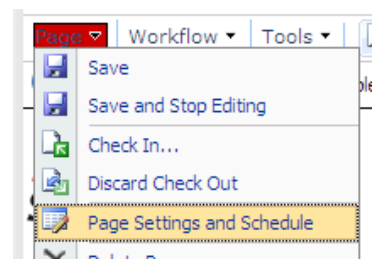

3. Under Page Layout, select an alternative page layout.

| ticle Page) An<br>ticle Page) An   | icle page with in<br>icle with image   | nage on ri<br>on Right n   | ght<br>o feedback | nk          |
|------------------------------------|----------------------------------------|----------------------------|-------------------|-------------|
| ticle Page) Fai<br>ticle Page) Fai | nily Force Full P<br>nily Force Full P | age Article<br>age Article | without Fee       | dback Links |
|                                    | _                                      |                            |                   |             |
|                                    |                                        |                            |                   |             |
|                                    |                                        |                            | =                 |             |
|                                    |                                        |                            |                   |             |
|                                    |                                        |                            | =                 |             |
|                                    |                                        |                            |                   |             |

- 4. Click OK.
- 5. Check in to Share Draft and Publish.

#### How to Delete a Page

- First, if applicable, <u>modify the navigation</u> to remove the page from the left navigation menu. See "How to Delete a Menu Item." Then, click on <u>Site Actions / Edit Page.</u>
- 2. Under the Page dropdown menu select Delete.
- 3. Make sure to delete the page variation as well.

# **Working with Reusable Content**

# **Creating Reusable Content**

- To add an item to the Reusable Content list, click <u>Site Actions / Site Settings / Modify All Site</u> <u>Settings</u>. Under Site Collection Administration click <u>Go to top level site settings</u>
- 2. On the Site Actions menu, click <u>View All Site Content</u>. The All Site Content page opens.
- 3. Under Lists, click <u>Reusable Content</u>. The Reusable Content list opens.

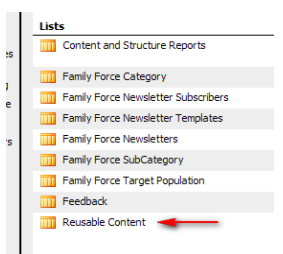

 On the list toolbar, click the arrow next to <u>New</u>, and then click <u>Reusable HTML</u> or <u>Reusable Text</u>. The New Item page opens. Here, you can set the following item properties:

Title - Enter a title for the item. This appears as the item's name in the Reusable Content list.

**Comments** - You can enter comments about the item. Comments can be formatted by using the toolbar at the top of the Comments box. In some views of the Reusable Content list, including the default view, these comments appear in the Comments column.

**Content Category** - You can select a content category from the list, if any are defined. Content categories can be defined by site administrators or the owner of the Reusable Content list by editing the Content Category column of the Reusable Content list.

Automatic Update - Select Automatic Update if you want the item to be updated automatically.

**Reusable HTML or Reusable Text** - For Reusable HTML, click Edit Content to open the HTML Editor. You can then create your reusable content item by using the HTML Editor. For Reusable Text, type in the Reusable Text box to create your reusable content item.

5. Click OK. Under the Actions menu click Publish All.

**Note:** You can also create folders in the Reusable Content list by clicking New Folder on the New menu. Use folders to organize your list items. To create reusable content in one of these folders, click the folder, and then resume from the beginning of this step. This tool is useful for MFRC addresses and other information that is repeated frequently throughout your site collection.

# **Adding Reusable Content to a Page**

To add an item from the Reusable Content list to a page:

- 1. Navigate to the page where you want to add it. Click Edit Page from the Site Actions menu.
- 2. In the Page Content field area, click Edit Content.
- 3. Click the <u>Insert Reusable Content</u> toolbar button. The **Select Reusable Content Web Page** dialog box opens and displays the contents of the Reusable Content list.

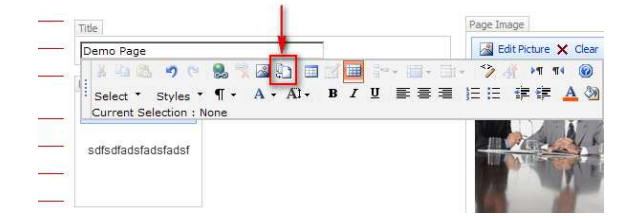

 Browse the Reusable Content list for the item that you want to add to your page, and then double-click the item that you want to add to the page. Publish the page.

# **Adding Site Functionality**

# How to Create an Events Calendar

- Navigate to a top level site in your site collection such as "About the Community"- and click <u>Site Actions -> View All Site Content.</u>
- 2. Click Create

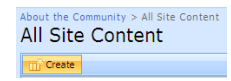

3. Click on <u>Calendar</u> under Tracking. NOTE: If the Calendar list does not exist under the *Tracking* column, your System Administrator must enable the Team Collaboration Lists Feature for the sub site from site administration.

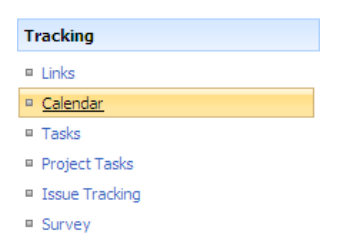

- 4. Give the Calendar a <u>Name</u> and change the Display choice to <u>No</u> on the **Quick Launch bar**.
- 5. Click Create.
- 6. To open your calendar, click on <u>Site Actions / View All Site Content</u> and click on the name of your newly created Calendar under the Lists section.

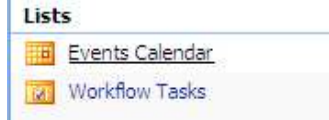

7. **OPTION:** To allow users to include links to their events, you will need to create a new column. Click on <u>Settings / Create Column.</u>

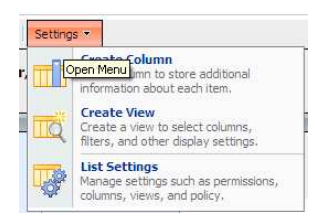

8. Give the column a Name, such as Link, then select <u>Hyperlink or Picture</u> as type. Click <u>OK.</u> Now users can add links to their calendar events!

| The type of information in this column is:   |          |
|----------------------------------------------|----------|
| C Single line of text                        |          |
| C Multiple lines of text                     |          |
| C Choice (menu to choose from)               |          |
| C Number (1, 1.0, 100)                       |          |
| C Currency (\$, ¥, €)                        |          |
| C Date and Time                              |          |
| C Lookup (information already on this site   | e)       |
| C Yes/No (check box)                         |          |
| C Person or Group                            |          |
| <ul> <li>Hyperlink or Picture</li> </ul>     |          |
| C Calculated (calculation based on other     | columns) |
| C Business data                              |          |
|                                              |          |
| Description:                                 |          |
|                                              | (A)      |
| 1                                            | w.       |
| Require that this column contains informatic | on:      |
| C Yes 📀 No                                   |          |
| Format URL as:                               |          |
| Hyperlink 🔹                                  |          |
| Add to default view                          |          |
| - Had to be rear them                        |          |

9. To add an event, click on <u>New / New Item</u>

| New | •      | Actions *                       | Settings *    |  |
|-----|--------|---------------------------------|---------------|--|
|     | N<br>A | <b>ew Item</b><br>dd a new item | to this list. |  |

10. Create a new Event and click OK

| & Attach File   27 Spei | ing         |         |            | * indext | es a require | ed fo |
|-------------------------|-------------|---------|------------|----------|--------------|-------|
| Title *                 | Terris      |         |            | 01000    | 51511.552    |       |
| Location                | Tennis Club |         |            |          | _            | -     |
| Start Time *            | 11/08/2009  | 10 S 24 | . 00 .     |          |              |       |
| End Time *              | 11/08/2009  | 1 6 PH  | . 00       |          |              |       |
| Description             | A AL B Z U  |         | 10 10 SF ( | * A      | 33 H I       | -     |

- 11. To display your calendar on the page, use the **breadcrumb trail** to navigate back to the top level site where you created the calendar list (in this example we used the About the Community site)
- Click <u>Site Actions -> Edit Page.</u> Click <u>Add a Web Part.</u> From the <u>Miscellaneous</u> section, select the <u>CalendarWebpart</u> and click <u>Add</u>. NOTE: Make sure you are not adding the *calendar list* from the "Documents and Lists" section.
- 13. On the calendar webpart, click Edit / Modify Shared Web Part.

| CalendarWebpart edit • × |                        |         |  |  |  |  |
|--------------------------|------------------------|---------|--|--|--|--|
| <                        | Minimize               | >       |  |  |  |  |
| Su                       | Close                  | at      |  |  |  |  |
| 2 X                      | Delete                 | 1       |  |  |  |  |
| 2 🗾                      | Modify Shared Web Part | 8       |  |  |  |  |
| 9                        | Connections            | 15      |  |  |  |  |
| 1                        | Export will a          | pply to |  |  |  |  |
| 25-                      | 24 25 20 27 20         | -29     |  |  |  |  |
| 30                       | 31 1 2 3 4             | 5       |  |  |  |  |

- 14. <u>Select the calendar list you created above.</u>
- 15. Edit the other webpart properties to set the event start time, end time, etc.

| <b>∢</b> Cale              | ndarWebpa       | rt    | × |  |  |  |  |
|----------------------------|-----------------|-------|---|--|--|--|--|
| ± De                       | sign            |       |   |  |  |  |  |
| ± Ap                       | + Appearance    |       |   |  |  |  |  |
| 🗄 La                       | yout            |       |   |  |  |  |  |
| + Ad                       | vanced          |       |   |  |  |  |  |
|                            |                 |       |   |  |  |  |  |
| Calen                      | lar properti    | ies   | 1 |  |  |  |  |
| Select t                   | he list:        |       |   |  |  |  |  |
| Events                     | Calendar        | *     |   |  |  |  |  |
| Select t                   | he date field:  |       |   |  |  |  |  |
| Start T                    | ime 🔹           |       |   |  |  |  |  |
| Select                     | he and date (   | Geld. |   |  |  |  |  |
| Select the end date field: |                 |       |   |  |  |  |  |
| End Time                   |                 |       |   |  |  |  |  |
| Select t                   | he tooltip fiel | d:    |   |  |  |  |  |
| Title                      |                 | -     |   |  |  |  |  |
|                            |                 |       |   |  |  |  |  |
| OK                         | Cancel          | Apply |   |  |  |  |  |

16. Under the "Appearance" section, set the Chrome type to "None" or "Title Only." Click <u>OK</u>. Check in and <u>publish</u> your page.

# **Avoiding Duplicated Dates on Events Calendars**

If dates are duplicated in your calendar, as shown below, you will have to readjust the regional settings.

| 26 (26) | 27 (27) | 28 (28) |
|---------|---------|---------|
|         |         |         |
|         |         |         |
|         |         |         |
| 2 (2)   | 3 (3)   | 4 (4)   |

- 1. Click on Site Actions / Site Settings / Modify All Site Settings
- 2. Under Site Administration, click on regional settings.
- 3. Change the locale to English (United States). Click OK.
- 4. Go back into Regional Settings and change the locale back to English (Canada).
- 5. Click OK.

#### **Anonymous Access Issues for Calendars**

If users are prompted to login to view calendar items, as shown in the example below, you must change the permissions of the Calendar.

| Sign In                 |              |         |
|-------------------------|--------------|---------|
| User name:<br>Password: | 1            |         |
| 🗆 Sign me in au         | utomatically | Sign In |

- 1. To change the calendar permissions, click on Site Actions / View all Site Content.
- 2. Click on your Calendar List.

| Lists |                 |  |  |  |
|-------|-----------------|--|--|--|
|       | Events Calendar |  |  |  |

3. Click on Settings / List Settings.

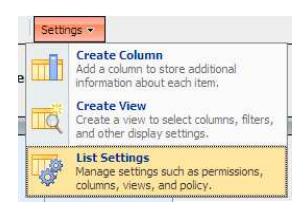

4. Under Permissions and Management, click on Permissions for this list.

#### Permissions and Management

- Delete this list
- Save list as template
- Permissions for this list
- Workflow settings
- Information management policy settings

#### 5. Click on Actions / Edit Permissions.

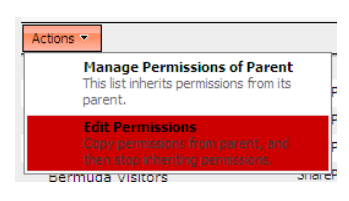

- 6. Click OK.
- 7. Click on Settings / Anonymous access.

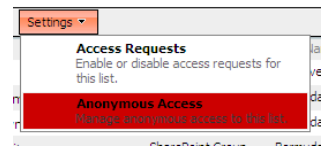

8. Ensure that View Items is selected

If *View Items* is selected and anonymous access is still not working, un-check the View Items option click OK then go back and re-check it.

| Anonymous users can:                                               |                                                                                                    |        |  |  |  |
|--------------------------------------------------------------------|----------------------------------------------------------------------------------------------------|--------|--|--|--|
| Add Items - Add items to lists, libraries, add Web discussion co   | Add Items - Add items to lists, add documents to document libraries, add Web discussion comments.                                    |        |  |  |  |
| 🔲 Edit Items - Edit items in lists.                                | Edit Items - Edit items in lists.                                                                                                    |        |  |  |  |
| 🔲 Delete Items - Delete items in li                                | Delete Items - Delete items in lists.                                                                                                |        |  |  |  |
| View Items - View items in lists,<br>view Web discussion comments, | View Items - View items in lists, documents in document libraries, view Web discussion comments, and set up e-mail alerts for lists. |        |  |  |  |
|                                                                    |                                                                                                    |        |  |  |  |
|                                                                    | OK                                                                                                    | Cancel |  |  |  |

9. Sign out of the site to test the list anonymously. If the **sign-in required** problem persists, contact your System Administrator at <u>info@familyforce.ca</u>.

# How to Add a Video

To display a video on FamilyForce, you must first create a picture library to hold your videos. If you have already created a picture library, skip to step 5.

- 1. Click Site Actions / View All Site Content.
- 2. Click the <u>Create</u> link. All Locations > EN > About Us > All Site Content All Site Content Name Description
- 3. Under the Libraries column, click on Picture Library

| Picture Lib                                                                 | rary                                                                          |                                                                                   |                                                                                                    |                                                                           |
|-----------------------------------------------------------------------------|-------------------------------------------------------------------------------|-----------------------------------------------------------------------------------|----------------------------------------------------------------------------------------------------|---------------------------------------------------------------------------|
| Libraries                                                                   | Communications                                                                | Tracking                                                                          | Custom Lists                                                                                                    | Web Pages                                                                 |
| Document Library     Form Library     Wiki Page Library     Picture Library | <ul> <li>Announcements</li> <li>Contacts</li> <li>Discussion Board</li> </ul> | <ul> <li>Links</li> <li>Calendar</li> <li>Tasks</li> <li>Project Tasks</li> </ul> | <ul> <li>Family Force Newsletter<br/>Category</li> <li>Custom List</li> <li>Custom List in Datasheet<br/>View</li> </ul> | Basic Page     Web Part Page     Sites and Workspaces     Publishing Page |
| Slide Library                                                               |                                                                               | <ul> <li>Issue Tracking</li> <li>Survey</li> </ul>                                | Import Spreadsheet                                                                                                    |                                                                           |

4. Fill in the <u>Name</u> and <u>Description.</u> Click <u>Create.</u>

| Name and Description<br>Type a new name as you want it to appear in headings and links throughout the site. Type<br>description between the well-between the index real linear or | Name:                                                                              |
|----------------------------------------------------------------------------------------------------|------------------------------------------------------------------------------------|
| uesu pure text unat vini replate visitors de la pictore noral y.                                                                                                    | Description:                                                                       |
|                                                                                                    | Media video files                                                                  |
| Navigation<br>Specify whether a link to this picture library appears in the Quick Launch.                                                                                         | Display this picture library on the Quick Launch?     Yes      No                  |
| Picture Version History<br>Specify whether a version is created each time you edit a file in this picture library. Learn about<br>versions.                                       | Create a version each time you edit a file in this picture library?<br>O Yes  O No |
|                                                                                                    | Create Cancel                                                                      |

You do not need to create a new document library every time you want to add a video to your site or page. Once this document library is created, you can store all your videos in this document library.

- With your picture library open, click <u>Upload</u> on the menu bar or expand the menu and click Upload Picture. (To open the library, click <u>Site Actions / View All Site Content</u> and <u>select your</u> <u>library</u> from the list.)
- Browse to your video file and click <u>OK</u>. Once the video has uploaded successfully, <u>fill in the</u> properties and click <u>OK</u>.

| 🕴 The document was uploaded succe | ssfully. Use this form to update the properties of the doc | ument.                       |
|-----------------------------------|------------------------------------------------------------|------------------------------|
|                                   |                                                            | OK Cancel                    |
| 🗙 Delete Item   🚏 Spelling        |                                                            | * indicates a required field |
| Name *                            | Support to Parents I EN 1min 24sec .wmv                    |                              |
| Preview                           | ର                                                          |                              |
| Title                             | Support to Parents                                         |                              |
| Date Picture Taken                | 12 AM 💙 00 🗸                                               |                              |
| Description                       | CFPSA Support to Parents Video                             | ~                            |

- 7. Under the Actions menu, click Publish All.
- 8. Navigate to the page where you want to display your video. Choose Site Actions/Edit Page.
- 9. Add the <u>AE Media Player Web Part</u> to the appropriate zone, or section of your page. The Web Part is listed in the "Miscellaneous" Web Part gallery section.

| Miscellaneous |                                                                       |  |  |  |
|---------------|-----------------------------------------------------------------------|--|--|--|
| <b>I</b>      | AE Media Player                                                       |  |  |  |
|               | Displays Media files from the selected Sharepoint Document Library (b |  |  |  |

10. <u>Configure</u> the following Web Part properties in the Web Part Editor "Miscellaneous" section as needed:

Site Name: Enter the name of the site that contains the Media Player SharePoint Library:

- Leave this field empty if the Library in the current site (eg. the Web Part is placed in the same site)
- Enter a "/" character if the Library is contained in the top site
- Enter a path if the Library in a subsite of the current site (eg. in the form of "current site/subsite")

**List Name**: Enter the desired SharePoint Library. This is the Picture Library or a Document Library where you uploaded your video media files.

#### Media File Name:

**Random Movie Rotator**: if this field is left empty, a media file from the specified SharePoint Library will be randomly selected every time the page is accessed.

**Static Display**: If you want to statically display a specific media file from the specified SharePoint Library. In this case enter the media file name (without any path information)

**YouTube Video**: if you paste a YouTube URL (explained below) into this field, the corresponding YouTube video will be played.

You find the YouTube URL for in the top right corner of the YouTube page on <u>www.youtube.com</u> of the video to be displayed:

|                                                                                                    | Miscellaneous                                                                         |
|----------------------------------------------------------------------------------------------------|---------------------------------------------------------------------------------------|
| sparsarino<br>August 16, 2007<br>(more info)                                                                                                    | Site Name                                                                             |
| Tim Wallis, CEO, Content and Code and Andy<br>Caddy, Head of IT Services, EasyJet speak of the<br>benefits of the latest EasyJet intranet and crew<br>portal, built by Content and Code using Microsoft®<br>Share | Media File Name (optional)<br>http://www.youtube.com/wato<br>Player width (px)<br>320 |
| URL http://www.youtube.com/watch?v=SV85OjS Embed <object height="344" width="425"><param< td=""><td>Player height (px) 280 Show Title and Description Transparency at start</td></param<></object>                | Player height (px) 280 Show Title and Description Transparency at start               |

Cut & Paste the value into the Media File Name field. The URL is of the form: http://www.youtube.com/watch?v=SV65OjSoOG8

**Player Width**: enter the desired width of the Media Player in pixels (YouTube standard width is 425 pixels). If you are adding the video to the right-hand column of your site or page, it must be exactly 200 pixels wide.

**Player Height**: enter the desired height of the Media Player in pixels (YouTube standard height is 344 pixels)

**Show Title and Description**: this optional setting displays the media file **Title** in the Web Part header and/or the media file **Description** in the Web Part body. These values are retrieved from the SharePoint list entry (if present). SharePoint Picture libraries already have these fields predefined. You have to manually create a Description field (if needed) for SharePoint Document Libraries.

**Transparency at start**: Specifies whether the Windows Media Player control is transparent before play begins and after play ends.

**Show Playlist**: Lists all the media files contained in the specified SharePoint library as a playlist for manual media file playback selection. If the SharePoint library contains a "Title" column, the playlist will show the values taken from this column. Also, if the SharePoint library contains a "Description" column, these values will be used as tooltips in the playlist. **Please note** that the playlist will be suppressed if a file name has been entered in the "Media File Name" field.

# **Adding a Flash File**

- 1. <u>Upload the .SWF file</u> to any online location (e.g. you can use a Sharepoint document library within your site, or the file can be on a different server).
- 2. Navigate to the page where you want to display the file and add a content editor web part.
- 3. Open the content editor web part for editing and click on <u>source editor</u>. Paste the following code into the web part.

<object classid="clsid:d27cdb6e-ae6d-11cf-96b8-444553540000" codebase="https://download.macromedia.com/pub/shockwave/cabs/flash/swflash.cab#version =6,0,0,0" width="400" height="400" id="worldtime" align="middle">

<param name="allowScriptAccess" value="sameDomain" />

<param name="movie" value="/sites/Montreal/EN/Media/clockMX.swf" />

<param name="quality" value="high" />

```
<param name="bgcolor" value="#ffffff" />
```

<embed src="/sites/Montreal/EN/Media/clockMX.swf" quality="high" bgcolor="#ffffff" width="202" height="93" name="worldtime" align="middle" allowScriptAccess="sameDomain" type="application/x-shockwave-flash" pluginspage="http://www.macromedia.com/go/getflashplayer" />

</object>

- 4. <u>Replace /sites/Montreal/EN/Media/clockMX.swf</u> with the url of your SWF file.
- You can also use the <u>Embed</u> code from websites that have videos, like YouTube and <u>paste</u> it into the Content Editor.

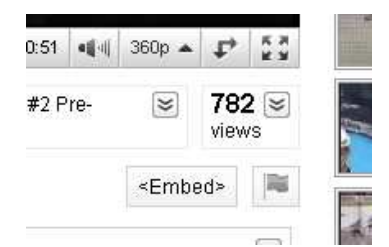

6. You can also add the .swf file as a file download (See the section on "How to Add a Downloadable Document"). Once the file is added, you can then <u>link to the .swf file</u> and have it <u>open in a new window</u>. This will allow the .swf file to open and play within a browser window.

# How to Modify the Existing "Contact Us" Form

- 1. Use the footer navigation from any page to navigate to your <u>Contact Us</u> page.
- 2. Click on Site Actions / Edit Page.
- 3. Click Modify Shared Web Part

| eb Part |   |               |                 |        |
|---------|---|---------------|-----------------|--------|
|         |   |               | edit 🔻          | x      |
|         | R | lestore       |                 |        |
|         | 0 | lose          |                 |        |
|         | × | Delete        |                 |        |
|         |   | Modify Shared | Web Part        |        |
|         | C | lonnections   | Change prope    | erties |
|         | E | xport         | will apply to a | ll use |

- 4. Under **Custom Properties** <u>set the email address</u> to where you would like feedback sent.
- 5. Add a thank you message.
- 6. Click OK.
- 7. Check in the page and Publish.
- 8. Check your email inbox for feedback!

| Appearance                                        |
|---------------------------------------------------|
| Title                                             |
| Feedback Form Web Part                            |
|                                                   |
| Regnt<br>Should the Web Part have a fixed height? |
| O vac                                             |
|                                                   |
| No. Adjust height to fit zone.                    |
| Width                                             |
| Should the Web Part have a fixed width?           |
| O Yes Pixels -                                    |
| • No. Adjust width to fit zone.                   |
| Chrome State                                      |
| Owners and                                        |
| Minimized                                         |
| Normal                                            |
| Chrome Type                                       |
| None                                              |
| + Layout                                          |
| + Advanced                                        |
| Custom Brosseties                                 |
| Custom Properties                                 |
| io Email                                          |
| pclarke@stonesnare.com                            |
| Thank you feedback message                        |
| Thank you for you feedback!                       |
|                                                   |
| Is this a french feedback form?                   |
| OK Cancel Apply                                   |

# Creating a New "Contact Us" Feedback Form

- 1. Navigate to the page where you want to add a contact us form. Click Site Actions / Edit Page.
- 2. Click Add a Web Part

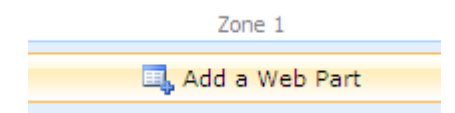

 From the Add Web Part Dialog, select the <u>Feedback Form Web Part</u> under miscellaneous. Click <u>Add.</u>

| Micc    | lanaous                                                                                                    |
|---------|----------------------------------------------------------------------------------------------------|
| IMISCO  | Charles and Charles and Charle |
|         | Calendarwebpart                                                                                                    |
| Г 🔟     | Content Editor Web Part                                                                                                    |
|         | Use for formatted text, tables, and images.                                                                                                    |
|         | Family Force Pages Summary Web Part                                                                                                    |
| cryan a | Family Force Pages Summary Web Part Displays the most recently added pages in the Pages library of the current sit                                                                                                    |
|         | Feedback Form Web Part                                                                                                    |
|         | Feedback Form allows people to send feedback to a specified email account                                                                                                    |
|         | Form Web Part                                                                                                    |
| 1       | Use to connect simple form controls to other Web Parts.                                                                                                    |
|         | Tmage Web Part                                                                                                    |
|         | Use to display pictures and photos.                                                                                                    |
| -       | Deven 15 mere Werk Davak                                                                                                    |
|         | Use to display linked content, such as files, folders, or Web pages. The linked content is isolated from other content t                                                                                                    |
|         | the Web Part Page.                                                                                                    |
|         | Polling WebPart                                                                                                    |
|         | You can use this webpart to easily poll your end users.                                                                                                    |
|         | Relevant Documents                                                                                                    |
|         | Use this webpart to display documents that are relevant to the current user.                                                                                                    |
|         | Site lisers                                                                                                    |
|         | Use the Site Users Web Part to see a list of the site users and their online status.                                                                                                    |
|         | New Tesler                                                                                                    |
| 1 1 M   | User lasks                                                                                                    |

4. On the web part, click on Edit and then Modify Shared Web Part.

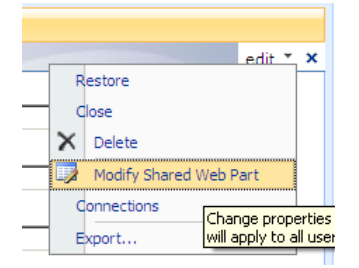

- 5. Under the Feedback Form Web Part properties, set the <u>Chrome Type</u> to **None**.
- Expand the <u>Custom Properties</u>. Set a <u>To Email address</u> where the feedback will be sent to and add a <u>Thank you feedback message</u> that you want to appear after the user has submitted feedback.
- 7. If you want the Feedback Form to be in French, check the "Is this a French feedback form" checkbox.
- 8. Click <u>OK</u>. Then <u>Check in</u> and <u>Publish</u> the Page to complete. Check your email inbox for feedback!

| Appearance                               |
|------------------------------------------|
| Title                                    |
| Feedback Form Web Part                   |
|                                          |
| Should the Web Part have a fixed height? |
| O yes Pixels •                           |
| • No. Adjust height to fit zone.         |
| width                                    |
| Should the Web Part have a fixed width?  |
| O Yes Pixels •                           |
| • No. Adjust width to fit zone.          |
| Chrome State                             |
| OMinimized                               |
| • Normal                                 |
|                                          |
| Chrome Type                              |
| None                                     |
| + Layout                                 |
| + Advanced                               |
| <ul> <li>Custom Properties</li> </ul>    |
| To Email                                 |
| pclarke@stoneshare.com                   |
| Thank you feedback message               |
| Thank you for you feedback!              |
|                                          |
| Is this a french feedback form?          |
| OK Cancel Apply                          |

# Adding an "Ads Rotator" to a Page

The "Ads Rotator" web part is used to display a rotating set of images. Each time the pages is opened, the web part will display one of the images.

- 1. Navigate to the page where you want the ad rotator to display.
- 2. Click on Site Actions / Edit Page.
- 3. Click on Add a Web Part.

- 4. Under Miscellaneous, select the Advertisements / Publicité Web Part.
- 5. Go to Site Actions / View all Site Content.
- 6. Under **Picture Libraries**, select <u>Advertisements.</u> (If this list does not exist, click Create and create a picture library with the name Advertisements)

| and second         |                                                                                                    |       | 100000        | All C 1          |  |
|--------------------|----------------------------------------------------------------------------------------------------|-------|---------------|------------------|--|
|                    |                                                                                                    |       | view:         | All Site Content |  |
| Name               | Description                                                                                                    | Items | Last Modified | I                |  |
| Document Libraries |                                                                                                    |       |               |                  |  |
| Documents          | This system library was created by the Publishing feature to<br>store documents that are used on pages in this site. | 3     | 4 weeks ago   | 0                |  |
| 🛅 Images           | This system library was created by the Publishing feature to<br>store images that are used on pages in this site,    | 3     | 4 weeks ago   |                  |  |
| Pages              | This system library was created by the Publishing feature to<br>store pages that are created in this site.           | 10    | 1 minute ago  |                  |  |
| Picture Libraries  |                                                                                                    |       |               |                  |  |
| Advertisements     | Advertisements                                                                                                    | 0     | 1 minute ago  | Ŭ.               |  |
| 🛅 Sponsor Logos    | Image library to store sponsor logos                                                                                 | 0     | 3 weeks ago   |                  |  |

- 7. To add advertisements to the library, click on **upload.**
- 8. Browse to the image and click OK.
- 9. Give the image a **title** and specify the **link** and **alternate text** for the advertisement and click check in.

| Name *             | children3                                | .jpg            |
|--------------------|------------------------------------------|-----------------|
| Preview            |                                          |                 |
| Title              | Children 3                               |                 |
| Date Picture Taken | 12 AM 🛩                                  | 00 💌            |
| Description        |                                          | 2               |
|                    | Used as alternative text for the r       | picture.        |
| Keywords           |                                          | 10              |
|                    | For any second provide the               | No.             |
| 151.4              | For example: scenery, mouncains          | , trees, nature |
|                    | Type the Web address: (Click here to tes | t)              |
|                    | http://www.ranniyorce.ca/sites/como      | x               |

10. Once the Ads have been added to the Library, the Ads Rotator web part will randomly choose an image from the Advertisements Library and display it with the hyperlink specified.

If you do not see the Ads Rotator Web Part or the Advertisements Library/ Publicité Library, please contact your site administrator at <u>info@familyforce.ca</u> to activate this feature.

# **Using the Pages Summary Web Part**

- 1. Go to any top level site of your website (e.g. the About Us site)
- 2. Click on Site Actions / Edit Page
- 3. Click on Add a Web Part.

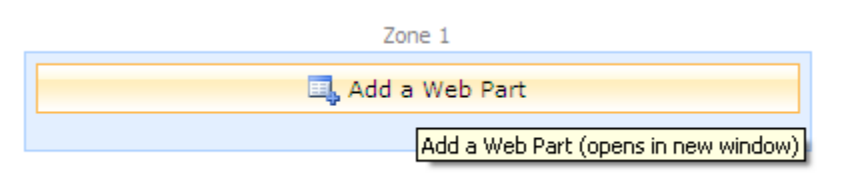

4. Under Miscellaneous select Family Force Pages Summary Web Part and click on Add.

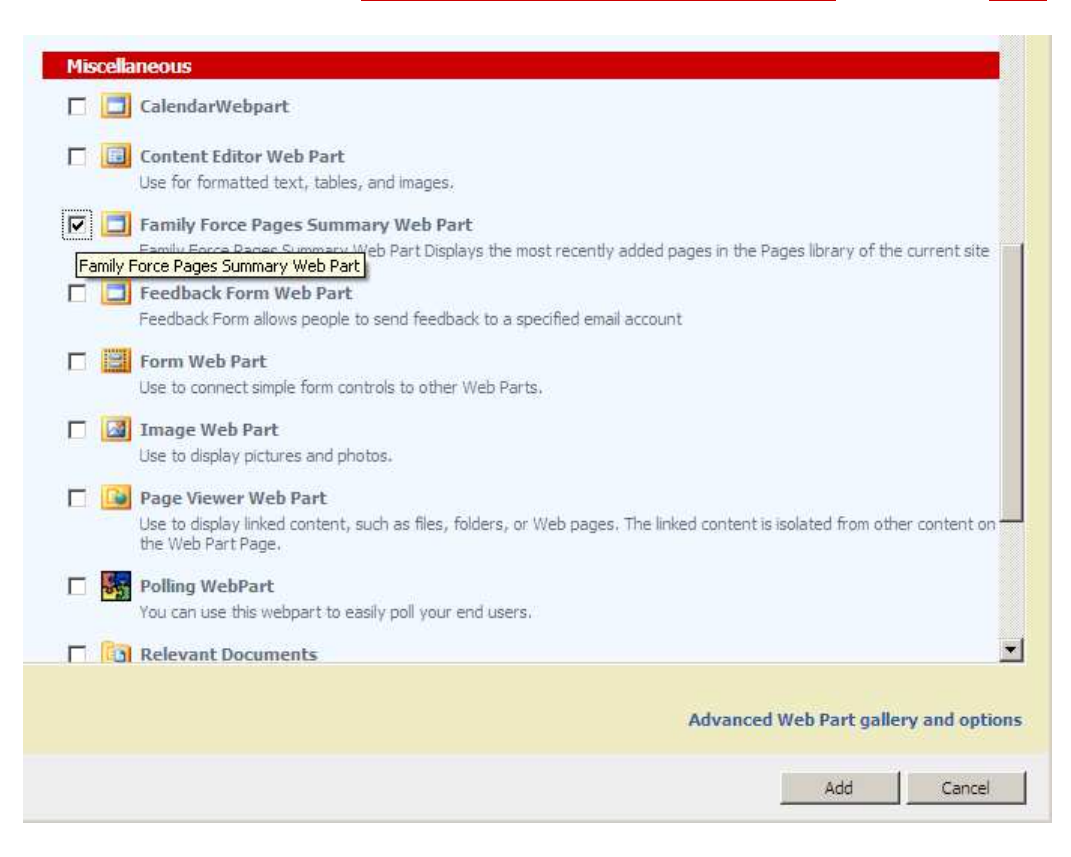

5. Modify the Web Part properties and <u>change the chrome type</u> to none.

|                                             | Force Pages Summary Web Part 🗙                                        |
|---------------------------------------------|-----------------------------------------------------------------------|
| 🖃 Appe                                      | arance                                                                |
| Title                                       |                                                                       |
| Family For                                  | rce Pages Summary \                                                   |
| Height<br>Should the<br>C Yes [<br>O No. Ad | e Web Part have a fixed height?<br>Pixels<br>just height to fit zone. |
| Width<br>Should the<br>O Yes [<br>O No. Ad  | a Web Part have a fixed width?<br>Pixels just width to fit zone.      |
| Chrome S                                    | tate                                                                  |
| O Minimiz                                   | zed                                                                   |
| ⊙ <sub>Normal</sub>                         |                                                                       |
| Chrome T                                    | /Da                                                                   |
| None                                        | v .                                                                   |
| ± Layo                                      | ut                                                                    |
| 🗄 Adva                                      | nced                                                                  |
|                                             |                                                                       |
| ок                                          | Cancel Apply                                                          |

- 6. Click <u>OK.</u>
- 7. <u>Check in</u> and <u>publish.</u>

### **Troubleshooting the Pages Summary Webpart**

Why is there no page description? Why is my page not showing up in the page summary list?

- 1. To add a page description, click Site Actions / View all site Content.
- 2. Click on the <u>Pages</u> library.

| Treate             |  |
|--------------------|--|
| Name               |  |
| Document Libraries |  |
| Documents          |  |
| in Images          |  |
| B Pages            |  |

3. Find your page in the list and click on **Edit Properties.** 

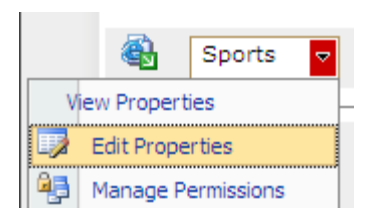

4. Give the page a description.

| 🗙 Delete Item   🥙 Spelling |                                                                                                    |  |
|----------------------------|----------------------------------------------------------------------------------------------------|--|
| Content Type               | Article Page<br>Article Page is a system content type template created by the Publishi associated content type template for the default page layouts used to that have the Publishing feature enabled. |  |
| Name *                     | Sports .aspx                                                                                                    |  |
| Title                      | Sports                                                                                                    |  |
| Description                | This is an article about sports and teams in Bermuda                                                                                                    |  |
| Scheduling Start Date      | C <sub>Transdictoly</sub>                                                                                                    |  |

 To ensure that your page is displayed in the pages summary webpart, ensure that <u>Show in</u> <u>Results is set to 1</u> otherwise the article will not appear in the Pages Summary web part.5.

If you set this Show in Results value to 0 you can hide certain articles / pages from appearing in the Pages Summary web part.

| Page Content    | Edit Content<br>Here is my english content blah blad |
|-----------------|------------------------------------------------------|
| Summary Links   |                                                      |
| Byline          |                                                      |
| Article Date    |                                                      |
| Image Caption   | Div Edit Content                                     |
|                 | Click here to add new content                        |
| Show in Results | 1                                                    |

6. If the RSS feed icon does not show up, contact your system administrator and refer him/her to the Administrator's Guide to enable RSS feeds on your site collection.

If, when you click on the RSS icon the page appears but it redirects to the properties page of the page when you click on an item, then go to the <u>pages</u> document library and <u>modify the RSS settings</u>

- 1. Click on Site Actions / View all Site Content.
- 2. Click on the <u>Pages</u> document library.
- 3. Under Settings, click on Document Library Settings

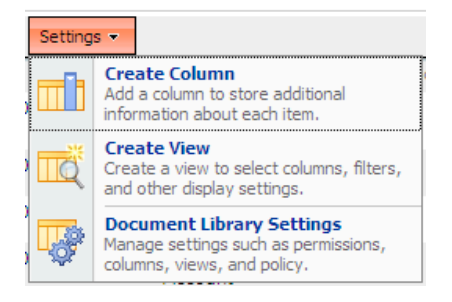

4. Click on **RSS Settings.** 

Communications

RSS settings

5. Ensure that Link RSS items directly to their files is set to YES

| Allow RSS for this list?                                             |
|----------------------------------------------------------------------|
| Truncate multi-line text fields to 256 characters?                   |
| C Yes 💿 No                                                           |
| Title:                                                               |
| EN: Pages                                                            |
| Description:                                                         |
| RSS feed for the Pages list.                                         |
| Image URL:                                                           |
| /sites/Comox/EN/_layouts/images/homepage.gif (Click<br>here to test) |
| Include file enclosures for items in the feed?                       |
| C Yes 💿 No                                                           |
| Link RSS items directly to their files?                              |
|                                                                      |
|                                                                      |

### **Creating an Announcements Web Part**

- 1. Click on Site Actions / View all Site Content.
- 2. If your announcements list already exists, proceed to step 6. If it does not already exist, click on

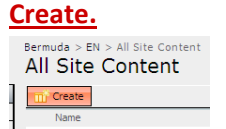

3. Under Communications click on Announcements.

| c | ommunications    |
|---|------------------|
|   | Announcements    |
|   | Contacts         |
|   | Discussion Board |

4. Give your announcements list a <u>name</u> and <u>description</u> then click on <u>Create</u>

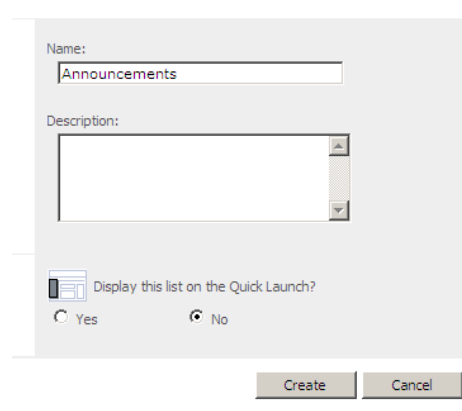

5. Add new announcements as necessary.

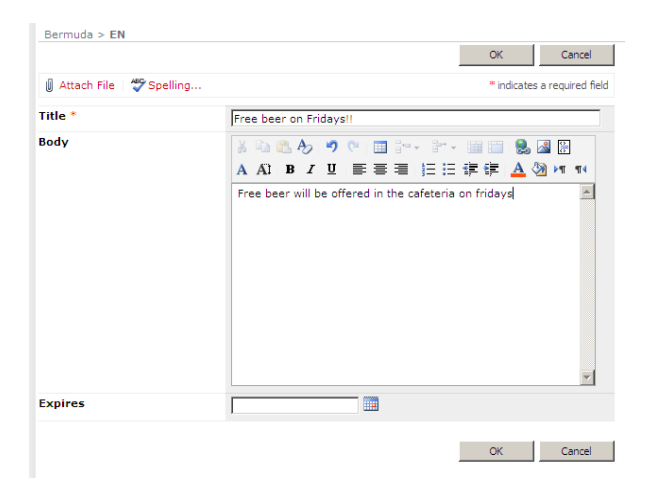

- 6. Now <u>navigate to the page</u> where you initially created the Announcements list.
- 7. Click on Site Actions / Edit Page.
- 8. Click on Add a Web Part

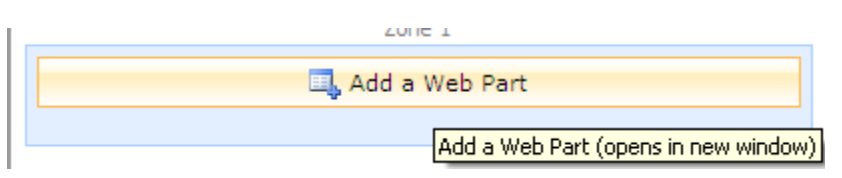

9. In the Add Web Parts Dialog, select your Announcements list and then click on Add

| ists a       | nd Libraries                                                                                                    |
|--------------|----------------------------------------------------------------------------------------------------|
|              | Announcements                                                                                                    |
|              | Documents<br>This system library was created by the Publishing feature to store documents that are used on pages in this site.           |
|              | Events Calendar Events Calendar                                                                                                    |
|              | Images<br>This system library was created by the Publishing feature to store images that are used on pages in this site.                 |
|              | Pages<br>This system library was created by the Publishing feature to store pages that are created in this site.                         |
|              | Pollis<br>Polling items                                                                                                    |
|              | Sponsor Logos     Image library to store sponsor logos                                                                                   |
|              | Workflow Tasks<br>This system library was created by the Publishing feature to store workflow tasks that are created in this site.       |
| u we<br>Defa | o Parts<br>ult                                                                                                    |
|              | Content Query Web Part<br>Use to display a dynamic view of content from your site on a web page                                          |
|              | Summary Link Web Part Use to display links on your web page that can be grouped and styled and can be organized by dragging and dropping |

- 10. Modify the Web Part properties as desired. <u>Check in</u> and <u>Publish</u> your page.
- 11. If you want to include an image in your announcement, <u>open a new browser</u> tab. Navigate to the location of the image. This image can be located on another site. If the image is located in the image library, you can easily get to the document library by clicking on Site Actions / View all Site Content and then clicking on the images document library.

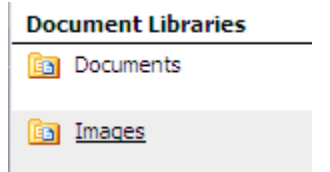

12. Click on the name of the image

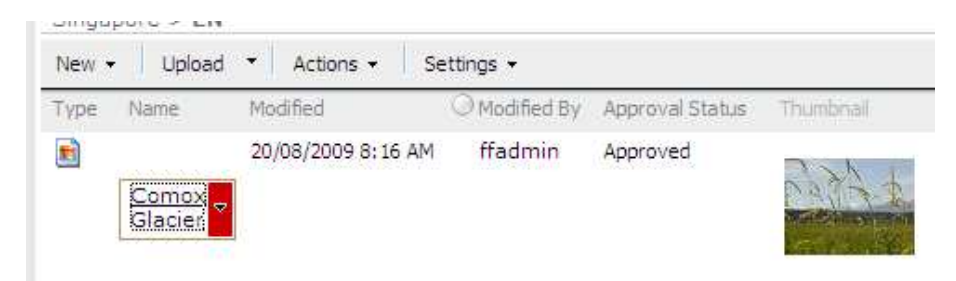

#### 13. Copy the URL

14. In the Announcements Editor, click on the Image Button on the toolbar.

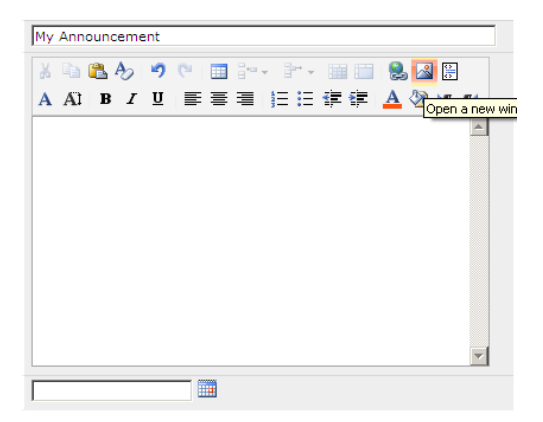

15. Paste the URL and give the image a title.

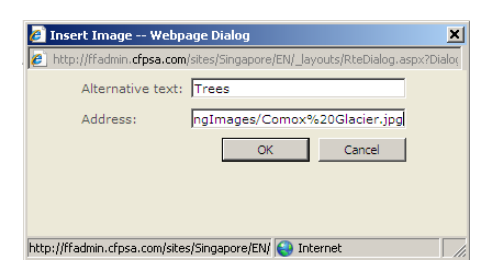

#### **Troubleshooting Announcements**

If anonymous users (i.e. users who are not logged in) are prompted to login while trying to view the details of an announcement item, see the section about *Anonymous Access Issues* under <u>Troubleshooting Calendar</u>.

If you don't see the Announcements list type, go into <u>Site Actions / Site Settings / Modify All Site</u> <u>Settings</u>. Click <u>Go to top level site settings</u>. Under Site Administration click on <u>Site Features</u> and ensure that the <u>Team Collaboration Lists</u> feature is **activated**.

### **Working with Polls**

- 1. To Add a Poll to a Site or Page, click on Edit Page, then select Add a Web Part.
- 2. Under Miscellaneous, select the Polling Web Part. Click Add.

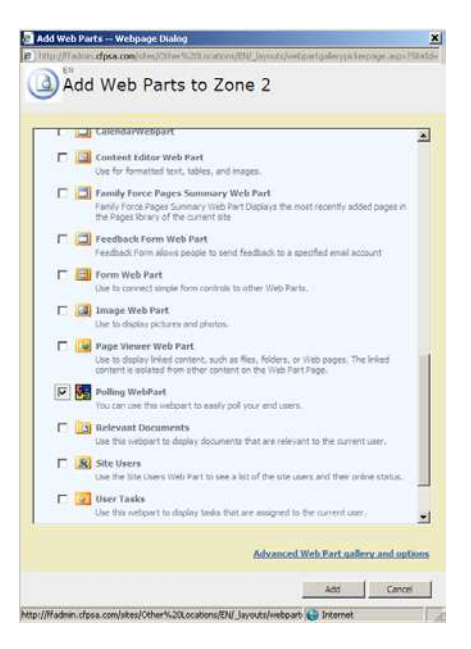

3. Click the Create Polls List button.

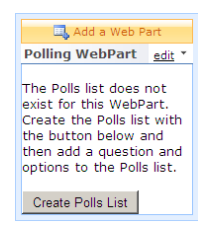

4. Click New

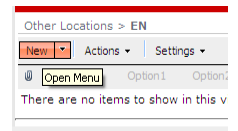

- 5. Fill out the **Poll Properties** and click **OK**.
- 6. Go back to your page. Click Edit / Modify Shared Web Part

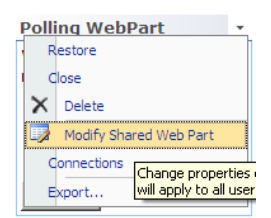

- 7. Under the Appearance section, change the <u>Title</u> and other web part properties, as required.
- 8. <u>Set the Width and Height</u> to 200px if the poll is in the right hand column of the page. If the poll is in the main part of the page, it can be up to 400px wide.
- 9. Choose the <u>Chart type</u> such as pie.
- 10. Select a chrome type. Note: Business rules state that chromes can be set to either "None" or "Title Only."
- 11. Test your Poll. Select a response, click Submit.

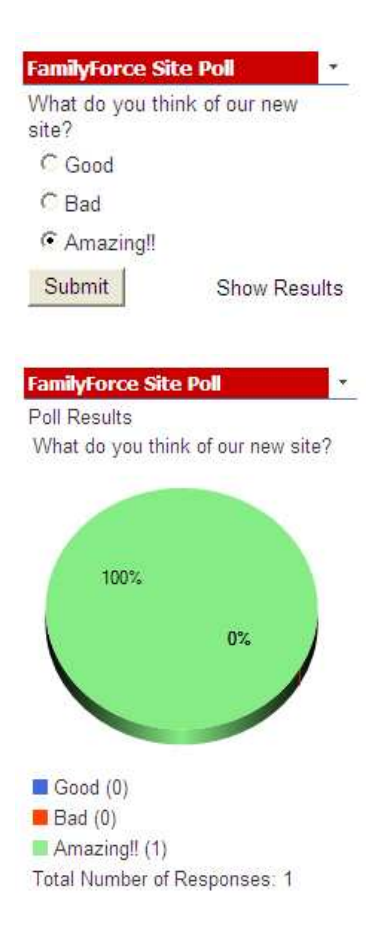

# How to Add a Content Editor Web Part to a Page

The "Content Editor" web part is used to add text and/or HTML code to any page. For example, the Content Editor Web part can be used to add text/html or images to the right column of a page.

- 1. Navigate to the page where you want the HTML or Text to display.
- 2. Click on Site Actions / Edit Page.
- 3. Click Add a Web Part.
- 4. Under Miscellaneous, select the Content Web Part.

There are three ways you can add content to the Content Editor Web Part:

**Rich Text Editor**: You can use the Rich Text Editor to type formatted content automatically without prior knowledge of HTML. Click the buttons on the Standard and Formatting toolbars at the top of the window to enter and format the content. Click Help on the Standard toolbar to display a summary of the tasks that you can perform and their corresponding buttons.

**Source Editor**: You can use the Source Editor to enter or modify HTML source code. The Source Editor is a plain text editor and is intended for users who are familiar with HTML.

**Content Link**: Instead of editing content, you can link to existing content by entering a hyperlink to a text file that contains HTML source code.

- 5. Set the Chrome Type to <u>None</u>.
- 6. Click OK.

## How to Add and Manage Discussion Forums

- 1. Click <u>Site Actions -> View All Site Content.</u>
- 2. Click Create

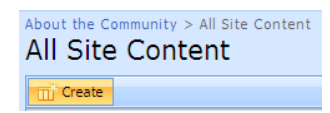

3. Click on **Discussion Board** from the **Communications** section.

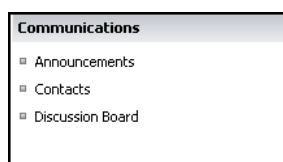

- 4. Give the Discussion Board a name and description.
- 5. Choose <u>No</u> to the Quick Launch setting. Click on <u>Create</u>

|                                        |               | _ |
|----------------------------------------|---------------|---|
| Name:                                  |               |   |
| My Discussion Board                    |               |   |
|                                        |               |   |
| Description:                           |               |   |
| This is My Discussion Board            | A             |   |
|                                        | -             |   |
|                                        |               |   |
| Display this list on the Quick Launch? |               |   |
| 🔘 Yes 💿 No                             |               |   |
|                                        |               |   |
|                                        | Create Cancel |   |

6. Add a new Discussion by clicking <u>New</u>><u>New Discussion</u> and filling out the form.

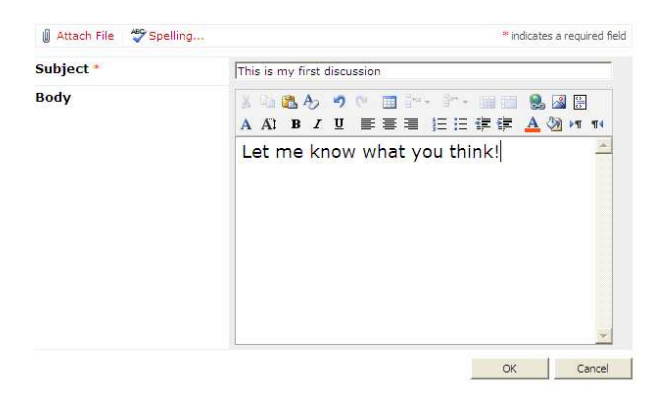

7. Click <u>OK</u>.

- 8. To view your discussion, click on the <u>Subject</u> link.
- 9. To reply to the discussion, click on <u>**Reply</u>** in the upper right corner.</u>

| Posted ity              | , Pall                                                     | 01000000        |   |
|-------------------------|------------------------------------------------------------|-----------------|---|
| 5tartini 03/06/2010 3:3 | 137M                                                       | View Properties | - |
| S.                      | This is my first discussion<br>Let me know what you think! |                 |   |

10. After typing a reply, click OK

| A AD B I U E E E E E E E A 🖗 M                                                                                                 | 114                                                                                                    |
|----------------------------------------------------------------------------------------------------|----------------------------------------------------------------------------------------------------|
| This is my first reply                                                                                                    | -                                                                                                    |
| From: kdooks<br>Posted: Thursday, June 03, 2010 3:33 PM<br>Subject: This is my first discussion<br>Let me know what you think! |                                                                                                    |
|                                                                                                    | This is my first reply<br>From: kdocks<br>Posted: Thursday, June 03, 2010 3:33 PM<br>Subject: This is my first discussion<br>Let me know what you think! |

- 11. If you want to restrict the formatting in a discussion forum, there are three options:
  - Plain text
  - Rich text (Bold, italics, text alignment)
  - Enhanced rich text (Rich text with pictures, tables, and hyperlinks)
- 12. To change the formatting settings, navigate to your discussion forum by clicking on <u>Site Actions</u> / <u>View All Site Content</u> and then click on your <u>discussion forum.</u>
- 13. Click on Settings / Discussion Board Settings.
- 14. Scroll to the **Columns** section, and click on the **Body** column.

| Columns                                                                                                    |
|----------------------------------------------------------------------------------------------------|
| A column stores information about each item in the lis type of the item. The following columns are currently |
| Column (click to edit)                                                                                       |
| Body                                                                                                    |
| Subject                                                                                                    |
| Created By                                                                                                   |
| Modified By                                                                                                  |

- 15. Select one of three options for body settings (which type of text to allow).
- 16. Click OK.

| Column name:                                                           |
|------------------------------------------------------------------------|
| Body                                                                   |
| The type of information in this column is:                             |
| C Single line of text                                                  |
| Multiple lines of text                                                 |
| C Choice (menu to choose from)                                         |
| C Number (1, 1.0, 100)                                                 |
| C Currency (\$, ¥, €)                                                  |
| C Date and Time                                                        |
|                                                                        |
| Description:                                                           |
|                                                                        |
| Number of lines for editing:                                           |
| 15                                                                     |
| Specify the type of text to allow:                                     |
| Plain text                                                             |
| C Rich text (Bold, italics, text alignment)                            |
| C Enhanced rich text (Rich text with pictures, tables, and hyperlinks) |
| Append Changes to Existing Text                                        |
| C Yes 💿 No                                                             |
|                                                                        |
| Delete OK Cancel                                                       |

# **Allowing Anonymous Access to Discussions**

- To make the discussion forum visible to external users, click on <u>Site Actions / View all Site</u> <u>Content.</u> Click on your <u>Discussion Board List</u>.
- 2. Click on the Settings menu and choose Discussion Board Settings.

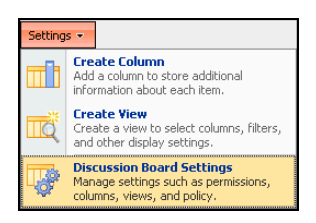

3. Under Permissions and Management, click on Permissions for this discussion board.

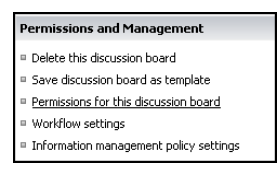

#### 4. Select Settings / Anonymous access.

| Sett | ngs 🔻               |                                                             |          |
|------|---------------------|-------------------------------------------------------------|----------|
|      | Acc<br>Enal<br>this | ess Requests<br>ble or disable access requests for<br>list. | la<br>Ve |
| r    | And<br>Man          | onymous Access<br>age anonymous access to this list.        | d<br>d   |
|      |                     | Chana Dailach Chana - Dana                                  |          |

5. Ensure that <u>View Items</u> is selected

If view items is selected and anonymous access is still not working, un-check the View Items option click OK then go back and re-check it.

| Anonyr | nous users can:                                      |                             |                                      |                                       |
|--------|------------------------------------------------------|-----------------------------|--------------------------------------|---------------------------------------|
|        | Add Items - Add items t<br>libraries, add Web discus | to lists, add<br>ssion comm | documents to<br>ents.                | document                              |
|        | Edit Items - Edit items ir                           | n lists.                    |                                      |                                       |
|        | Delete Items - Delete it                             | ems in lists.               |                                      |                                       |
| •      | View Items - View items<br>view Web discussion com   | in lists, do<br>nments, and | cuments in doci<br>d set up e-mail a | ument libraries,<br>alerts for lists. |
|        |                                                      |                             |                                      |                                       |
|        |                                                      |                             | OK                                   | Cancel                                |

6. Sign out to test the list anonymously.

# **Allowing "Restricted Readers" Write Access**

- 1. Click on Site Actions / View all Site Content, then click on your Discussion Board List.
- 2. Click on Settings/Discussion Board Settings

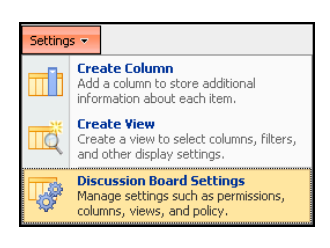

3. Under General Settings click on Advanced Settings

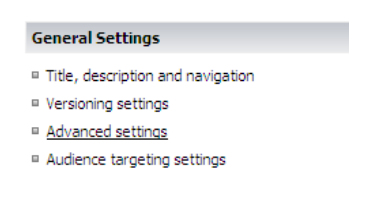

4. Ensure that edit access is set to only their own

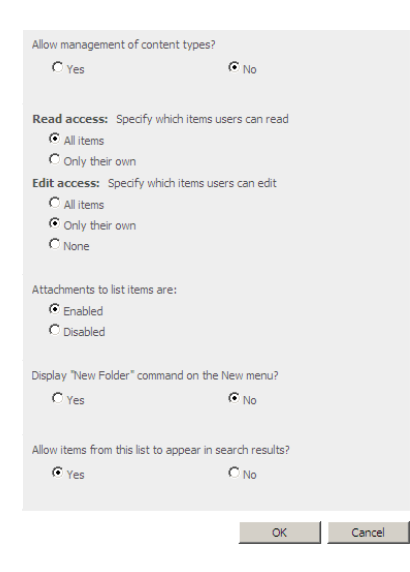

- 5. Click OK
- 6. Under Permissions and Management, click on Permissions for this discussion board.

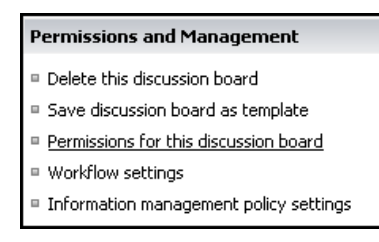

- 7. Check the **<u>Restricted Readers</u>** checkbox.
- 8. Select Actions, Edit User Permissions.
- 9. Click OK when prompted to create unique permissions for this list.

| Message | om webpage 🔀                                                                                                    |
|---------|----------------------------------------------------------------------------------------------------|
| 2)      | You are about to create unable permissions for this lat. Charges made to the parent site permissions will us know affect this lat. |
| 4       |                                                                                                    |
|         | OK Cancel                                                                                                    |
|         |                                                                                                    |

10. Add the Contribute permission and then click on OK.

### Adding a Discussion Web Part to a Page

To add the discussion forum to a page, first Edit the page and click on Add a Web Part

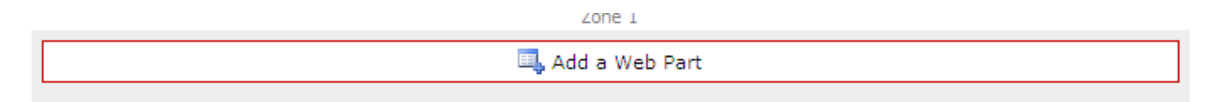

1. Under Quest Shared Web Parts, select the <u>qDiscussionView</u> Web Part and click Add.

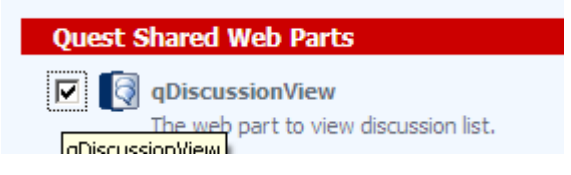

 If the web part is not listed, click on <u>Site Actions / Site Settings / Modify all Site Settings.</u> Under Site Administration, click on <u>Site Features</u>. Make sure that the <u>Quest Shared Web Parts</u> <u>for SharePoint</u> feature is Activated

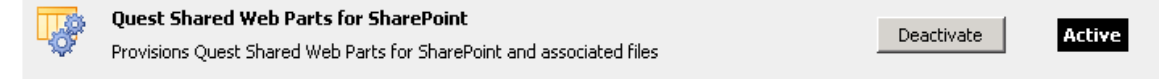

Now go back to your page and re-add the web part above.

3. Click on Edit / ezEdit

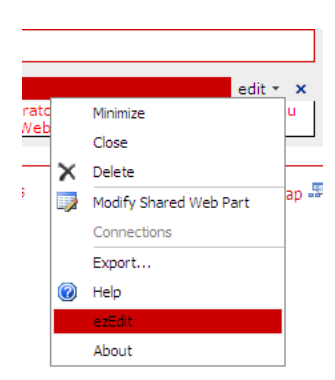

Under the Appearance tab, key in a new <u>title</u> and set <u>Chrome state to Normal</u>, <u>chrome type =</u> <u>none</u>.

| qDiscussionView                       |                                                                                                    |             |  |  |
|---------------------------------------|----------------------------------------------------------------------------------------------------|-------------|--|--|
| You are configuring "qDiscussionView" |                                                                                                    |             |  |  |
| Appearance Layout Advanced Displa     | y View Appearance Toolbar Appearance Context Menu Appearance Localization                                     | <u>&gt;</u> |  |  |
| Title *                               | CF Family Forum                                                                                               |             |  |  |
| Width                                 | Centimeters I                                                                                                 |             |  |  |
| Height                                | Centimeters<br>If the height is not specified, the height of the webpart will be adjusted to fit the<br>zone. |             |  |  |
| Chrome State                          | ate C Minimized<br>© Normal                                                                                   |             |  |  |
| Chrome Type                           | None                                                                                                    |             |  |  |

5. Under the Display Tab, Click on Edit under Viewed Lists

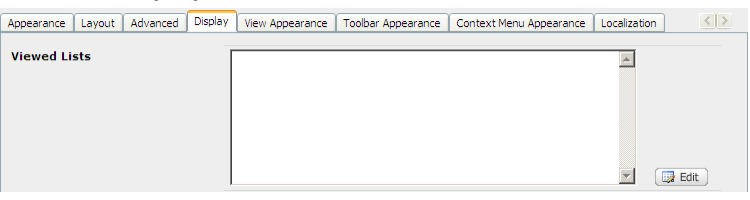

6. Select the Discussion Forum you created above, and click on OK.

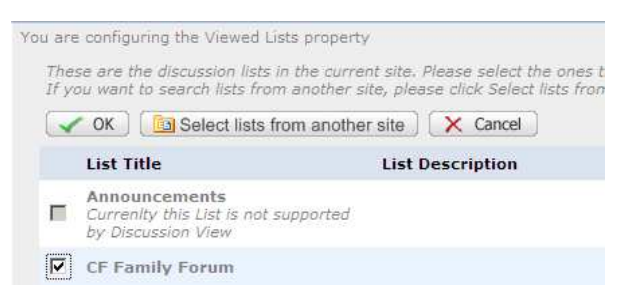

7. Click Save

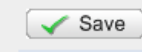

#### 8. Under Display Fields click Edit

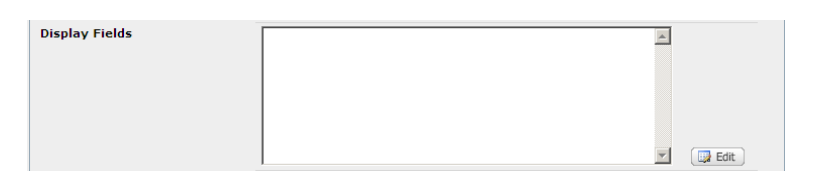

9. Choose the following fields and in the same order as below.

|   | Save X Cancel |          |             |       |       |       |
|---|---------------|----------|-------------|-------|-------|-------|
|   |               |          | Field Name  | Title | Width | Align |
| 2 | 1 💌           | 🗔 Edit 🕽 | Subject     |       |       |       |
| • | 2 -           | Edit     | Modified By |       |       |       |
| • | 3 💌           | 🗔 Edit   | Modified    |       |       |       |
| Г | 4 🔻           | Edit     | Created     | 1     |       |       |
|   | 5 🔹           | 🗔 Edit   | Created By  |       |       |       |
|   | 6 -           | Edit     | Version     |       | _     |       |

- 10. Click Save.
- 11. Under the View Appearance Tab, set the Tree List Panel Size to 300

| Appearance Layout Advanced Display View App | pearance Toolbar Appearance Context Menu Appearance Localization |
|---------------------------------------------|------------------------------------------------------------------|
| Maximum Top Level Discussions Per Page      | 50                                                               |
| Expand To Level                             | 0                                                                |
| Show Preview Panel                          |                                                                  |
| Skin Name                                   | Office2003 Blue                                                  |
| Splitter Skin Name                          | Office2007                                                       |
| Splitter Orientation                        | Horizontal 💌                                                     |
| Tree List Panel Size                        | 300                                                              |
| Preview Panel Size                          | 200                                                              |
| Grid Lines                                  | Horizontal 💌                                                     |

12. Under the Toolbar Appearance Tab, uncheck <u>Show New Item Button</u>, <u>Show Delete Button</u> and <u>Connect to Outlook Button</u>.

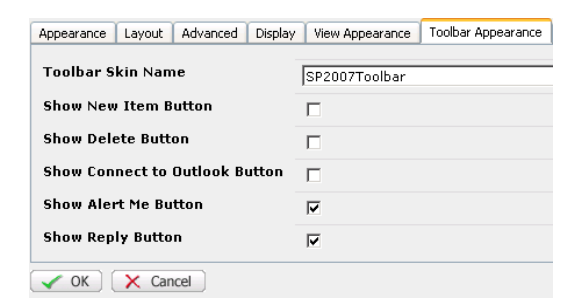

- 13. Click on OK.
- 14. <u>Check in and Publish</u> the Page.
15. For more instructions on the settings of the Discussion Forum click on Edit / Help

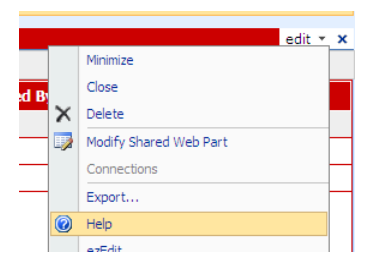

#### How to Add A Survey

- 1. Navigate to the site where you want to add a Survey. Click Site Actions / View All Site Content.
- 2. Click Create.
- 3. Under Tracking click on <u>Survey</u>. Fill in the survey Name and Description.
- 4. Fill in the Navigation and Survey Options.

| Admin Site                                                   | s Survey                                                                                                    | 0          |  |
|--------------------------------------------------------------|----------------------------------------------------------------------------------------------------|------------|--|
| Description:                                                 |                                                                                                    |            |  |
| Admin Site                                                   | e Survey                                                                                                    | ~          |  |
|                                                              |                                                                                                    |            |  |
|                                                              |                                                                                                    | ~          |  |
|                                                              |                                                                                                    |            |  |
|                                                              |                                                                                                    |            |  |
|                                                              |                                                                                                    |            |  |
| Display                                                      | y this survey on the Qu                                                                                                    | ck Launch? |  |
| O Yes                                                        | y this survey on the Qu                                                                                                    | ck Launch? |  |
| O Yes                                                        | v this survey on the Qu  No No                                                                                                  | ck Launch? |  |
| Yes<br>Show user nam                                         | y this survey on the Qu<br>No<br>No<br>No<br>No<br>No<br>No                                                                     | dk Launch? |  |
| O Yes<br>Show user nam<br>O Yes<br>Allow multiple r          | v this survey on the Qu<br>No<br>No<br>No<br>No<br>esponses?                                                                    | dk Laundh? |  |
| O Yes<br>Show user nam<br>O Yes<br>Allow multiple r<br>O Yes | v this survey on the Qu<br>No<br>No<br>No<br>No<br>esponses?<br>No                                                              | dk Laundh? |  |
| O Yes<br>Show user nam<br>O Yes<br>Allow multiple n<br>O Yes | <ul> <li>this survey on the Qu</li> <li>No</li> <li>es in survey results?</li> <li>No</li> <li>esponses?</li> <li>No</li> </ul> | dk Laundh? |  |

- 5. Click <u>Next</u>.
- 6. Add the first survey **Question:** and depending on the type of survey questions you wish to ask, choose the type of answer.
- 7. Fill in the remainder of the Additional Question Settings and click Next Question.
- 8. Continue until you have added all the survey question and settings and then click **<u>Finish</u>**.
- 9. Click on the <u>survey name</u> in the breadcrumb trail.

| Admin > EN > Discussi | on Forums > Admin Site Survey > Settings                        |
|-----------------------|-----------------------------------------------------------------|
| Customize A           | dmin Site Survey 🥂                                              |
|                       |                                                                 |
| List Information      |                                                                 |
|                       | Admin Site Survey                                               |
|                       | https://www.familyforce.ca/sites/Admin/EN/DiscussionForums/List |
|                       | Admin Site Survey                                               |
|                       |                                                                 |

10. Click Respond to this Survey.

| Survey Name:         | Admin Site Survey |
|----------------------|-------------------|
| Survey Description:  | Admin Site Survey |
| Time Created:        | 2/14/2012 4:20 PM |
| Number of Responses: | 0                 |

11. To add the survey to a page. <u>Copy</u> the entire URL.

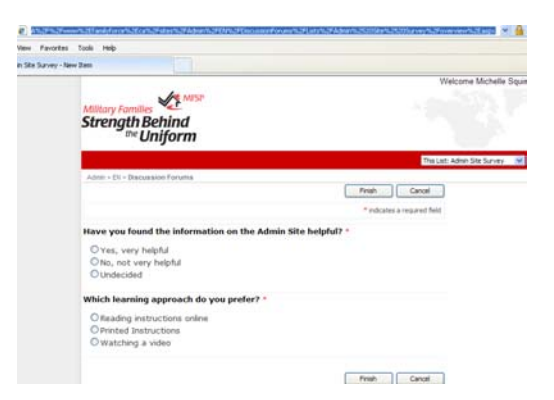

12. Type your survey name and any description on the page. Link to the survey by cutting and pasting the URL above. For example: Welcome to the Admin Site, please take our <u>Admin Survey</u>.

# **Managing Site Collection Functionality**

#### **Adding Sponsors Logos**

Each Location site contains a **Sponsors Logos image library** on the English and French top sites.

- To upload logos to the Sponsor Logos image library, navigate to the <u>homepage</u> of your Location site.
- 2. Click on Site Actions / View All Site Content.

3. Click on the **Sponsor Logos** Picture Library.

| Picture Libraries |                                      |
|-------------------|--------------------------------------|
| Sponsor Logos     | Image library to store sponsor logos |

4. Click on the <u>Upload</u> menu item.

| Français    |                  |            |
|-------------|------------------|------------|
| Welcome > I | HOME >           |            |
| New • Up    | load 🔹 Actions 👻 | Settings 👻 |
| Туре        | Open Menu        | Name       |

- 5. Click on **<u>Browse</u>** and <u>choose a file</u> to upload.
- Click on your <u>filename</u>, click <u>open</u> and then click <u>OK</u>. The image will be uploaded to the Picture Library.
- 7. Modify the properties of the image (title, description, keywords, etc.) Insert a link if desired.

| Name *             | (canada                                           |   |
|--------------------|---------------------------------------------------|---|
| Preview            | Canada                                            |   |
| litle              | Carada                                            |   |
| Date Picture Taken | 12 AH • 00 •                                      |   |
| Description        | Carada wordmark                                   |   |
|                    | Used as alternative text for the picture.         | - |
| Keywords           | Canada wordmark                                   | - |
|                    |                                                   | - |
|                    | For example: scenery, mountains, trees, nature    |   |
| Sponsor URL        | Type the web address: (Click here to test)        |   |
|                    | (http://www.canede.gd.ca<br>Tupe the description: |   |
|                    |                                                   |   |

- 8. Click OK to complete.
- 9. You can upload multiple images to your sponsor logo library. Once all images are uploaded, under the *Actions* dropdown menu, select <u>Publish All</u> to publish all images.

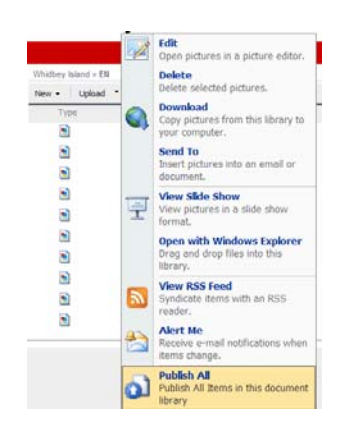

10. Navigate to your location homepage. Your new sponsor logo(s) are visible below the page footer. The image library will randomly select images from this picture library to display (up to 4 at a time).

### How to Skip or Send Content Notification Alerts

You can edit the properties of a page to not send alerts to all users who are subscribed to alerts in the current site. This function is useful when you publish a page and want to prevent all users from receiving a notification every time or vice versa.

- 1. Go to any page in your site collection and click Site Actions /View All Site Content.
- 2. Click on Pages under Document Libraries.
- 3. Edit the properties of a page (Edit Properties)

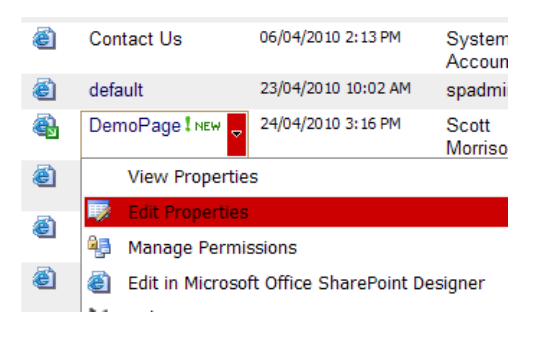

4. Uncheck or check the Send Alerts checkbox at the bottom of the page.

| Send Alert |  |
|------------|--|

5. With the checkbox ticked, when the page is published an alert will be sent to all users who have signed up for alerts for the current site.

#### How to Subscribe to Alerts

- 1. Login and navigate to your My Profile page.
- 2. In the My Profile web part, click Edit.
- 3. Check or uncheck the alerts checkbox (see below). Click <u>Save</u>.

| My Profile     |                             |
|----------------|-----------------------------|
| Username       | kdooks                      |
| First Name     | Karen                       |
| Last Name      | Dooks                       |
| Email          | pkdooks@eastlink.ca         |
| Alerts         | <b>V</b>                    |
| Delete Profile | Cancel Change Password Save |

#### **Using the Search and Replace Tool**

1. Click on Site Actions / Search and Replace

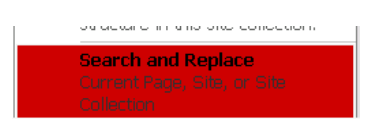

2. Use the form to do search and replacements for the current page, the site or the site collection

| Scope:           | False: default acox |  |
|------------------|---------------------|--|
| Find:            |                     |  |
| Replace:         |                     |  |
| dvanced Settings |                     |  |

3. Select the **scope**. Add a "Find" word and a "Replace" word and click on the <u>Go</u> button.

#### Allowing Users to Add Comments to a Page

Signed in users can provide feedback on any page that uses the "article page with image on the right" page layout. To remove this feature, select another page layout.

- 1. To add a comment, login and navigate to a second-level page that uses the "article page with image on the right" page layout and click the "comments" link.
- 2. A pop up window will display. Insert your comments.

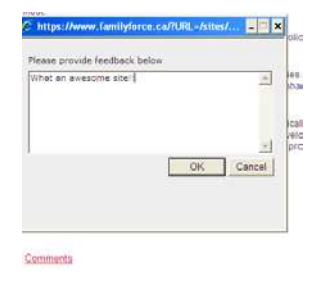

3. Click OK. The comment is now visible at the bottom of the page for all signed in users to see.

| User                                    | Add a comment about this page |  |
|-----------------------------------------|-------------------------------|--|
| kdooks<br>8/3/2010 2:26:29 PM<br>Delete | What an awesome site!!        |  |

#### How to Manage the "Comments"

To manage the page comments, go to your top level settings and manage the feedback list.

- 1. Click Site Actions / Site Settings / Modify All Site Settings
- 2. Click on Go to top level site settings

Site Collection Administration

- Go to top level site settings
- 3. Click Site Actions / View all Site Content
- 4. Click on the **Feedback** list.

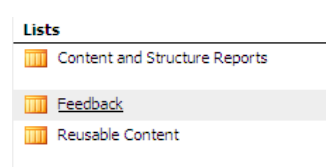

5. Within this list, you can edit or delete any of the comments posted to your page.

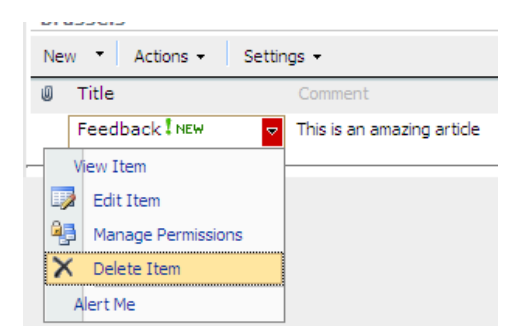

#### **Troubleshooting Comments**

 If signed in users are having difficulties posting feedback, or they are being prompted to login, go into <u>Settings / List Settings.</u>

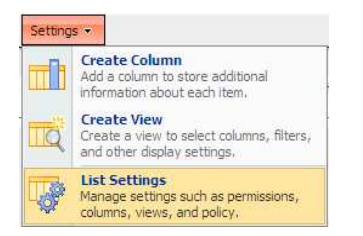

2. Click on Permissions for this list

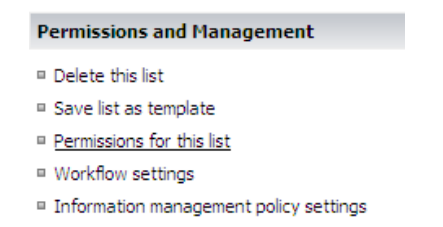

#### 3. Under Actions, select Edit Permissions

| Actions 👻                                                                                  |                        |
|--------------------------------------------------------------------------------------------|------------------------|
| Manage Permissions of Pare<br>This list inherits permissions from i<br>parent.             | nt<br><sup>its</sup> P |
| Edit Permissions<br>Copy permeasures from parents, an<br>then stop inheriting permissions. | d P                    |
| Bruccolo Visitoro                                                                          | ShareP                 |

4. Click OK

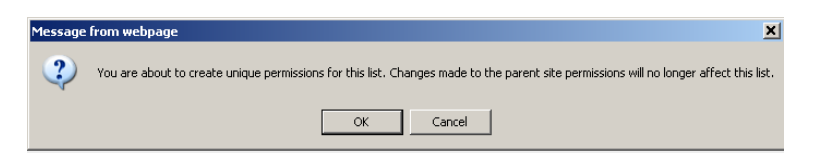

#### 5. Click on Restricted Readers

 Restricted Readers
 SharePoint Group
 Restricted Readers
 Restricted Read

6. Add the contribute permission and then click on OK

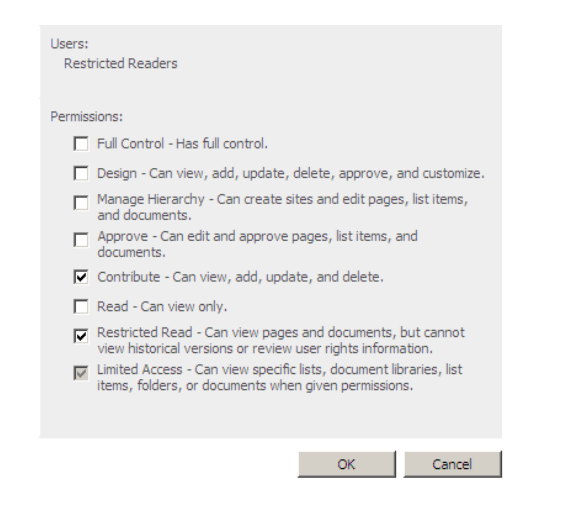

7. Go back to the List Settings. Click on Advanced Settings

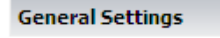

- Title, description and navigation
- Versioning settings
- Advanced settings
- Audience targeting settings
- 8. Ensure that edit access is set to only their own.

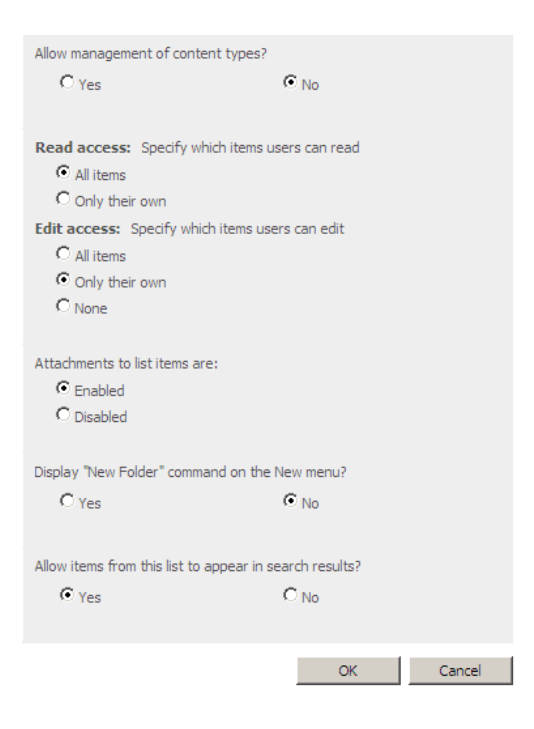

# **Managing Newsletters**

## How to Create a Newsletter Template

- Login and navigate to your site collection. Click <u>Site Actions / Site Settings / Modify All Site</u> <u>Settings</u>
- 2. Go to top level Site Settings and click Site Actions / View All Site Content.
- 3. Click on Family Force Newsletter Templates.
- 4. Click on <u>New / Newsletter Template</u>

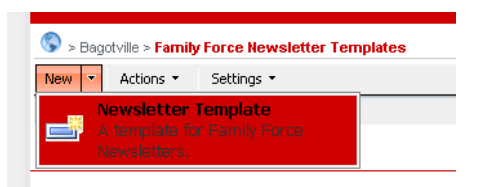

5. Fill out the Newsletter Template Form

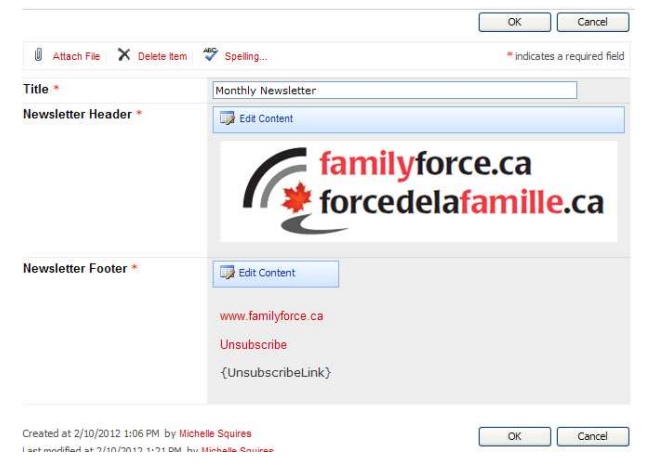

6. In the footer, add an unsubscribe link using the following code:

<a href="mailto:info@familyforce.ca ?Subject=Unsubscribe">Unsubscribe</a>
NOTE: Replace info@familyforce.ca with your own email address!

OR

#### {UnsubscribeLink}

Best practice is to use both.

7. Click <u>OK</u> to Save. Under Actions, Click <u>Publish All</u>.

#### Adding Users to a Newsletter Subscribers List

- Login and navigate to your site collection. Click <u>Site Actions / Site Settings / Modify All Site</u> <u>Settings</u>
- 2. Go to top level Site Settings
- 3. Click on Site Actions / View All Site Content
- 4. Click on Family Force Newsletter Subscribers
- 5. Click on New / Subscriber

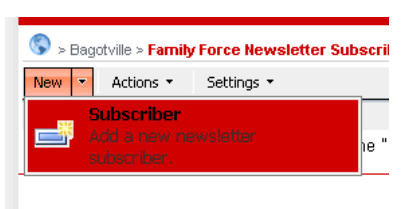

6. Fill out the form. Add/remove the categories you want the subscriber to subscribe to. Click OK.

#### **Creating a Newsletter Category**

- Login and navigate to your site collection. Click on <u>Site Actions / Site Settings / Modify All Site</u> <u>Settings</u>
- 2. Go to top level Site Settings
- 3. Click Site Actions / View All Site Content
- 4. Click on Family Force Newsletter Category
- 5. Click New / New Item

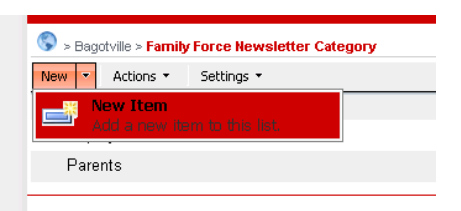

6. Add the Title and click OK

| 🔇 > Bagotville > Family | Force Newsletter Category |             |                  |
|-------------------------|---------------------------|-------------|------------------|
|                         |                           | ОК          | Cancel           |
| 🔋 Attach File 🛛 🍄 Sp    | elling                    | * indicates | a required field |
| Title *                 | Relocating                |             |                  |
|                         |                           | ОК          | Cancel           |

#### How to Create and Send a Newsletter

- 1. Login and navigate to your site collection
- 2. Click on Site Actions / Site Settings / Modify All Site Settings
- 3. Go to top level Site Settings
- 4. Click on Site Actions / View All Site Content
- 5. Click on the Family Force Newsletters List
- 6. Click on <u>New / Newsletter</u>

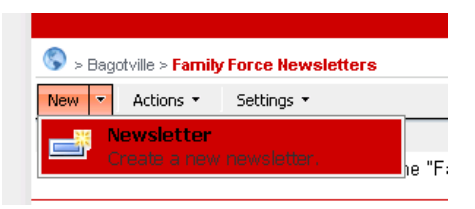

7. Fill out the form and <u>select a template</u>. Use a global FamilyForce template, or one that you created.

| Title *           | Deployment Newsletter                                                                                                    |  |  |
|-------------------|----------------------------------------------------------------------------------------------------|--|--|
| Template *        | Default Family Force Template 💌                                                                                                    |  |  |
| Newsletter Body * | Bedit Content                                                                                                    |  |  |
|                   | Lorem ipsum dolor sit amet, consectetur adipiscing elit.<br>Suspendisse dictum, nunc eget pharetra tempus, elit<br>magna congue nisi, sed venenatis lorem eros eget lorem<br>Duis quis sem suscipit dui aliquet vulputate. Mauris eros<br>ligula, pretium non aliquam ut, tempor vitae orci. Sed eu<br>rhoncus metus. Nunc vitae leo sed mauris vehicula<br>tempor. Praesent ac mauris vehicula neque adipiscing<br>imperdiet et et erat. Class aptent taciti sociosqu ad<br>litora torquent per conubia nostra, per inceptos<br>himenaeos. Nunc suscipit faucibus dignissim.                                                                                                    |  |  |
|                   | Etiam facilisis, lacus vel ultrices feugiat, orci neque<br>tempus quam, id gravida lacus augue vitae erat. Aliquam<br>et consequat massa. Pellentesque sed luctus quam. Nan<br>est magna, ultricies viverra commodo et, iaculis eu odio.<br>Nam ullamcorper, risus eget convallis faucibus, sem erat<br>scelerisque sapien, sed sodales metus orci sed risus. Ut<br>aliquam nunc magna, at egestas sem. Nulla vestibulum<br>erat nec nunc pretium id consequat libero interdum.<br>Vestibulum velit urna, laoreet a tempus ac, semper et<br>dui. Cras diam mauris, gravida vel ultricies sit amet,<br>tristique eu mi.                                                                                                    |  |  |
| Categories *      | Parents Add > CRemove CRemove CRemove CREmove CREmove |  |  |
|                   |                                                                                                    |  |  |

Optional: Include the text "{SiteName}" and/or "{SubscriberName}" (without quotation marks) in the message body. This will be replaced by your site name and name of the subscriber when the newsletter is sent out.

- 8. Add the Category.
- 9. Click OK to create the newsletter. Under Actions, Click Publish All.
- 10. Under the **Title** column use the drop down arrow to **<u>Send the Newsletter</u>**.

| New • Actions • | Settings 💌    |                    |    |
|-----------------|---------------|--------------------|----|
| Ø Title         |               |                    | Te |
| Deployment New  | sletter ! NEW |                    | De |
|                 |               | View Item          | ┣  |
|                 |               | Edit Item          |    |
|                 | 45            | Manage Permissions |    |
|                 | ×             | Delete Item        |    |
|                 |               | Send Newsletter    |    |
|                 |               | Alert Me           |    |

#### 11. Click Send

| Send News      | letter |
|----------------|--------|
| Show Send Prog | ress   |

#### How to Unsubscribe from a Newsletter

- 1. After receiving a newsletter that contains a personal **unsubscribe** link (see optional template instructions above), users can click on the link, then "OK" to unsubscribe from the newsletter.
- 2. Check the email inbox of the address you inserted in the mailto: link
- 3. Look for message subjects = unsubscribe.
- Navigate to your newsletter subscribers list (Click on <u>Site Actions / Site Settings / Modify All</u> <u>Site Settings,</u> Click on <u>Go to top level Site Settings,</u> Click on <u>Site Actions / View All Site Content,</u> Click on <u>Family Force Newsletter Subscribers</u>)
- 5. Locate the user in the list of subscribers. Click on the username.

|                                      |                     | ОК         | Cancel             |
|--------------------------------------|---------------------|------------|--------------------|
| 🖞 Attach File 🗙 Delete Item          | Spelling            | * indicate | s a required field |
| Subscriber Name *                    | Karen Dooks         |            |                    |
| E-Mail Address *                     | pkdooks@eastlink.ca |            |                    |
| Categories *                         | Ad                  | Id >       |                    |
|                                      | <u> </u>            | <u>.</u>   | •                  |
| Created at 04/06/2010 6:47 AM by kdd | oks                 | ОК         | Cancel             |

- 6. Use the tools provided to edit and/or delete the user's newsletter subscription(s).
- 7. Click OK, then under Actions menu, select Publish All.

# **Troubleshooting Sites and Pages**

## **Using Versions to Recover Pages**

If you overwrite a page in error, you are able to go back into previous versions of a page and recover an older version, to do this:

- 1. Click on Site Actions, Edit Page
- 2. Under the Tools dropdown menu select Version History

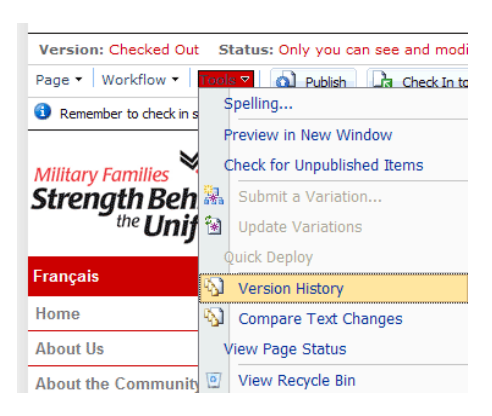

- 3. Find the version that you wish to revert to, open the dropdown menu and click on **Restore**
- 4. Click OK.
- 5. Open the restored page and **Publish.**

## Page Error when Saving

FamilyForce uses specific font styles to help maintain a common look and feel across all location sites. All content should be placed into Notepad prior to being added to the site, and the Styles menu (available on the FamilyForce page editing toolbar) is to be used for all text formatting.

If you receive the following validation error when attempting to Publish a page on FamilyForce, it is because you currently have some "non-conforming text formatting" on the page. It could be an incorrect colour, or text that is either too large or too small.

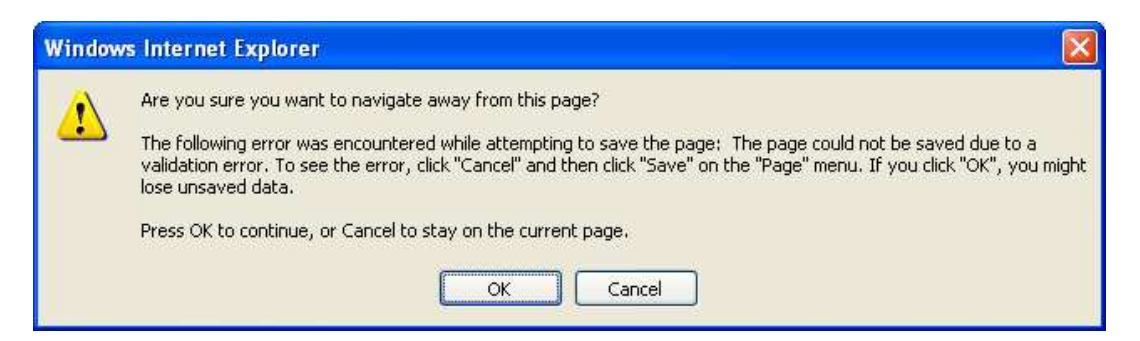

To Auto Correct the text on the page:

- 1. Click <u>Cancel</u> on the error message displayed above.
- 2. Under the Page menu, click <u>Save</u>.

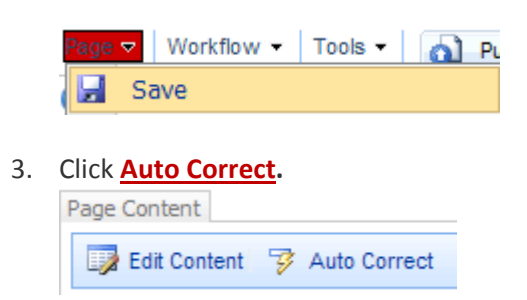

All non-conforming formatting will be removed and the page error will disappear.

## When the Edit Page Link is "Greyed Out"

Until a page is checked in and published, "edit page" will not be an option for any other user. So if you cannot "edit page" it usually means that the page is still checked out to someone else.

There are two ways to find out who has a page checked out:

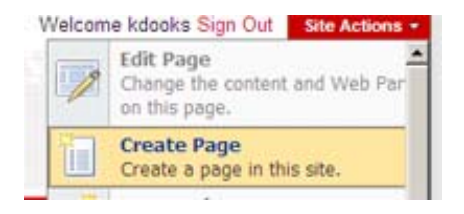

 Simply click on <u>Site Actions > View All Site Content</u> and then open the *Pages Library*. Once there, you can see all the pages within that particular site and who has the page checked out.

OR

Go to Site Actions > Manage Content and Structure and find the site that contains the page you want to edit. Expand it (by clicking on the + symbol to the left of the site name) and click on the Pages folder. In the viewing window in the right-hand portion of the page, you can see who has the page checked out.

In either case, you can contact the person and ask him/her to check in the page or you can override the check out.

To override the checkout, mouse-over the page name until you get the small, black drop-down arrow displaying to the right of the name. Click the arrow and then select either "check in" or "discard check out" from the context sensitive menu.

## **Internet Explorer 8 Compatibility View**

Internet Explorer 8 (IE8) contains a feature known as Compatibility View. This allows content designed for older web browsers to still work well in Internet Explorer 8.

The button - located next to the refresh button in the navigation bar - controls the Compatibility View feature. IE only displays this button when toggling into Compatibility View makes sense. In all other cases, IE hides the button.

The Compatibility View is domain-specific, meaning you do not have to keep setting Compatibility View, the browser will remember the setting.

Compatibility View is located in IE - Tools. If a checkmark is present, the browser is currently in Compatibility View.

| Tools Help                   |                |                                               |        |
|------------------------------|----------------|-----------------------------------------------|--------|
| Delete Browsing History      | Ctrl+Shift+Del |                                               |        |
| InPrivate Browsing           | Ctrl+Shift+P   |                                               |        |
| Reopen Last Browsing Session |                |                                               |        |
| InPrivate Filtering          | Ctrl+Shift+F   | Compatibility View Settings                   | X      |
| InPrivate Filtering Settings |                | You can add and remove websites to be display | red in |
| Pop-up Blocker               | •              |                                               |        |
| SmartScreen Filter           | •              | Add this website:                             |        |
| Manage Add-ons               |                | 1                                             | Add    |
|                              |                | Websites you've added to Compatibility View:  |        |
|                              |                | familyforce.ca                                | Remove |
| Compatibility View Settings  |                |                                               |        |
| Subscribe to this Feed       |                |                                               |        |
| Feed Discovery               |                |                                               |        |
| Windows Update               |                |                                               |        |
| . Developer Tools            | F12            |                                               |        |
| Windows Messenger            |                | Include updated website lists from Microsoft  |        |
| Diagnose Connection Problems |                | Display intranet sites in Compatibility View  |        |
| Send to OneNote              |                | Display all websites in Compatibility View    |        |
| . Internet Options           |                |                                               | Close  |

# **Downloadable Documents Prompting for Login**

If users are prompted to login to view a Word document, as shown in the example below, convert the document to PDF for download.

| Sign In                 |             |         |
|-------------------------|-------------|---------|
| User name:<br>Password: | I           |         |
| 🗆 Sign me in au         | tomatically | Sign In |

- 1. Open the document in MS Word.
- 2. Click Save As and select PDF.

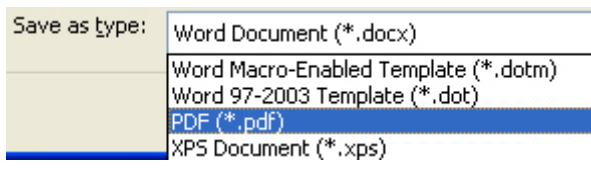

- 3. Click <u>Save</u>.
- 4. Follow the instructions for "*How to Add a Downloadable Document*" in the Managing Pages section of this User Guide.

#### **List Items Prompting for Login**

If users are prompted to login to view list items, such as a calendar event, you must change the permissions of the list to allow for "anonymous access."

- 1. To change the list permissions, click on Site Actions / View all Site Content.
- 2. Click on your List.

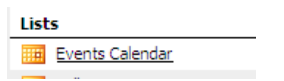

3. Click on Settings / List Settings.

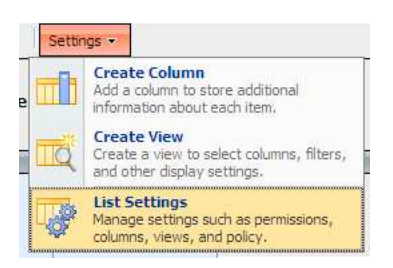

4. Under Permissions and Management, click on Permissions for this list.

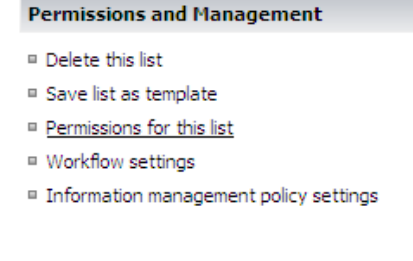

5. Click on Actions / Edit Permissions.

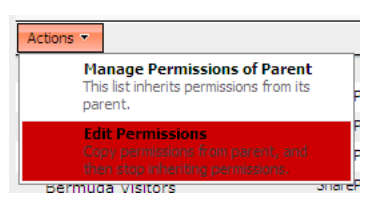

- 6. Click OK.
- 7. Click on Settings / Anonymous access.

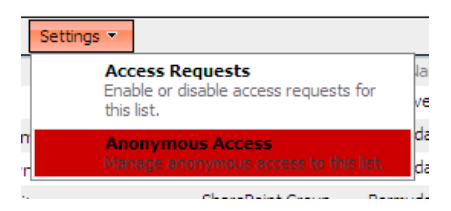

8. Ensure that View Items is selected

If *View Items* is selected and anonymous access is still not working, un-check the View Items option click OK then go back and re-check it.

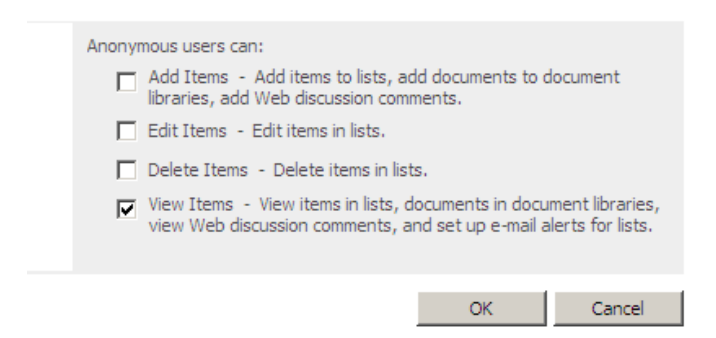

Sign out of the site to test the list anonymously. If the **sign-in required** problem persists, contact your System Administrator at <u>info@familyforce.ca</u>.

# **Using Sharepoint Reports**

There are several built in reports in Sharepoint. They include:

Checked out to Me - displays all documents and pages checked out to the current (logged in) user

Last Modified By Me - displays all documents and pages that were last modified by the current user

Pending Approval - shows all documents submitted by the current user that are waiting for approval

My Tasks - that shows all workflow tasks assigned to the currently logged in user

All Draft Documents - displays all documents and pages that have not yet been published.

**Going Live Within the Next Seven Days** - displays all documents and pages that will be published and visible to the public within the next seven days

**Expiring Within the Next Seven Days** - displays all documents and pages that will only be visible to authorized users within the next seven days

1. To access these reports, log in and click on Site Actions / View Reports and then select a report.

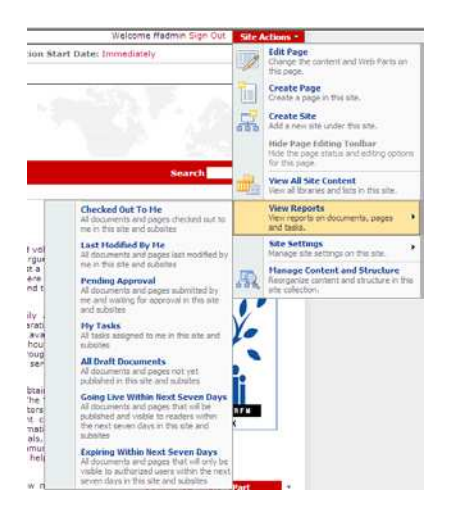

2. The reports can be filtered and sorted for more specific search results.

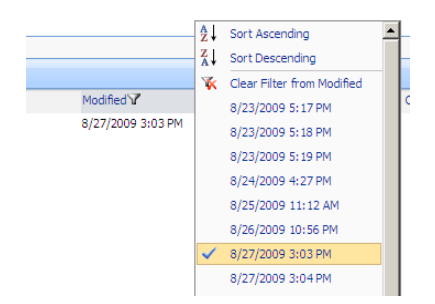

#### How to Create a Custom Report Using a View

- 1. Click on Site Actions / View All Site Content
- 2. Click on the <u>Pages</u> Document Library.
- 3. Under View click on Create View

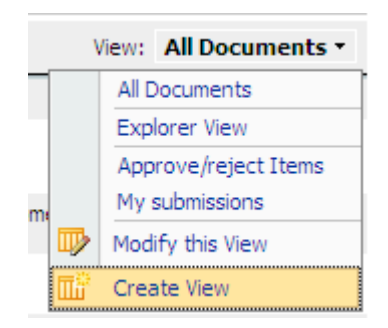

4. Select one of the view types such as Standard View.

| Choose a view format                                                                    |                                                                                                    |
|-----------------------------------------------------------------------------------------|----------------------------------------------------------------------------------------------------|
| Standard View<br>View data on a Web page. You can choose from a list of display styles. | Datasheet View<br>View data in an editable spreadsheet format that is conve<br>quick customization.  |
| Calendar View<br>View data as a daily, weekly, or monthly calendar.                     | Gantt View<br>View list items in a Gantt chart to see a graphical represe<br>tasks relate over time. |
| Access View                                                                             |                                                                                                    |

5. Give the view a name.

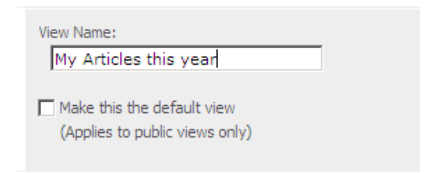

6. Choose the columns you want to display.

| Display  | Column Name                              | Position from Left |
|----------|------------------------------------------|--------------------|
| ~        | Type (icon linked to document)           | 1 💌                |
| <b>V</b> | Name (linked to document with edit menu) | 2 💌                |
| ~        | Modified                                 | 3 💌                |
| ~        | Modified By                              | 4 💌                |
| ~        | Approval Status                          | 5 💌                |
| ~        | Scheduling Start Date                    | 6 💌                |
| ~        | Scheduling End Date                      | 7 💌                |
| ~        | Checked Out To                           | 8 💌                |
| ~        | Contact                                  | 9 💌                |
| ~        | Page Layout                              | 10 💌               |
| ~        | Parallel Approval                        | 11 💌               |
|          | Approver Comments                        | 12 💌               |
|          | Article Date                             | 13 💌               |
|          | Byline                                   | 14 💌               |
|          | Check In Comment                         | 15 💌               |
|          |                                          |                    |

7. Set the sort order of the columns.

| First s | sort by the column:                                     |   |
|---------|---------------------------------------------------------|---|
|         | Modified                                                | - |
| c       | Show items in ascending order<br>(A, B, C, or 1, 2, 3)  |   |
| ſ       | Show items in descending order<br>(C, B, A, or 3, 2, 1) |   |
| -       | and here the and server                                 |   |

8. Set the filter (E.g. to see all your published articles for this year, use the following settings:

| с III | Show all items in this view                 |                   |
|-------|---------------------------------------------|-------------------|
| · === | Show items only when the following is true: |                   |
|       | Show the items when column                  |                   |
|       | Approval Status                             |                   |
|       | is equal to                                 |                   |
|       | Approved                                    |                   |
|       | And C Or                                    |                   |
|       | When column                                 |                   |
|       | Modified                                    | •                 |
|       | is greater than or equal to 💌               |                   |
|       | 01-01-2009                                  |                   |
|       | • And C Or                                  |                   |
|       | When column                                 |                   |
|       | Modified                                    | ×                 |
|       | is less than or equal to                    |                   |
|       | 31-12-2009                                  |                   |
|       | C And . C Or                                |                   |
|       | When column                                 |                   |
|       | Modified By                                 | ×                 |
|       | is equal to                                 |                   |
|       | [Current User]                              |                   |
|       |                                             |                   |
|       |                                             | Show More Columns |

9. Click <u>OK.</u>

# You will have a custom report that can be sorted and filtered using the column titles.

New • Upload • Actions • Settings • View: My Articles this yea... • Type Name Modified O Modified By Approval Status Scheduling Start Date Scheduling End Date Checked Out To O Conta 🗢 Page Layout Parallel Approval A on Top Count = 4 
 eta
 9/5/2009 11:21 AM
 System Approved Account
 Approved Account

 all
 Staff
 8/31/2009 10:50 AM
 System Approved Account
 Approved Account
 X↓ Z on Top /sites/StJohns/\_catalogs/masterpage/WelcomeLinks.aspx Approved K Clear Filter from Contact Article page with image on right Approved (Empty) Site Map 8/31/2009 4:37 AM System Account Family Force Full Page Article Approved kdooks System Account System Account System Family Force Full Page Article Account Legal 8/31/2009 4:37 AM Approved

# **Other Third Party Tools**

# Website Analytics (with Google Analytics)

All FamilyForce site collections have an associated account with Google Analytics - a web analytics tool that helps location administrators track usage and understand how visitors engage with their website. By logging in to the assigned Google Analytics account, location administrators can view a variety of reports about how visitors interact with their website so they can improve it. Google Analytics collects information anonymously. It reports website trends without identifying individual visitors.

For more information about Google Analytics, visit: <a href="http://www.google.com/analytics/">http://www.google.com/analytics/</a>

To receive the login credentials for your location, contact a system administrator.

#### eCommerce on FamilyForce (with Shopify)

eCommerce on FamilyForce is achieved through a third party tool called <u>Shopify</u>. This is a hosted solution that enables MFRC Website Administrators to create and manage local product lists and to track transaction details through an easy-to-use interface. All data is processed using industry-standard encryption for full data protection.

#### To set up your online shop on FamilyForce, the following steps must be completed by each MFRC:

- 1. Provide an image, price and description (in both English and French) for each item of merchandise you wish to sell online to a system administrator.
- 2. Contact your bank to obtain a Merchant Account. This type of account allows you to accept payments by debit or credit card.
- Choose a Payment Gateway to allow the transactions to be processed automatically and to instantly direct the funds into your MFRC bank account. While any Payment Gateway would be suitable (e.g. BrainTree, BeanStream, TrustCommerce, Verifi, TransFirst, InspireCommerce, PayPal, etc.) FamilyForce has secured set rates through Moneris.
- 4. Choose a shipping option between a UPS flat rate and Canada Post rate based on weight.
- 5. Once you have obtained a Merchant Account and Payment Gateway and have selected your shipping method, contact a system administrator to set up your initial shop based on the information you provide.
- 6. After the online shop is tested and finalized, a button will be placed in the right-hand column of your homepage, linking visitors to your new online shop

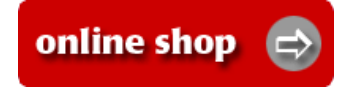

Contact a System Administrator if you have any questions or require assistance with Shopify.

## Live Chat on FamilyForce (with CoveritLive)

CoveritLive (CiL) is a live chat/blog software that allows location administrators to build and launch a live event that can be inserted into any web page. For an in-depth overview of the features of CiL, visit: <a href="http://www.coveritlive.com">http://www.coveritlive.com</a>. CoveritLive provides a Demo Library of all its features, as well as a comprehensive Support Centre.

#### **Creating Events on FamilyForce**

- If you wish, a CiL event created for you, please contact a system administrator for assistance.
- If you wish to setup your own CiL event, first register for the free CiL Basic account and follow the install instructions below in order to add your CiL event to your FamilyForce page.

#### FamilyForce Install instructions:

- 1. <u>Create a new page</u> using the **Full Page template** (Family Force Full Page Article without Feedback Links) to hold your CiL live blog screen.
- 2. Click on Add a Web Part in Zone 1.
- 3. Add the **Content Editor Web Part**.
- 4. Click Modify Shared Web Part.
- 5. Follow the steps provided on the CiL website at <a href="http://www.coveritlive.com">http://www.coveritlive.com</a> for creating an event.
- 6. <u>Copy and Paste</u> the Viewer Window code into the Source Editor in the Content Editor Web Part.
- 7. Click OK.

#### PRIVATE EVENTS

Note: If you wish to create a private chat event, contact a System Administrator for a login-based page to hold the chat and to help you customize privacy settings for Facebook/Twitter and location sharing.

## **Online Donations on FamilyForce (through CanadaHelps.org)**

Some MFRC locations on FamilyForce have registered with CanadaHelps.org – a third party fundraising tool that allows registered Canadian charities to accept donations over the Internet. This tool provides for a fully bilingual donation process, automatic e-receipting and full donor and transaction records. CanadaHelps.org charges a 3 percent fee per transaction to the charity, no cost to the donor.

For more information about CanadaHelps.org, visit: <u>http://www.canadahelps.org/</u>.

For assistance in setting up buttons and links to your CanadaHelps.org account from FamilyForce, contact a System Administrator.

# **Glossary of FamilyForce Terms**

Admin Site – a dedicated space within the FamilyForce website created specifically for MFRC website administrators that contains tutorials, user guides, site updates and tips.

**Advanced Search** – accessible from the Search Results page of any keyword search, the advanced search is a more comprehensive search tool that provides for additional user-defined criteria.

**Alerts** –a feature on FamilyForce that sends automatic email notifications to subscribers to inform of changes or amendments to a site, page or forum. Some alerts can be toggled on and off.

Alternate Text / Alt Tag – a text attribute on a piece of content that is manually entered by content authors to provide additional information, such as a description or filename. Alt tags provide context for non-visual browsers or for site visitors who may have image loading turned off. In newer browsers, alt tags show as a tooltip upon mouse-over.

**Anonymous Access** – the ability to view a FamilyForce web site, page or feature without having to first register or log in.

**Blog** – short for Web Log, a blog is comprised of entries by an individual or group of people that typically express subjective opinions and comments.

**Bookmark** –a feature that allows a site visitor to save, under "Favourites" or "Bookmarks" in the browser, a link back to that specific webpage.

**Breadcrumb Trail** – located at the top of each FamilyForce site and page, the breadcrumb trail captures the visitor's location within the site collection and offers a clickable path back up to the higher levels. E.g. <u>Home</u> > <u>Children & Youth</u> > <u>Youth Events.</u>

Sorden> Children & Youth> 6-12 Years

Sorden> Enfants et jeunes> Programme pour les 6 à 12 ans

**Browser** – a software application used on computers to locate, retrieve and display content from the World Wide Web. Popular browsers include Internet Explorer, Firefox, Google Chrome and Safari.

**Bug** – a term commonly used to describe a technical error, flaw, or failure in a computer program or system that produces an incorrect or unexpected result, or causes it to behave in unintended ways.

CanadaHelps.org – an online donation solution utilized by some MFRCs on FamilyForce.

**Chat** – refers to real-time online communication. Chat is typically text-based discussion that can be oneon-one or within a small group using instant messaging or a similar tool. FamilyForce chats are scheduled in advance and participants are invited into the digital conversation.

**Check In / Check Out** – in Sharepoint, documents, pages and sites are automatically "checked out" whenever they are opened for editing. This means they are locked for editing by everyone else. The process of "check out" creates a local working copy from the repository and allows you to work on an item while the current version is still visible as "read only" to everyone else. Other users will not see the updates you have made until you *manually* check the item back in. A "check in" is the act of writing changes from the working copy back to the system repository. Essentially it means that you are uploading the modified version back into the system. After "check in", your changes are visible to all and the item is now available for edit by other users.

\*\*Note - Website Administrators can override a document/page/site check-out if necessary, and force it to be checked in with the previous version.

**Chrome** – this adjustable setting renders the appearance of a web part, including its border, title bar and title text. Permissible chrome type options for FamilyForce are *Title Only* and *None*.

**Common Look and Feel (CLF)** – a standard that governs online content placement, formatting, links, images, etc. to allow for predictable and consistent presentation of content.

Contact Email Address – MFRC coordinator's (or other page contact) work email address.

Contact Name – MFRC coordinator's (or other page contact) name and title.

**CoveritLive** (CiL) – an online chat application that has been implemented on FamilyForce to enable realtime online communication.

**Default Page** – when creating a FamilyForce site, the initial page created is the *default* page. Each top level section contains a default page.

**Draft** – a working version of a page. A page is referred to as a "draft" before it has been checked in and published.

**Downloadable Document** – an online document that is available for users to download to their personal computers. On FamilyForce, it is recommended that all downloadable documents be converted to PDF.

**External Link** – a hyperlink that opens a webpage in a new browser window.

**Footer Navigation** – found at the bottom of each FamilyForce page, the footer navigation contains the links for, DMFS, Top of Page, Disclaimer, Contact Us, and Site Map.

**Forum** – a forum, (or often referred to as a message board, discussion board or bulletin board), is an online application that facilitates discussions in the form of posted messages. Forums are typically grouped into broad-based topics (or subjects) and open for commenting by the user group for an indefinite period of time. The current application on FamilyForce is provided by Website Toolbox.

Home – the top level of the site collection.

**Hyperlink** – often referred to as just "links," hyperlinks are words or images on a webpage that you can click on to jump to a new web location or file.

**Icon** - An image, symbol, or picture. For instance, icons can be found on the page editing toolbar.

**Image Caption** – the text area below an image that contains information about the image, such as a description or image source.

**Internal Link** – a hyperlink that opens a webpage within the same browser window. Internal links are used to navigate from page to page within FamilyForce.

**Left Navigation Menu** – located in the left-hand column of every FamilyForce site collection, the left navigation menu links visitors to the sites and pages within.

**Locale** – the locale setting allows users to specify the desired world region to base the site dates, numbers and sort order upon. The two locales typically in use on FamilyForce are English Canada and French.

**Location Administrator** – (MFRC Website Administrator) the designated person at each location responsible for the administration of their FamilyForce site. The Location Administrator has full content authoring and publishing privileges.

**Location Drop-Down Menus** – found on the FamilyForce main page (map page), these drop-down menus provide a link to each MFRC site location or other site collection such as "All Locations."

mailto: - a command that creates a link to send an email to a specific electronic address.

**MFRC Locator** – this tool on FamilyForce enables site visitors to enter a postal code/zip code to locate the five nearest MFRCs closest to it.

**Notepad** – a Microsoft Windows application that is used for simple text editing. Found under Start > Programs > Accessories, on a user's computer, Notepad is used to remove all text formatting before copying and pasting the text into FamilyForce. This ensures that the Common Look & Feel styles may be applied to the text using the content editing toolbars provided.

**Page** – pages on FamilyForce are created within *sites* to hold content.

Page Content – refers to the content displayed in the body of the page.

Page Image – this is the image found in the top right-hand column of a page or site.

**Predefined Table** – predefined tables are tables that are already formatted and ready for use. On FamilyForce, there are five options. They can be found once a user chooses to insert a table onto a page.

**Preferred Working Language** – administrators can choose to have the majority of menus on FamilyForce display in English or in French when in editing mode. This is known as the preferred working language.

**Profile Page** – a registered account holder's unique personal page that is accessible via a link in the bottom left-hand corner of every page.

**Properties** – are attributes such as file name, title and keywords that are indexed by Sharepoint Search. Assigning properties allows users to the find information they seek through the Search tool.

**Publish All** – found under the Actions menu in the documents and images libraries, the Publish All feature will publish all unpublished documents or images at the same time. For users with this publishing privilege, it bypasses the entire workflow.

**Regional Settings** –every FamilyForce site can be customized to use specific regional settings as a default. This controls how locale-specific information, such as numbers, dates, time, and calendar settings are displayed on the site.

**Restricted Readers** – readers that can only view a specific portion of a page or perform specific tasks; restricted readers cannot view the Site Actions menu or edit pages.

**Reusable Content** – content on FamilyForce that can be created once and then reused, as required.

**RSS** – an acronym for *Really Simple Syndication*. Used for news headlines, blog entries or even audio or video feeds, RSS is a way to distribute updates from frequently changing works to subscribers.

**Search Box** – found in the top right-hand corner of every page, the search box is a tool that enables visitors to locate specific information within the site collection by entering a keyword into the text area.

**Second Level** – in a site collection's hierarchy, the second level is located below the top level.

**Sharepoint** – Microsoft Office Sharepoint Server (MOSS, or simply Sharepoint) is a Microsoft technology used by companies to facilitate collaboration, accelerate shared business process and to provide comprehensive content management and search features.

**Shopify** – an eCommerce application that has been implemented on FamilyForce to enable each MFRC location to have an online store presence

**Site** – each site collection on FamilyForce is a compilation of sites and pages. Each top-level navigation item is a *site*. For example, Children & Youth and Volunteering are two different sites within a site collection.

**Site Banner** – the top image area of every page, located to the right of the Strength Behind the Uniform logo. The banner typically displays the MFRC location name.

**Site Collection** – each MFRC location on FamilyForce is a single Site Collection made up of (top-level) sites and (second-level) pages.

**Site Map** – a table of contents for a site collection that contains hyperlinks to all of its sites and pages. It is possible to manually suppress some sites and pages from view on the Site Map.

**Social Networking** – refers to interaction amongst a group of people sharing common interests. Online social networks allow for community development and a means to gather and share information.

**Special Page** – found in the My Profile section, a *Special Page* is used to hold snippets of information from different pages and/or sites.

**Splash Page** – the entry page at each location that contains the site logo and the English / Français language choices.

**Style Sheets** – pre-set formatting to define the presentation (e.g. colour, size, alignment) of specific text elements on a page.

**Top Level** – the root of the site collection is referred to as the top level.

**URL** – an abbreviation of *uniform resource locator*, the URL is the address of a web page on the World Wide Web.

**Variation** – when creating an English site, the French site that is automatically created is called a variation. When creating an English page, a French page or variation must be manually created.

**Version** – in Sharepoint, versions are copies of sites and pages that are created during editing. Each time a site or page is published, a new version is created. It is possible to manually revert back to a previous version of the site or page.

**Web Part** - synonymous with widget, a web part is a tool that can be added to Sharepoint sites and pages to give users more flexibility in modifying the appearance and behaviour of content

**Workflow** – refers to the sequence of steps involved in creating, editing and publishing content on a web site or page. On FamilyForce, a workflow can involve Check in to Share Draft, Submit for Approval, Approve/Reject and Publish. Workflows will vary depending on the permissions of the content author.

**Zones** – designated areas within a Sharepoint web site or page where web parts can be added. Zones are 1, 2, 3, etc. when a page is open in editing.